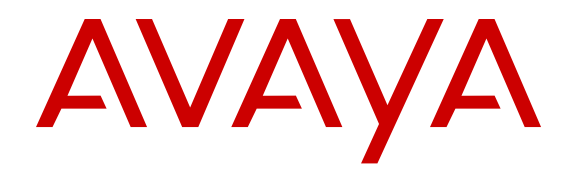

# Quick Start Overlay Deployment Configuration for Avaya WLAN 8100

Release 3.0 NN47251-106 Issue 07.01 June 2014

#### © 2014 Avaya Inc.

All Rights Reserved.

#### Notice

While reasonable efforts have been made to ensure that the information in this document is complete and accurate at the time of printing, Avaya assumes no liability for any errors. Avaya reserves the right to make changes and corrections to the information in this document without the obligation to notify any person or organization of such changes.

#### **Documentation disclaimer**

"Documentation" means information published by Avaya in varying mediums which may include product information, operating instructions and performance specifications that Avaya may generally make available to users of its products and Hosted Services. Documentation does not include marketing materials. Avaya shall not be responsible for any modifications, additions, or deletions to the original published version of documentation unless such modifications, additions, or deletions were performed by Avaya. End User agrees to indemnify and hold harmless Avaya, Avaya's agents, servants and employees against all claims, lawsuits, demands and judgments arising out of, or in connection with, subsequent modifications, additions or deletions to this documentation, to the extent made by End User.

#### Link disclaimer

Avaya is not responsible for the contents or reliability of any linked websites referenced within this site or documentation provided by Avaya. Avaya is not responsible for the accuracy of any information, statement or content provided on these sites and does not necessarily endorse the products, services, or information described or offered within them. Avaya does not guarantee that these links will work all the time and has no control over the availability of the linked pages.

#### Warranty

Avaya provides a limited warranty on Avaya hardware and software. Refer to your sales agreement to establish the terms of the limited warranty. In addition, Avaya's standard warranty language, as well as information regarding support for this product while under warranty is available to Avaya customers and other parties through the Avaya Support website: <u>http://support.avaya.com</u> or such successor site as designated by Avaya. Please note that if you acquired the product(s) from an authorized Avaya Channel Partner outside of the United States and Canada, the warranty is provided to you by said Avaya Channel Partner and not by Avaya.

#### Licenses

THE SOFTWARE LICENSE TERMS AVAILABLE ON THE AVAYA WEBSITE, HTTP://SUPPORT.AN I/LICENSEINFO OR SUCH SUCCESSOR SITE AS DESIGNATED BY AVAYA, ARE APPLICABLE TO ANYONE WHO DOWNLOADS, USES AND/OR INSTALLS AVAYA SOFTWARE, PURCHASED FROM AVAYA INC. ANY AVAYA AFFILIATE, OR AN AVAYA CHANNEL PARTNER (AS APPLICABLE) UNDER A COMMERCIAL AGREEMENT WITH AVAYA OR AN AVAYA CHANNEL PARTNER. UNLESS OTHERWISE AGREED TO BY AVAYA IN WRITING, AVAYA DOES NOT EXTEND THIS LICENSE IF THE SOFTWARE WAS OBTAINED FROM ANYONE OTHER THAN AVAYA, AN AVAYA AFFILIATE OR AN AVAYA CHANNEL PARTNER; AVAYA RESERVES THE RIGHT TO TAKE LEGAL ACTION AGAINST YOU AND ANYONE ELSE USING OR SELLING THE SOFTWARE WITHOUT A LICENSE. BY INSTALLING, DOWNLOADING OR USING THE SOFTWARE, OR AUTHORIZING OTHERS TO DO SO, YOU, ON BEHALF OF YOURSELF AND THE ENTITY FOR WHOM YOU ARE INSTALLING, DOWNLOADING OR USING THE SOFTWARE (HEREINAFTER REFERRED TO INTERCHANGEABLY AS "YOU" AND "END USER"), AGREE TO THESE TERMS AND CONDITIONS AND CREATE A BINDING CONTRACT BETWEEN YOU AND AVAYA INC. OR THE APPLICABLE AVAYA AFFILIATE ("AVAYA").

Avaya grants you a license within the scope of the license types described below, with the exception of Heritage Nortel Software, for which the scope of the license is detailed below. Where the order documentation does not expressly identify a license type, the applicable license will be a Designated System License. The applicable number of licenses and units of capacity for which the license is granted will be one (1), unless a different number of licenses or units of capacity is specified in the documentation or other materials available to you. "Software" means Avaya's computer programs in object code, provided by Avaya or an Avaya Channel Partner, whether as stand-alone products, pre-installed, or remotely accessed on hardware products, and any upgrades, updates, bug fixes, or modified versions thereto. "Designated Processor" means a single stand-alone computing device. "Server" means a Designated Processor that hosts a software application to be accessed by multiple users. "Instance" means a single copy of the Software executing at a particular time: (i) on one physical machine; or (ii) on one deployed software virtual machine ("VM") or similar deployment.

#### License types

Designated System(s) License (DS). End User may install and use each copy of the Software only on a number of Designated Processors up to the number indicated in the order. Avaya may require the Designated Processor(s) to be identified in the order by type, serial number, feature key, location or other specific designation, or to be provided by End User to Avaya through electronic means established by Avaya specifically for this purpose.

CPU License (CP). End User may install and use each copy of the Software on a number of Servers up to the number indicated in the order provided that the performance capacity of the Server(s) does not exceed the performance capacity specified for the Software. End User may not re-install or operate the Software on Server(s) with a larger performance capacity without Avaya's prior consent and payment of an upgrade fee.

#### Heritage Nortel Software

"Heritage Nortel Software" means the software that was acquired by Avaya as part of its purchase of the Nortel Enterprise Solutions Business in December 2009. The Heritage Nortel Software currently available for license from Avaya is the software contained within the list of Heritage Nortel Products located at <a href="http://support.avaya.com/">http://support.avaya.com/</a> licenseinfo under the link "Heritage Nortel Products". For Heritage Nortel Software, Avaya grants Customer a license to use Heritage Nortel Software provided hereunder solely to the extent of the authorized activation or authorized usage level, solely for the purpose specified in the Documentation, and solely as embedded in, for execution on, or (in the event the applicable Documentation permits installation on non-Avaya equipment) for communication with Avaya equipment. Charges for Heritage Nortel Software may be based on extent of activation or use authorized as specified in an order or invoice.

#### Copyright

Except where expressly stated otherwise, no use should be made of materials on this site, the Documentation, Software, Hosted Service, or hardware provided by Avaya. All content on this site, the documentation, Hosted Service, and the Product provided by Avaya including the selection, arrangement and design of the content is owned either by Avaya or its licensors and is protected by copyright and other intellectual property laws including the sui generis rights relating to the protection of databases. You may not modify, copy, reproduce, republish, upload, post, transmit or distribute in any way any content, in whole or in part, including any code and software unless expressly authorized by Avaya. Unauthorized reproduction, transmission, dissemination, storage, and or use without the express written consent of Avaya can be a criminal, as well as a civil offense under the applicable law.

#### **Third Party Components**

"Third Party Components" mean certain software programs or portions thereof included in the Software or Hosted Service may contain software (including open source software) distributed under third party agreements ("Third Party Components"), which contain terms regarding the rights to use certain portions of the Software ("Third Party Terms"). As required, information regarding distributed Linux OS source code (for those Products that have distributed Linux OS source code) and identifying the copyright holders of the Third Party Components and the Third Party Terms that apply is available in the Documentation or on Avaya's website at: <u>http://</u> <u>support.avaya.com/Copyright</u> or such successor site as designated by Avaya. You agree to the Third Party Terms for any such Third Party Components

#### **Preventing Toll Fraud**

"Toll Fraud" is the unauthorized use of your telecommunications system by an unauthorized party (for example, a person who is not a corporate employee, agent, subcontractor, or is not working on your company's behalf). Be aware that there can be a risk of Toll Fraud associated with your system and that, if Toll Fraud occurs, it can result in substantial additional charges for your telecommunications services.

#### **Avaya Toll Fraud Intervention**

If you suspect that you are being victimized by Toll Fraud and you need technical assistance or support, call Technical Service Center Toll Fraud Intervention Hotline at +1-800-643-2353 for the United States and Canada. For additional support telephone numbers, see the Avaya Support Website: <a href="http://support.avaya.com/">http://support.avaya.com/</a>. Suspected security vulnerabilities with Avaya products should be reported to Avaya by sending mail to: securityalerts@avaya.com.

#### Trademarks

The trademarks, logos and service marks ("Marks") displayed in this site, the Documentation, Hosted Service(s), and Product(s) provided by Avaya are the registered or unregistered Marks of Avaya, its affiliates, or other third parties. Users are not permitted to use such Marks without prior written consent from Avaya or such third party which may own the Mark. Nothing contained in this site, the Documentation, Hosted Service(s) and Product(s) should be construed as granting, by implication, estoppel, or otherwise, any license or right in and to the Marks without the express written permission of Avaya or the applicable third party.

Avaya is a registered trademark of Avaya Inc.

All non-Avaya trademarks are the property of their respective owners. Linux<sup>®</sup> is the registered trademark of Linus Torvalds in the U.S. and other countries.

#### **Downloading Documentation**

For the most current versions of Documentation, see the Avaya Support website: <u>http://support.avaya.com</u>, or such successor site as designated by Avaya.

#### **Contact Avaya Support**

See the Avaya Support website: <u>http://support.avaya.com</u> for Product or Hosted Service notices and articles, or to report a problem with your Avaya Product or Hosted Service. For a list of support telephone numbers and contact addresses, go to the Avaya Support website: <u>http://support.avaya.com</u> (or such successor site as designated by Avaya), scroll to the bottom of the page, and select Contact Avaya Support.

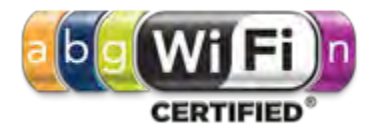

# Contents

| Chapter 1: Introduction                                             | 5    |
|---------------------------------------------------------------------|------|
| Purpose                                                             | 5    |
| Related Resources                                                   | 5    |
| Documentation                                                       | 5    |
| Training                                                            | 5    |
| Viewing Avaya Mentor videos                                         | 6    |
| Support                                                             | 6    |
| Chapter 2: New in this release                                      | 7    |
| Features                                                            | 7    |
| Other changes                                                       | 8    |
| Chapter 3: Wireless LAN (WLAN) 8100 configuration overview          | 9    |
| Avaya WLAN 8100 system components                                   | . 10 |
| WLAN network design                                                 | . 10 |
| Configuration requirements                                          | . 11 |
| Configuration options                                               | . 12 |
| Configuration workflow                                              | 12   |
| Chapter 4: Completing preliminary controller configuration          | . 15 |
| Applying a license file to a wireless controller                    | . 18 |
| Chapter 5: Configuring the Wireless Controller — using the CLI      | . 21 |
| Chapter 6: Configuring the Wireless Controller — using the WMS      | . 50 |
| Chapter 7: Configuring the Wireless Controller — using the EDM      | . 76 |
| Appendix A: DHCP server configuration for access points             | 105  |
| Appendix B: Obtaining licenses from the Avaya Data Licensing portal | 108  |
| Appendix C: Installing the WLAN Management System software          | 110  |
| Launching the WMS Installer on a Linux platform                     | 114  |
| Variable definitions                                                | 115  |
| Uninstalling the WLAN Management System (WMS) software              | 115  |

# **Chapter 1: Introduction**

# Purpose

Use this Quick Start Guide to configure the Avaya WLAN 8100 system to provide basic Wireless LAN services using Open Authentication.

This document covers the basic configuration for Wireless LAN services. This document does not cover all the functionality required for a typical enterprise network and is intended to be used in a demo/test environment. For configuration workflows in a typical enterprise network, see *Configuring an Overlay Deployment on Avaya WLAN 8100*, NN47251-305.

# **Related Resources**

# **Documentation**

For a list of the documentation for this product, see *Documentation Reference for Avaya WLAN 8100*, NN47251-100.

# Training

Ongoing product training is available. For more information or to register, see <u>http://avaya-</u> learning.com/.

Enter the course code in the Search field and click Go to search for the course.

| Course Code                       | Course Title                                              |  |  |  |
|-----------------------------------|-----------------------------------------------------------|--|--|--|
| 6769X                             | Avaya Wireless LAN 8100 Implementation and Management     |  |  |  |
| 4D00045V                          | Avaya VENA Unified Access Implementation                  |  |  |  |
| Wireless LAN 8100 AIPS credential |                                                           |  |  |  |
| 7D00060A                          | Wireless LAN 8100 Implementation Assessment (online test) |  |  |  |

# Viewing Avaya Mentor videos

Avaya Mentor videos provide technical content on how to install, configure, and troubleshoot Avaya products.

# About this task

Videos are available on the Avaya Support website, listed under the video document type, and on the Avaya-run channel on YouTube.

# Procedure

- To find videos on the Avaya Support website, go to <u>support.avaya.com</u> and perform one of the following actions:
  - In Search, type Avaya Mentor Videos to see a list of the available videos.
  - In **Search**, type the product name. On the Search Results page, select **Video** in the **Content Type** column on the left.
- To find the Avaya Mentor videos on YouTube, go to <u>www.youtube.com/AvayaMentor</u> and perform one of the following actions:
  - Enter a key word or key words in the Search Channel to search for a specific product or topic.
  - Scroll down Playlists, and click the name of a topic to see the available list of videos posted on the website.

#### Note:

Videos are not available for all products.

# Support

Go to the Avaya Support website at <u>http://support.avaya.com</u> for the most up-to-date documentation, product notices, and knowledge articles. You can also search for release notes, downloads, and resolutions to issues. Use the online service request system to create a service request. Chat with live agents to get answers to questions, or request an agent to connect you to a support team if an issue requires additional expertise.

# **Chapter 2: New in this release**

The following sections detail what's new in *Quick Start Overlay Deployment Configuration for Avaya WLAN 8100*, NN47251-106, for release 3.0.

## **Related Links**

<u>Features</u> on page 7 <u>Other changes</u> on page 8

# **Features**

See the following sections for information about the feature changes:

- <u>Support for External Captive Portal</u> on page 7
- Support for Link Layer Discovery Protocol (LLDP) on page 7
- Bonjour Gateway support on page 8

For information on the WMS enhancements and on Avaya Command Line Interface (CLI) commands, see *Using WMS and EDM on Avaya WLAN 8100*, NN47251-108 and *ACLI Commands Reference for Avaya WLAN 8100*, NN47251-107 respectively.

For more information on feature fundamentals, see *Feature Overview for Avaya WLAN 8100*, NN47251-102.

# **Support for External Captive Portal**

Wireless LAN Cotroller 8100 can support external captive portal with patented floating CPIP mapping method and RFC 5176 Change of Authorization (CoA) to achieve a linearly scaling standalone external captive portal solution that is designed for both large and small deployment. WLAN 8100 users can provide their own external captive portal based on design guideline from Avaya.

The WLAN controller leverages RFC 5176 CoA (Change of Authorization) to support small, medium, and large scale deployments.

# Support for Link Layer Discovery Protocol (LLDP)

The Link Layer Discovery Protocol (LLDP) is a data link layer protocol in the Internet Protocol Suite used by network devices for neighbor identity and capability discovery. Avaya AP advertises its status to the neighbors and relays the information and status about the LLDP neighbors to its managing wireless controller.

LLDP support on AP can advertise its status, capabilities, and process information from other LLDP neighbors. Eg. PoE switches.

# **Bonjour Gateway support**

Bonjour is a service discovery protocol of Apple. Bonjour locates devices such as printers, other computers, and the services that those devices offer on a local network using multicast domain name system (mDNS) service records. Bonjour can be extended across subnets by using *Avaya WLAN 8100 Bonjour Gateway feature*, which selectively relays service discovery packets across networks without using external gateway or custom router configuration.

## **Related Links**

New in this release on page 7

# **Other changes**

There are no other changes to this document for release 3.0.

# **Related Links**

New in this release on page 7

# Chapter 3: Wireless LAN (WLAN) 8100 configuration overview

The wireless LAN (WLAN) 8100 solution supports the following deployment models:

# · Avaya Overlay:

In this deployment, the Wireless Controller 8180 (WC) controls/manages Access Points (AP) over a control channel and data is tunneled between APs and the WC over an access tunnel. Two or more WCs in the domain form a cluster, with a mesh of control channels and data tunnels between each other.

#### Avaya VENA Unified Access:

In this deployment, the Wireless Controller is deployed in the control-plane only mode of operation of the 8180 platform. This device then hosts only wireless control function and is called a wireless control point (WCP). A switch such as the Avaya ERS 8600/8800 introduced into the network, tunnels traffic (data) and is known as the wireless switching point (WSP). The APs and WSPs tunnel traffic between each other over an access tunnel and the WSPs tunnel traffic between each other over a mobility tunnel.

For more information about these deployment models and the complete solution, see the WLAN 8100 product documentation suite at <u>http://www.avaya.com</u>.

#### Important:

This document describes the WLAN configuration for the Overlay deployment only. For information on wireless LAN configuration for Unified Access deployments, see *Quick Start Unified Access Deployment Configuration for Avaya WLAN 8100*, NN47251-111.

#### **Related Links**

Avaya WLAN 8100 system components on page 10 WLAN network design on page 10 Configuration requirements on page 11 Configuration options on page 12 Configuration workflow on page 12

# Avaya WLAN 8100 system components

System components for the WLAN 8100 Overlay deployment solution:

- WLAN Controller 8180
- WLAN Access Points (AP)

The supported AP models are:

- AP 8120 (indoor AP)
- AP 8120-E (indoor AP with external antenna)
- AP 8120 with Outdoor Antenna (AP 8120-O)
- WLAN Management Software 8100

# Important:

The Wireless Controller (WC) 8180 requires licenses to manage the Access Points. The license activation code for the controller, and the instructions to generate the license file are in the paper package that is included as part of the controller shipment.

# **Related Links**

Wireless LAN (WLAN) 8100 configuration overview on page 9

# WLAN network design

The following is a sample network design for configuration in an Overlay deployment.

# Note:

The configuration procedures in this document are based on this network design.

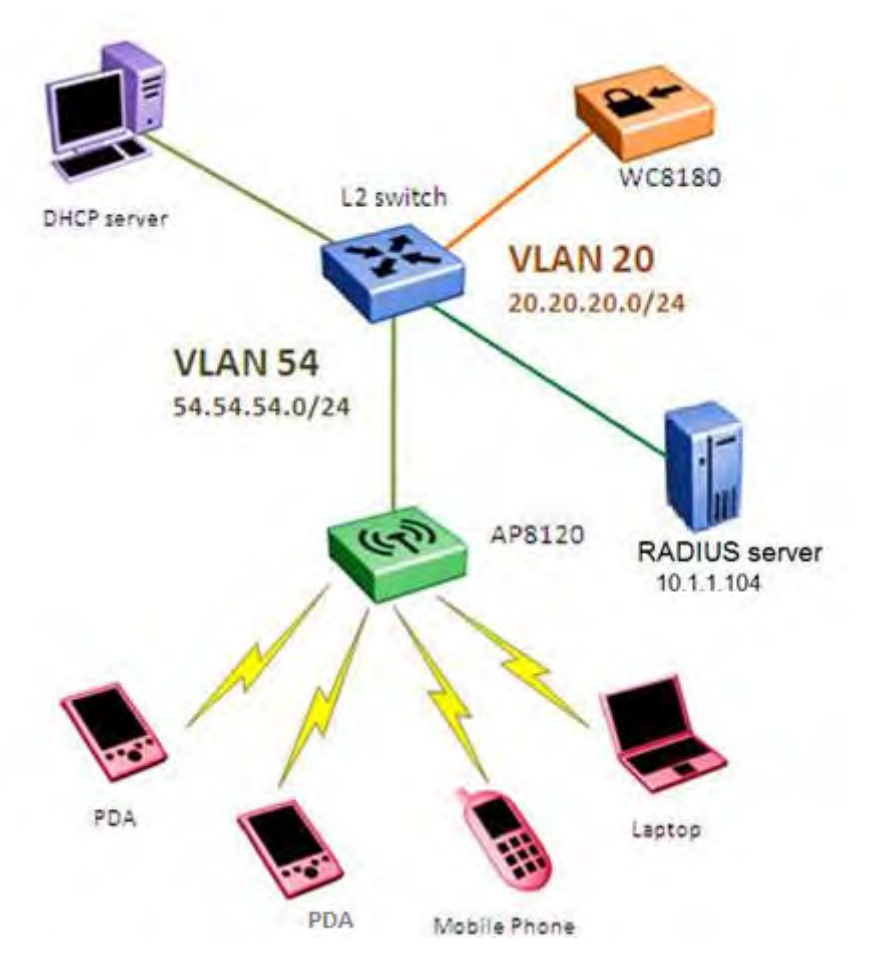

Figure 1: WLAN 8100 Overlay network design example

# **Related Links**

Wireless LAN (WLAN) 8100 configuration overview on page 9

# **Configuration requirements**

The following components are required to achieve the configuration described in this document:

- Wireless Controller (WC) 8180
- Access Points (AP)

Access Points can be of one the following models:

- AP 8120 (indoor AP)
- AP 8120-E (indoor AP with external antenna)
- AP 8120–O (outdoor AP )
- Power over Ethernet (PoE) switch or power injector for AP

- DHCP server
- wireless client
- WLAN Management System (WMS) software server (optional)
- wired client (optional for WMS or EDM use)

# **Related Links**

Wireless LAN (WLAN) 8100 configuration overview on page 9

# **Configuration options**

Use one of the following tools to configure the WLAN 8100:

- Command line interface (CLI)
- WLAN Management System 8100 (WMS) software
- Enterprise Device Manager (EDM)

# **Related Links**

Wireless LAN (WLAN) 8100 configuration overview on page 9

# **Configuration workflow**

The following workflow describes the procedures to configure wireless LAN services on the WLAN 8100.

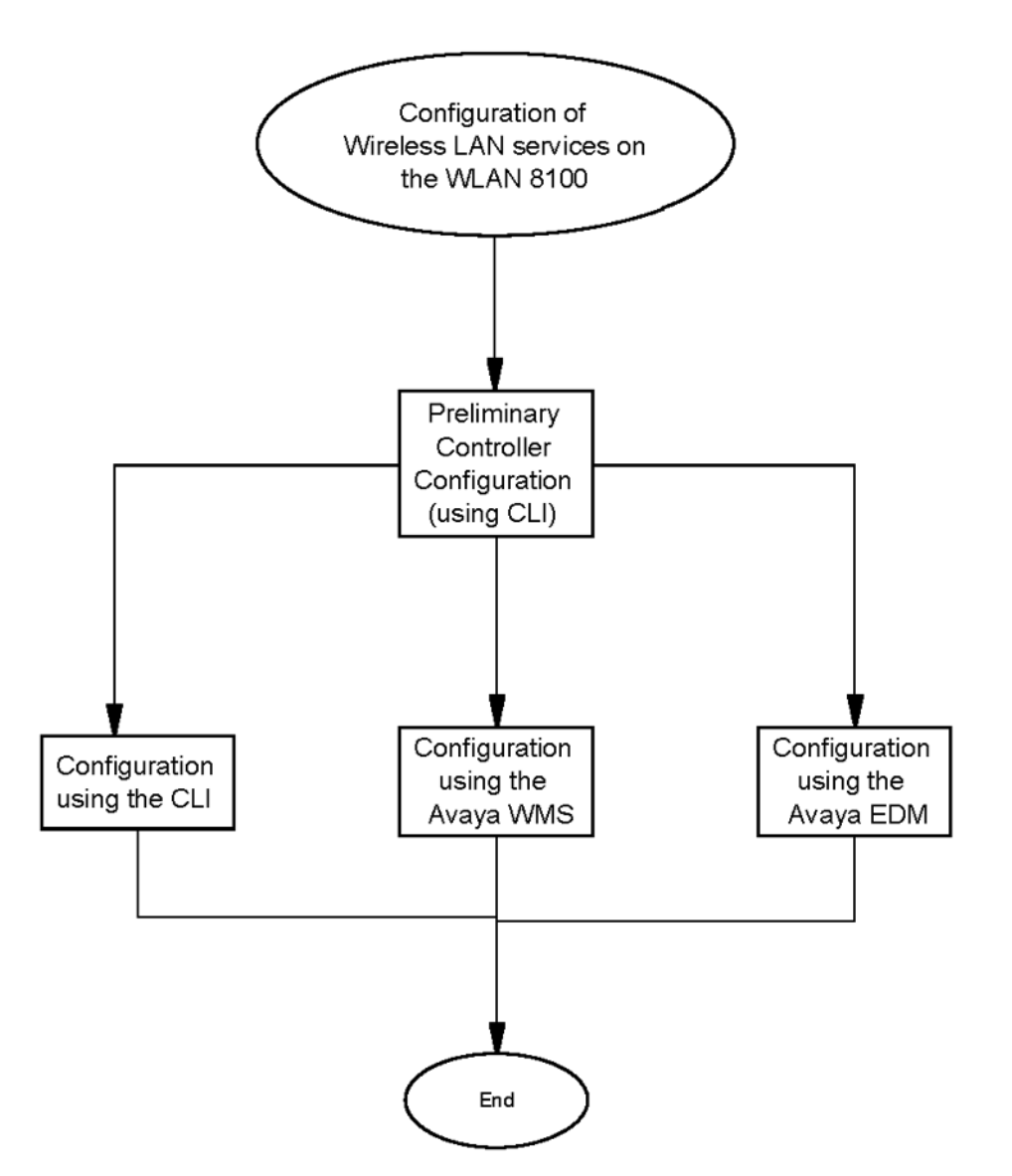

# Figure 2: Configuration of Wireless LAN services on the WLAN 8100

# **Navigation**

<u>Completing preliminary controller configuration</u> on page 15

# Important:

Preliminary configuration on the WLAN Controller (WC) 8180 must be completed using the command line interface (CLI).

You can complete the remainder of the configuration using the either the CLI, the WLAN Management System (WMS) or the Enterprise Device Manager (EDM).

- <u>Configuring the Wireless Controller using the CLI</u> on page 21
- Configuring the Wireless Controller using the WMS on page 50
- <u>Configuring the Wireless Controller using the EDM</u> on page 76

Wireless LAN (WLAN) 8100 configuration overview

# **Related Links**

Wireless LAN (WLAN) 8100 configuration overview on page 9

# Chapter 4: Completing preliminary controller configuration

Use this procedure to complete preliminary configuration on the Wireless Controller (WC) 8180.

## Important:

You must complete the preliminary controller configuration using the command line interface (CLI).

# Before you begin

• Ensure that you have read and understood the fundamentals of WLAN configuration for wireless services. See <u>Wireless LAN (WLAN) 8100 configuration overview</u> on page 9.

For further information, see Feature Overview for Avaya WLAN 8100, NN47251-102.

- Remove the WC 8180 device from its packaging. Ensure you have the following hardware components and materials:
  - Wireless Controller (WC) 8180 device
  - console cable
- Ensure that you have obtained a license and have applied it to the WLAN controller WC 8180. For more information on applying the controller license file, see <u>Applying the Wireless</u> <u>Controller license file</u> on page 18.

# Procedure

- 1. Power on the WC 8180.
- 2. When the WC 8180 is up, connect the console cable.
- 3. Verify that the baud rate and other console parameters are properly configured. You can view console parameters using the PuTTY application.
  - a. Open a PuTTY session.
  - b. On the left-hand-side tree view, click Serial.
  - c. Verify that the parameters are configured as follows:

| Session                                                                                                    | Options controlling                                                                                                    | local serial lines                             |
|----------------------------------------------------------------------------------------------------|----------------------------------------------------------------------------------------------------|------------------------------------------------|
| Logging     Terminal     Keyboard     Bell     Features     Window     Appearance     Behaviour     Translation     Selection     Colours     Connection     Data     Proxy     Telnet     Rlogin     SSH     Serial | Select a serial line<br>Serial line to connect to<br>Configure the serial line<br>Speed (baud)<br>Data bits<br>Stop bits<br>Parity<br>Flow control | COM1<br>9600<br>8<br>1<br>None ×<br>XON/XOFF × |

Figure 3: Console configuration

- 4. Press Ctrl+Y to start.
- 5. On the MENU screen, select **Command Line Interface** to go to the CLI.

You are now connected to the WC 8180 device.

6. Configure the VLAN.

The following example uses  $\tt VLAN\,$  20 as the VLAN to provide management and wireless services.

```
WC8180>en
WC8180#configure t
Enter configuration commands, one per line. End with CNTL/Z.
WC8180(config)#vlan create 20 name mgmt-wireless type port
WC8180(config)#vlan members remove 1 1-26
WARNING: STP configuration may be lost on selected ports. You may
need to reconfigure the ports manually.
WC8180(config)#vlan members add 20 1-4
WC8180(config)#vlan mgmt 20
```

#### Important:

Before you create the management interface IP, you must create the management VLAN. After you create the interface IP, you cannot make further changes to the management VLAN.

7. Configure an IP interface for the VLAN.

```
WC8180(config)#interface vlan 20
WC8180(config-if)#ip address 20.20.20.45 255.255.255.0
WC8180(config-if)#exit
WC8180(config)#ip route 0.0.0.0 0.0.0.0 20.20.20.1 1
WC8180(config)#ip route 0.0.0.0 0.0.0.0 20.20.20.1 enable
```

```
WC8180(config)#ip routing
WC8180(config)#show ip route
```

|                                          |                          |                           | Ip Rou  | te       |      |          |          |        |
|------------------------------------------|--------------------------|---------------------------|---------|----------|------|----------|----------|--------|
| DST                                      | MASK                     | NEXT                      | COST    | VLAN     | PORT | PROT     | TYPE     | PRF    |
| 0.0.0.0<br>20.20.20.0<br>Total Routes: 2 | 0.0.0.0<br>255.255.255.0 | 20.20.20.1<br>20.20.20.45 | 10<br>1 | 20<br>20 | 12   | S<br>- C | IB<br>DB | 5<br>0 |

```
TYPE Legend:
I=Indirect Route, D=Direct Route, A=Alternative Route, B=Best Route, E=Ecmp Route,
U=Unresolved Route, N=Not in HW
WC8180(config)#
```

Verify creation of the VLAN IP interface.

WC8180(config)#show vlan ip

```
Vid ifIndex Address Mask MacAddress Offset Routing

Primary Interfaces

20 10020 20.20.20.45 255.255.0 00:24:B5:1F:7F:80 1 Enabled

% Total of Primary Interfaces: 1

WC8180 (config) #
```

#### 8. Enable TELNET and SNMP access.

```
WC8180(config)#
WC8180(config)#telnet-access enable
WC8180(config)#
WC8180(config)#snmp-server enable
WC8180(config)#
```

9. Verify controller connectivity with the L2 switch.

```
WC8180#ping 20.20.20.1
Host is reachable
WC8180#
```

10. Configure the Wireless system interface.

Use VLAN 20 for the Management interface, Wireless system interface and Wireless client connectivity. In large enterprise networks, these can be separate VLANs to isolate network management traffic from wireless traffic.

```
WC8180#conf t
Enter configuration commands, one per line. End with CNTL Z.
WC8180(config)#wireless
WC8180(config-wireless)#interface-ip 20.20.20.45
```

11. Enable the wireless system interface configured in Step 9, using the following command input.

WCP8180(config)#wireless WCP8180(config-wireless)#enable

Verify that wireless system interface is configured and enabled.

WCP8180#show wireless Operation Mode : WC

```
Status : Enabled
Interface IP : 20.20.20.45
TCP/UDP base port : 61000
Base MAC Address : 00:24:B5:1F:9F:00
WCP8180#
```

12. Configure the controller to be Mobility Domain Controller (MDC) capable.

```
WCP8180(config-wireless)#controller mdc-capable
% Domain password should be between 10-15 characters long.
% Password must contain a minimum of 2 upper, 2 lowercase letters
% 2 numbers and 2 special characters like !@#$%^&*()
Enter domain password: *********
Verify Domain password: *********
WCP8180(config-wireless)#
```

Verify that the controller is MDC-capable.

```
WCP8180#show wireless controller info
MDC-Capable : Enabled
WCP8180#
```

The WC 8180 is now provisioned for wireless services and to act as a wireless control point (WCP) in the mobility domain.

13. Create a mobility domain and join the controller with the mobility domain.

In this example, you create a mobility domain named AVAYA.

```
WCP8180#wireless controller join-domain domain-name AVAYA mdc-address 20.20.20.45
Enter Domain Secret: *****
Use 'show wireless controller domain-membership' to see join status.
WC8180#show wireless controller domain-membership
Domain Name : AVAYA
Domain Role : Active MDC
Domain Action Status : Join Success
Action Failure Reason : None
WCP8180#
```

# **Next steps**

Continue configuration using one of the following interfaces:

- CLI: See Configuring the Wireless Controller using the CLI on page 21
- WLAN Management System (WMS): See <u>Configuring the Wireless Controller using the</u> <u>WMS</u> on page 50
- Enterprise Device Manager (EDM): See <u>Configuring the Wireless Controller using the</u> <u>EDM</u> on page 76

#### **Related Links**

Applying a license file to a wireless controller on page 18

# Applying a license file to a wireless controller

Use this procedure to apply a license file to the Wireless Controller (WC) 8180.

# Before you begin

- Ensure that you have obtained the license file(s) for all controller(s) in your mobility domain, from Avaya Data Licensing portal. To obtain a license from the Avaya Data Licensing portal, see <u>Obtaining licenses from the Avaya Data Licensing portal</u> on page 108.
- Ensure that you have copied the license file(s) on to a TFTP server that the WC can reach, or you have stored the file(s) on a USB stick. This procedure provides the appropriate commands to apply the license file using the command line interface (CLI).

# Procedure

- 1. Use Telnet or the console port on the WC to connect to the WLAN 8100 Controller CLI.
- 2. Log in as the Administrator if the user name and password is configured.
- 3. On the MENU screen of the WC 8180, select Command Line Interface to go to the CLI.
- 4. Apply the license file from a TFTP server. Execute the following command from the WLAN 8100 CLI in privExec (#) mode.

copy tftp license address <IP Address> filename <License filename>

where <IP Address> is the IP address of the TFTP server.

Note:

The correct license file contains the MAC address of the controller that the license file is being copied onto. After you download the licence file onto the WC, you must reboot the WC using the boot command.

5. Alternatively, execute the following command to apply the license file from a USB stick.

copy usb license filename <License filename>

6. Verify that the license is installed correctly.

```
WC8180#show wireless controller license-info
Platform AP Capacity : 512
Licensed AP Capacity : Unlimited
AP License Count : 64
AP License Used Count : 0
WC8180#
```

If the license is installed correctly, the AP License Count indicates the correct number of licensed access point (s) (AP) that can connect to the controller.

7. Read the WLAN 8100 online documentation for more detailed information and store your License Certificate in a secure place for future reference.

#### Example

In the following example, 640024B51F7F00.lic is the 64 AP license file downloaded for the controller.

Use the following command to download the license file from a TFTP server (with IP address 20.20.20.9).

WC8180#copy tftp license address 20.20.9 filename 640024B51F7F00.licLicense successfully downloaded. NOTE: system must be rebooted to activate license. WC8180#boot Reboot the unit(s) (y/n) ? y Rebooting . . . Use this command to download the license file from a USB stick.

WC8180#copy usb license filename 640024B51F7F00.lic License successfully downloaded. NOTE: system must be rebooted to activate license. WC8180#boot Reboot the unit(s) (y/n) ? yRebooting . .

#### **Related Links**

Completing preliminary controller configuration on page 15

# Chapter 5: Configuring the Wireless Controller — using the CLI

Use this procedure to configure the Wireless Controller (WC) 8180 using the Avaya command line interface (CLI).

## Note:

This section describes the configuration of various WLAN features such as DiffServ, Client Band Steering, Station Isolation, Auto-RF, Client Load Balancing, Wi-Fi Zoning, LLDP support on AP, Bonjour Gateway support, LED management on a domain AP database and Remote Packet Capture using the CLI. It also describes how to enable support for third-party real-time location systems such as AeroScout and Ekahau.

For more information on the WLAN supported features, see:

- The Feature Overview for Avaya WLAN 8100, NN47251-102.
- The ACLI Commands Reference for Avaya WLAN 8100, NN47251-107, for a complete list of configuration commands for each of the features.

# Before you begin

• Ensure that you complete the preliminary controller configuration using the CLI. See <u>Completing preliminary controller configuration</u> on page 15.

# Procedure

1. Physically connect Access Points (AP) to the network.

# Note:

The AP 8120 is powered by Power over Ethernet (PoE). You can connect a PoE switch or an external power injector to the AP.

2. Configure the DHCP server for AP discovery.

The AP 8120discovers the controller IP addresses using DHCP option 43 or DNS.

This example uses the DHCP option 43. The Option 43 setting must be 08 08 41 56 41 59 41 20 41 50 01 04 14 14 14 2D, where 14 14 14 2D is the HEX representation of the controller IP 20.20.20.45. For details on how to configure the DHCP server, see DHCP server configuration for access points on page 105.

- 3. Discover the APs. Execute the following steps:
  - a. Ensure the APs are connected to the DHCP server.
  - b. Power on the APs by connecting them to the PoE switch or external power injector.

When the AP receives the controller information from the DHCP server, it automatically connects to the controller and all discovered APs are placed in the Discovered AP database on the controller.

4. Verify that the connected APs are discovered by the controller.

```
      WC8180 (config-wireless) #show wireless domain ap discovered

      Total number of discovered AP: 3

      AP MAC
      AP IP

      Model
      Serial Number

      00:24:B5:65:65:60 54.54.54.5
      AP8120

      LBNNTMJXAC004V

      00:24:B5:65:65:60 54.54.54.6
      AP8120

      LBNNTMJXAC006L

      5C:E2:86:0F:51:60 54.54.54.8
      AP8120

      WC8180 (config-wireless) #
```

5. Auto-promote discovered APs to be managed by the controller. All APs managed by the controller are populated in the Domain AP database.

You can also, if required, manually add APs to the domain AP database (see Step 16 in this procedure).

#### Note:

Auto-promotion enables all discovered APs to be automatically promoted to the controller-managed state as soon as they are discovered.

```
WC8180(config-wireless)#
WC8180(config-wireless)#domain auto-promote-discovered-ap
% Warning: AP database will be synchronized after running config-sync
command.
WC8180(config-wireless)#
```

6. Display the AP status.

The following commands display the status of the APs and other relevant information. Verify that all APs have a status of Managed to provide the configured wireless services.

```
WC8180#show wireless ap status

Total APs: 3, Managed APs: 3, Failed APs: 0

AP MAC AP IP Controller IP Status Need Image

Upgrade

00:24:B5:65:65:60 54.54.54.5 20.20.20.45 Managed Yes

00:24:B5:65:65:C0 54.54.54.6 20.20.20.45 Managed Yes

5C:E2:86:0F:51:60 54.54.54.8 20.20.20.45 Managed Yes

WC8180#
```

7. (Optional) Configure Wi-Fi Zoning on a specific radio, on a specific domain AP.

## Note:

Alternatively, Wi-Fi Zoning can be configured for AP radios using radio profiles (see step 32 in this procedure for more details).

Wi-Fi Zoning enables you to control the physical region of connectivity around an access point (AP) by using the received signal strength indicator (RSSI) measurements of a clients 802.11 transmission as an indicator of its distance from the access point (AP).

Wi-Fi Zoning allows you to define a Wi-Fi association zone and a roaming zone around an AP in a mobility domain. These zones are specified using client RSSI thresholds value (in dBm) from the AP.

#### Note:

The allowed range for the Wi-Fi association zone and roaming zone thresholds is -99 to -1 dBm. The values 0 and -100 dBm are used for disabling and auto-configuration, respectively. However, in current release the value -100 dBm disables Wi-Fi zoning.

Choose a value depending on the physical distance between the APs and also the AP transmission power. The recommended range for optimal zoning is -90 dBm to -65 dBm. When you configure the Wi-Fi association zone and roaming zone thresholds for an AP, always ensure that the Wi-Fi association zone thresholds is greater than or equal to the Wi-Fi roaming zone thresholds. For example, if the Wi-Fi association zone thresholds as either -80 dBm or -65 dBm.

For more information on Wi-Fi Zoning configuration, see ACLI Commands Reference for Avaya WLAN 8100, NN47251-107.

In this example, you configure the Wi-Fi association zone and roaming zone with threshold value -50 dBm and -65 dBm respectively, on radio 1 of the AP with MAC address 5C:E2:86:0F:51:60.

```
WC8180(config-wireless)#domain ap 5C:E2:86:0F:51:60
Entering domain AP (mac = 5C:E2:86:0F:51:60) configuration mode..
```

```
WC8180(config-domain-ap)#radio ?
   <1-2> Radio Interface
WC8180(config-domain-ap)#radio 1
WC8180(config-domain-ap)#radio 1 assoc-zone -50
WC8180(config-domain-ap)#radio 1 roam-zone -65
```

#### Verify Wi-Fi Zoning configuration on the domain AP.

WC8180#show wireless domain ap database 5C:E2:86:0F:51:60 detail

```
AP MAC : 5C:E2:86:0F:51:60

Label :

Model : AP8120

Country Code : US

Serial Number : LBNNTMJXAC019M

Profile ID : 1

Preferred Controller : 0.0.0.0

Alternate Controller : 0.0.0.0

Location

Campus :
```

| Building         | :                      |
|------------------|------------------------|
| Floor            | :                      |
| Sector           | :                      |
| Radio 1          |                        |
| Channel          | : Automatic Adjustment |
| Power            | : Automatic Adjustment |
| External Antenna | : N/A                  |
| Extension Cable  | : N/A                  |
| Assoc-zone       | : -50 dBm              |
| Roam-zone        | : -65 dBm              |
| Admin-Enable     | : True                 |
| Radio 2          |                        |
| Channel          | : Automatic Adjustment |
| Power            | : Automatic Adjustment |
| External Antenna | : N/A                  |
| Extension Cable  | : N/A                  |
| Assoc-zone       | : Auto                 |
| Roam-zone        | : Auto                 |
| Admin-Enable     | : True                 |
|                  |                        |

8. (Optional) You can control the state of LEDs (on or off) on a domain AP. For example, you can turn off LEDs on a domain AP so that people who are in the same location as the AP are not disturbed by either *blinking* or *on* LEDs.

#### Note:

By default, the LED state on a domain AP is set to Normal (On), that is, the LED lights are turned on.

Use the following command to turn off LEDs on a domain AP. In the following example, you update a domain AP with MAC address 5C:E2:86:0F:51:60.

```
WC8180(config)#wireless
WC8180(config-wireless)#domain ap 5C:E2:86:0F:51:60
Entering domain AP (mac = 5C:E2:86:0F:51:60) configuration mode...
WC8180(config-domain-ap)#led-state off
```

Perform a controller configuration synchronization to apply changes to the AP.

Note:

After you make changes to a domain AP, you do not need to reset the AP. From release 2.1 onwards, the wireless controller config-sync operation synchronizes configuration changes across the domain, and an AP reset is not required.

WC8180#wireless controller config-sync

Verify that the LED state on the domain AP is set to Off.

WC8180#show wireless domain ap database 5C:E2:86:0F:51:60 detail

AP MAC : 5C:E2:86:0F:51:60 Label : Model : AP8120-E Country Code : VE Serial Number : 11JX192F001P Profile ID : 13 Preferred Controller : 192.168.11.3 Alternate Controller : 0.0.0.0 LED-State : Off

| Loc       | cation            |     |                |
|-----------|-------------------|-----|----------------|
|           | Campus            | :   |                |
|           | Building          | :   |                |
|           | Floor             | :   |                |
|           | Sector            | :   |                |
| Rac       | lio 1             |     |                |
|           | Channel           | :   | 36             |
|           | Power             | :   | 60             |
|           | External Antenna  | :   | WL81AT070E6    |
|           | Extension Cable   | :   | 3-ft           |
|           | Assoc-zone        | :   | Auto           |
|           | Roam-zone         | :   | Auto           |
|           | Admin-Enable      | :   | True           |
| Rad       | lio 2             |     |                |
|           | Channel           | :   | 11             |
|           | Power             | :   | 60             |
|           | External Antenna  | :   | WL81AT070E6    |
|           | Extension Cable   | :   | 3-ft           |
|           | Assoc-zone        | :   | Auto           |
|           | Roam-zone         | :   | Auto           |
|           | Admin-Enable      | :   | True           |
| <br>Total | number of entries | i 1 | P database = 1 |

(Optional) Perform an AP image upgrade if an AP image upgrade is required. You can
perform the image upgrade on a single AP or on all managed APs in the domain (bulk
upgrade).

#### Bulk AP image upgrade

```
WCP8180#
WCP8180#wireless domain ap image-update start
WCP8180#
```

#### Single AP image upgrade

```
WCP8180#
WCP8180#wireless ap image-update ?
H.H.H AP MAC Address
WCP8180#wireless ap image-update 00:24:B5:65:65:60
```

10. After you apply the image upgrade to the APs, verify the upgrade status. Verify that the Need Image Upgrade field is set to No.

```
WC8180#show wireless ap status

Total APs: 3, Managed APs: 3, Failed APs: 0

AP MAC AP IP Controller IP Status Need Image

Upgrade

00:24:B5:65:65:60 54.54.54.5 20.20.20.45 Managed No

00:24:B5:65:65:C0 54.54.54.6 20.20.20.45 Managed No

5C:E2:86:0F:51:60 54.54.54.8 20.20.20.45 Managed No

WC8180#
```

11. Complete the following steps to create profiles (network, radio and AP profiles). These steps are provided for demonstration purposes.

# Important:

When you configure profiles in the network (such as AP profiles, network profiles and radio profiles) ensure that you configure the profile name to be unique across the network, for each of the profiles.

Also ensure that you do not configure profile names that have similar characters or letters and differ only in their *case*.

12. Create a mobility VLAN.

In this example, you configure a mobility VLAN named Mobile-Clients.

WC8180(config-wireless)#

- 13. (optional) Configure multicast DNS relaying in WC.
  - a. Enable mDNS relay across the VLANs.

```
WC8180(config-mDNS)# mDNS-relay enable
WC8180#show wire multicast-dNS
multicast DNS Relay Mode: Enabled
```

b. Configure required mobility VLANs under Scan-list and enable relaying of multicast DNS traffic across these MVLANs.

In this example, you configure a mobility VLAN named Mobile-Clients under Scanlist.

c. Use this command to enable an existing Filter-rule:

WC8180(config-mDNS)# filter-rule <filter-rule name> state <enable>

Note:

By default, Filter-rules *airplay, airprint, and raop* are in enable state and the remaining are in disabled state.

d. (optional) Enable Location-based-relay.

#### Note:

Configure location (*campus, building, floor and sector*) parameters in the AP database.

```
WC8180(config-mDNS)# location-based-relay enable
Wc8180#show wireless multicast-dNS location-based-relay
multicast DNS location based Relay Mode: Enabled
```

14. Configure an authentication RADIUS profile.

Radius profiles are associated with Radius servers for authentication of wireless clients. In this example, you create a RADIUS profile named rad-srvr-profile.

WCP8180(config-security) #radius profile rad-srvr-profile type auth

Configure RADIUS server selection based on priority:

```
WC8180(config-security)#radius profile rad-srvr-profile type auth server-selection priority
```

Verify creation of the RADIUS profile.

WCP8180#show wireless security radius profile

```
Total radius profiles: 1, auth: 1, acct: 0

Radius Profile Type Server-selection

rad-srvr-profile Authentication Priority

WCP8180#
```

15. Configure the RADIUS servers (IP addresses 10.1.1.104).

RADIUS servers manage authentication of users and devices connected to the wireless network.

Use the following commands to configure mandatory health-check and server selection parameters for both the RADIUS servers.

a. Configure the server priority for the RADIUS servers.

Enter a priority number in the range 1 to 65535.

WC8180(config-security)#radius server 10.1.1.104 rad-srvr-profile priority 1

b. Configure the RADIUS server secret.

```
WC8180(config-security)#radius server 10.1.1.104 rad-srvr-profile secret
Enter server secret: *******
Verify server secret: *******
```

c. Configure the health check interval.

Enter a time in seconds and in the range 0 to 100. A value of 0 indicates that health check is disabled.

```
WC8180(config-security)#radius server 10.1.1.104 rad-srvr-profile health-check-interval 2
```

d. Configure the health-check user name and password (for the user name):

```
WC8180(config-security) #radius server 10.1.1.104 rad-srvr-profile health-check-
user <user-name-1>
```

WC8180(config-security)#radius server 10.1.1.104 rad-srvr-profile health-checkpassword Enter health check password: \*\*\*\*\*

#### Verify RADIUS server configuration:

WC8180#show wireless security radius server

16. Configure the Captive Portal (CP) profile PRF-CP using the following command input.

#### Important:

For the Captive Portal to work properly, ensure that the Wireless or System interface of the AMDC does not have the Management flag enabled.

#### Important:

If you want to host the Captive Portal on a guest VLAN, ensure that the Captive Portal IP address is an active VLAN interface IP on any controller in the domain, except the Management VLAN IP address, the System VLAN IP address, or the wireless interface IP address of that controller. The Captive Portal IP address must physically exist on one of the domain controllers.

WCP8180(config-wireless)#captive-portal enable

WCP8180(config-wireless)#captive-portal profile 1
Entering captive-portal-profile (id = 1) ...

WCP8180(config-cp-profile)#profile-name PRF-CP

#### Verify creation of the CP profile.

| WCP81 | 80#show | wireless c | aptive-p | portal p | rofile        |             |
|-------|---------|------------|----------|----------|---------------|-------------|
| Id I  | Profile | Name       |          |          | Protocol Mode | User Logout |
| 1 1   | PRF-CP  |            |          |          | http          | Enabled     |
| Total | number  | of captive | portal   | profile  | : 1           |             |

17. Configure the Captive Portal (CP) user database using the following command input:

To configure the Captive Portal user database, you:

- Create a user group.
- Create a Client Portal user and add the user to the user group (configure membership).

Note:

You can create a maximum of 10 user groups and assign up to 1000 users to each user group.

WCP8180(config-security)#user-db group UG-guest

WCP8180(config-security)#user-db user-name guest password

```
Enter user password: *******
Verify user password: *******
```

WCP8180 (config-security) #user-db membership guest UG-guest

#### Important:

When you configure a Captive Portal user, if you optionally configure the Auth Start Date and Auth End Date parameters, ensure that you first *reset* the dates before you configure the new dates.

You can reset the dates using the following commands:

```
WCP8180(config-security) #no user-db user-name guest start-date
WCP8180(config-security) #no user-db user-name guest end-date
```

#### Verify user group creation.

WCP8180#show wireless security user-db group

\_\_\_\_\_

User group

Default UG-guest

WCP8180#

#### Verify user creation.

WCP8180#show wireless security user-db user-name

```
Total local user: 1
```

```
User name:guestSession Timeout(sec.):0Idle Timeout(sec.):0Max BW Up(bps):0Max In Octets:0Max Out Octets:0Max Total Octets:0Auth Start Date:0000-0-0Auth End Date:0000-0-0
```

WCP8180#

Verify membership of user in user group.

18. (Optional) Configure Captive Portal Walled Garden hosts for Captive Portal users in the Captive Portal profile.

Sometimes, a Captive Portal user may need to access network resources in the intranet or public Web sites from an enterprise network, without requiring to first undergo Captive Portal authentication. To support these user requirements, the WLAN 8100 allows configuration of

IP addresses of Web hosts in a Captive Portal profile so that the user can access these hosts without the need for authentication. This is known as the Captive Portal Walled Garden.

Configure the Walled Garden host names (IP addresses). In the following example, 74.125.226.198 is a sample IP address of a Web host server.

WCP8180(config-wireless)#captive-portal profile 1 Entering captive-portal-profile (id = 1) ... WCP8180(config-cp-profile)#walled-garden hostname 74.125.226.198

Configure the Walled Garden host type.

#### Important:

The Walled Garden host type currently supported is the IP address.

WC8180(config-cp-profile)#walled-garden hostname 74.125.226.198 type ip-addr

19. (Optional) Configure Diffserv (Differentiated services). DiffServ specifies a simple and scalable mechanism for classifying and managing network traffic and providing quality of service (QoS) to wireless clients, on modern IP networks.

#### Important:

Ensure that you configure DiffServ policy and classifier block names that are unique across the network. Do not configure policy and classifier names that have similar letters and characters and differ only in their *case*.

Configure a Diffserv classifier block named classifier1 using the following command.

In this example, you configure a classifier block element to match the client MAC address 01:02:03:04:05:06. The corresponding subnet mask used is ff:ff:ff:ff:ff:ff. Replace these values with those appropriate to your network.

```
WC8180(config)#wireless
WC8180(config-wireless)#diffserv classifierblock classsifier1
WC8180(config-diffserv-classifierelement)#match src-mac 01:02:03:04:05:06 mask
ff:ff:ff:ff:ff:ff
```

You can configure other DiffServ classifier block options (elements) as required.

For example, you can use the following commands to configure classifier block elements to match the client source IP address (src-ip), destination IP address (dest-ip) or Ethernet Type (ethtype).

```
WC8180(config-diffserv-classifierelement)#match dst-ip ?
   A.B.C.D
WC8180(config-diffserv-classifierelement)#match src-ip ?
```

```
A.B.C.D
```

WC8180(config-diffserv-classifierelement)#match ethtype ? <0x600-0xFFFF> Ethernet Type in HEX

#### Important:

#### Considerations when configuring classifier block elements:

• When you configure a classifier block to match the source/destination client IP address or a client MAC address, you must configure a proper mask to ensure that the classifier block is applied to traffic from only the specified client and not all clients within the subnet.

For example, if you configure the classifier block to *drop* packets for a client IP address of 10.1.20.5, a mask of 255.255.255.0 drops the packets on **all** clients within the subnet. To ensure that the packets are dropped for traffic from only the specified client, you must set the mask to 255.255.255.255.255.

Similarly, if you configure a classifier block for a a client MAC address 01:02:03:04:05:06, for example, ensure that you set the subnet mask to ff:ff:ff:ff:ff.

- When you configure a classifier block, you can configure any value for EthType parameter. However, only if you set the EthType parameter to 0x0800 (hex), you can configure other classifier block parameters such as protocol, dest-ip, src-ip, ipDscp, IpPrescedence IpTos, src-port and dst-port.
- 20. (Optional) Configure a Diffserv policy named policy1 and associate the configured classifier block classifier1 with this policy. Use the following command:

In this example, allow is a sample action associated with the classifier block classifier1. The allow action allows packets or traffic that match the criteria specified in the classifier block configured in Step 15.

```
WC8180(config-diffserv-classifierelement)#diffserv policy policy1
WC8180(config-diffserv-policy)#classifierblock classifier1 allow
```

21. (Optional) Verify Diffserv classifier details. Use one off the following commands.

Command with sample output:

```
WCP8180#sh wireless diffserv classifierblock
Classifier Blocks
------
c1
Total number of classifier blocks: 1
```

#### Command with sample output:

```
WCP8180(config-diffserv-policy)#show wireless diffserv classifierblock classifier1
detail
Classifier block classifier1
------
Element ID: 1
Src Mac: 01:02:03:04:05:06
Src Mac Mask: FF:FF:FF:FF:FF
```

22. (Optional) Verify Diffserv policy details. Use one of the following commands.

## Command with sample output:

```
WCP8180#sh wireless diffserv policy
Policy Names
______p1
```

Total number of policies: 1

#### Command with sample output:

```
      WCP8180 (config-diffserv-policy) #show wireless diffserv policy policy1 detail

      Policy Name
      Classifierblocks
      Action

      policy1
      classifier1
      Allow
```

23. (Optional) Associate the DiffServ classifier block with the DiffServ policy.

```
WCP8180(config-wireless)#diffserv policy p1
Diffserv policy exists - 10
WCP8180(config-diffserv-policy)#classifierblock c1 remark-cos 6?
WC8180(config-diffserv-policy)#classifierblock c1 remark-dscp 46
```

#### Important:

If you use a DSCP value of 48/56 and a cos value of 7, the Access Point (AP) overrides the DSCP priority and changes its priority to 0. This causes a change in the traffic priority.

Some DSCP priorities are specifically marked for network control traffic and these DSCP priorities must not be used in uplink traffic from wireless clients. The set of DSCP priorities that are overridden by the AP is implicitly derived from the *QoS egressmap* table maintained in the AP. All DSCP priorities mapped to 802.1p priority 7 are considered to be network control packet priority. For the default QoS egressmap, DSCP priorities 48 and 56 are considered as network control packet priorities and are overridden on the client generated uplink packets.

When an AP detects client packets with DSCP values set to a network control packet priority, the AP resets the DSCP value on those packets to 0.

For more information on the *QoS egressmap* table and the WLAN 8100 DSCP priority, see the *Feature Overview for Avaya WLAN 8100*, NN47251-102.

24. Configure a network profile.

In this example, you configure a network profile named AVAYA-Demo and associate it with the mobility VLAN Mobile-Clients. You also associate the Captive Portal profile with this network profile.

## Important:

When you configure an SSID for a network profile, ensure that it is unique across the network. SSIDs can have a maximum of 32 characters.

Also, ensure that you do not configure SSIDs that have similar characters but are different only in their *case*. For example do not configure SSIDs *avaya-demo* and *AVAYA-DEMO* within the same network.

```
WC8180(config-wireless)#network-profile 2
Creating network-profile (id = 2) ...
WC8180(config-network-profile)#profile-name AVAYA-Demo
WC8180(config-network-profile)#ssid AVAYA-Demo
WC8180(config-network-profile)#mobility-vlan Mobile-Clients
WC8180(config-network-profile)#security-mode wpa-enterprise
WC8180(config-network-profile)#captive-portal enable profile-id 1
WC8180(config-network-profile)#exit
```

#### Verify creation of the network profile.

WC8180(config-wireless)# WC8180(config-wireless)#show wireless network-profile 2

| Id Profile Na | me Mobility VI | LAN Security   | Mode Captive Portal |
|---------------|----------------|----------------|---------------------|
| 2 AVAYA-Demo  | Mobile-Clie    | ents wpa-enter | rprise Enabled      |

WC8180(config-wireless)#

| WC8180(config-wireless)#show wireless | network-profile 2 detail |
|---------------------------------------|--------------------------|
| Network Profile ID                    | : 2                      |
| Name                                  | : AVAYA-Demo             |
| SSID                                  | : AVAYA-Demo             |
| Hide SSID                             | : No                     |
| Mobility Vlan Name                    | : Mobile-Clients         |
| No Response to Probe Request          | : Disabled               |
| Captive Portal Mode                   | : Enabled                |
| User Validation                       | : open                   |
| Captive Portal Profile Id             | : 1                      |
| Local User Group                      | : Default                |
| RADIUS Authentication Profile Name    | :                        |
| RADIUS Accounting Profile Name        | :                        |
| RADIUS Accounting Mode                | : Disabled               |
| Security Mode                         | : wpa-enterprise         |
| MAC Validation                        | : Disabled               |
| Wireless ARP Suppression              | : Disabled               |
| WC8180(config-wireless)#              |                          |

 (Optional) Enable MAC validation on the network profile, for validation of client devices in the network using MAC addresses.

The current release supports MAC validation against a local whitelist database or against a remote RADIUS server. You can choose one of the following methods of MAC validation.

#### Validation against a local whitelist:

Use the following command to set the MAC validation mode as *local-whitelist* in the network profile.

In the following example, you set the MAC validation mode as local-whitelist on the network profile NP-employee.

```
WC8180(config-wireless)#network-profile 2
Entering network-profile (id = 2)configuration mode...
WC8180(config-network-profile)#mac-validation mode local-whitelist
```

## Important:

When MAC validation is enabled, all wireless clients are blacklisted by default. To enable the client to access the wireless network, you must manually add the client MAC address to the whitelist table. Whitelist clients are displayed as known in the detected client table.

Configure a whitelist and blacklist device database to support client device MAC validation.

Configure blacklist device database using the following command:

- Configure a whitelist device database using the following command.

#### Note:

When you configure whitelist devices, you can optionally configure a device name. Enter a string with a maximum length of 32 characters that is unique across the network.

Ensure also that you do not configure device names that have similar characters or letters but differ only in their *case*.

In the following example, you configure a sample whitelist device with MAC address 00:11:22:33:44:55 and name whitelist-device1.

```
WC8180(config-security)#mac-db whitelist 00:11:22:33:44:55 name whitelist-device1
```

Verify whitelist device configuration using the following command:

WCP8180#show wireless security mac-db whitelist

- Enable blacklist MAC filtering and configure a blacklist device database using the following commands:

Enable blacklist MAC filtering:

WC8180(config-security)#mac-filter-blacklist

Configure a blacklist device database using the following command. In this example, you configure a sample blacklist device with MAC address 00:11:22:33:44:66 and name blacklist-device1.

```
WC8180(config-security)#mac-db blacklist 00:11:22:33:44:66 name blacklist-device1
```

Note:

Ensure that blacklisted client device name has a maximum length of 32 characters that is unique across the network. Ensure also that you do not configure device names that have similar characters or letters but differ only in their *case*.

Verify blacklist MAC filtering and blacklist device configuration using the following commands:

```
WCP8180#show wireless security mac-db blacklist
WCP8180#show wireless security mac-filter-blacklist
```

#### Validation against a remote RADIUS server:

When the MAC-validation mode is configured as **Radius**, then MAC address of a client device is verified against a remote database interfaced by a RADIUS server. This is useful in enterprise networks that support the Bring Your Own Device (BYOD) policy, personally-owned devices, IT issued devices and guests.

#### Note:

MAC-Validation mode cannot be configured as **Radius** when the security mode configured in a network profile is one of the following:

- WPA or WPA2 enterprise
- 802.1X (Dynamic Wep)

To configure the MAC-validation mode as **Radius**, the network profile must be configured with one of the following security modes:

- wpa-personal
- wep-static
- open

#### Important:

Ensure that the MAC addresses of wireless client devices (to be validated against the RADIUS server) are configured on the RADIUS server. Ensure also that the MAC addresses are configured on the RADIUS server in the format <code>aabbccddeeff</code>, that is without colons and in small letters.

- Use the following command to set the MAC validation mode as radius in the network profile.

In the following example, you configure the MAC validation mode as radius on the network profile NP-guest with the security mode as open.

```
WC8180(config-wireless)#network-profile 4
Entering network-profile (id = 4)configuration mode...
WC8180(config-network-profile)#mac-validation mode radius
```

- Map the RADIUS profile rad-srvr-profile configured in step 2, to the employee network profile NP-guest configured in step 15.

WC8180(config-network-profile)#radius authentication-profile rad-srvr-profile

For more information on configuration for radius profile and server details, see ACLI Commands Reference for Avaya WLAN 8100, NN47251-107.

26. (Optional) Enable Station Isolation on the network profile network-profile 2.

```
WC8180(config-wireless)#network-profile 2
Entering network-profile (id = 2)configuration mode...
WC8180(config-network-profile)#station-isolation enable
WC8180(config-network-profile)#end
```

Verify that Station Isolation is enabled on the Network profile.

WC8180#show wireless network-profile 2

```
_____
Id Profile Name Mobility VLAN Security Mode Captive Portal Station
Isolation
_____
2 AVAYA-Demo
                    Mobile-Clients
                                      open
                                                    Enabled
Enabled
_____
WC8180(config-wireless)#show wireless network-profile 2 detail
Network Profile ID
                                            : 2
Name
                                : AVAYA-Demo
SSID
                                : AVAYA-Demo
Mobility Vlan Name
                                 : No
                                 : Mobile-Clients
No Response to Probe Request
Captive Portal Mode
                                : Disabled
                                : Enabled
User Validation
Captive Portal Profile Id : 1
: Default
User Validation
RADIUS Authentication Profile Name :
RADIUS Accounting Profile Name :
RADIUS Accounting Mode
                                : Disabled
                                : open
Security Mode
                                 : Disabled
MAC Validation
MAC Validation
Wireless ARP Suppression
                                : Disabled
Raduis offload
                                                  : Disabled
Station Isolation Mode : Enabled
```

27. Enable client-QoS and Domain AP-client-QoS and map the created Diffserv policy to the AVAYA-Demo network profile, to prioritize WMM (Wireless Multi-Media) traffic in the network. By default, in WMM, voice traffic has a higher priority over video traffic. You can, for example, configure DiffServ policies to reverse this traffic priority in the network.

For example, to enable client QOS and configure the DiffServ policy policy1 on the network profile, execute the following commands.

```
WC8180(config-wireless)#network-profile 2
Creating network-profile (id = 2) ...
WC8180(config-network-profile)#client-qos enable
WC8180(config-network-profile)#client-qos diffserv {up} policy1
```

Verify the network profile client-QOS. Use the following command:

WC8180(config-network-profile)#show wireless network-profile client-qos 2

| Network | Client  | Diffserv | Policy Name |
|---------|---------|----------|-------------|
| Id      | Mode    | Down     | Up          |
| 2       | Enabled |          | policy1     |

Enable AP-client-QoS:

```
WC8180#conf t
Enter configuration commands, one per line. End with CNTL/Z.
```
```
WC8180(config)#wireless
WC8180(config-wireless)#domain ap-client-qos
WC8180(config-wireless)#
```

#### Verify AP-client-QoS mode:

```
WC8180#show wireless domain info
Country Code : US
AP QoS Mode : Enabled
Roaming Timeout : 30 seconds
TSPEC Violation Report Interval : 300 seconds
Auto Promote for Discovered APs : Disabled
AP Image Update Download Group Size : 5 %
AP Image Update Reset Group Size : 5 %
AP Reset Group Size : 5 %
AP Reconnection Timeout Interval : 60
Configured Load Balancing Metric : least-load
```

# 28. Associate the configured Captive Portal profile PRF-CP with the network profile AVAYA-

Demo.

```
WC8180(config-wireless)#network-profile 2
Creating network-profile (id = 2) ...
WC8180(config-network-profile)#captive-portal enable profile-id 1
WC8180(config-network-profile)#user-validation local
WC8180(config-network-profile)#user-group UG-guest
```

To view a network profile by network profile ID, use the following command. For example, view the Avaya-Demo network profile.

```
      WC8180#show wireless network-profile 2

      Id
      Profile Name
      Mobility VLAN
      Security Mode
      Captive Portal

      2
      NP-employee
      MV-EMP
      wpa-enterprise
      Enabled

      wc8180#
```

29. Use one of the following commands to view the Captive Portal network status.

```
show wireless captive-portal network-status
show wireless captive-portal network-status CP-profile <CP-profile-Id> network-
profile <network-profile-id>
show wireless captive-portal network-status network-profile <network-profile-id>
CP-profile <CP-profile-Id>
```

30. Configure the Access radio profiles (RP) using the following command input. Configure A-N and BG-N radio profiles to support different radio frequencies.

The following examples shows the creation of A-N and BG-N radio profiles with the country code specified as US and the AP model specified as ap8120/E. For an outdoor AP, specify the AP model as ap8120-O in the command.

```
WC8180(config-wireless)#radio-profile 3 country-code US ap-model ap8120/E access-
wids a-n
Creating a radio-profile (id = 3) with country-code = US and ap-model AP8120/E...
WC8180(config-radio-profile)#profile-name A-N
WC8180(config-radio-profile)#exit
WC8180(config-wireless)#radio-profile 4 country-code US ap-model ap8120/E access-
wids bg-n
Creating a radio-profile (id = 4) with country-code = US and ap-model AP8120/E...
WC8180(config-radio-profile)#profile-name BG-N
WC8180(config-radio-profile)#profile-name BG-N
```

31. Verify creation of all radio profiles using the following command.

|                  |                                                 | /#SII                                        | JW WITEIESS TAUL                                   |                                                          |                          |
|------------------|-------------------------------------------------|----------------------------------------------|----------------------------------------------------|----------------------------------------------------------|--------------------------|
| Id               | Profile Name                                    | AP<br>Model                                  | 802.11<br>Mode                                     | Operation<br>Mode                                        | Auto<br>Ch.              |
| 1<br>2<br>3<br>4 | Default-5GHz<br>Default-2dot4GHz<br>A-N<br>BG-N | AP8120/E<br>AP8120/E<br>AP8120/E<br>AP8120/E | 802.11a/n<br>802.11bg/n<br>802.11a/n<br>802.11bg/n | access-wids<br>access-wids<br>access-wids<br>access-wids | Yes<br>Yes<br>Yes<br>Yes |
| <br>То           | tal number of radio                             | profiles:                                    | <br>4                                              |                                                          |                          |

WC8180(config-radio-profile)#show wireless radio-profile

To view the radio profile configuration in detail, use the command:

show wireless radio-profile <profile Id> detail

32. Enable Client band steering and load balancing on the configured Access radio profiles.

Client Band Steering is a technique used to increase the overall capacity of a dual-band wireless network composed of multiple APs that use both the 2.4 GHz and 5.0 GHz radios.

Client stations predominantly support 2.4GHz. Many modern client stations have dual-band support yet tend to favor connection to 2.4GHz networks (although some popular modern clients still only support 2.4GHz, e.g. the Apple iPhone 4). As a result, dual-band networks have the 2.4GHz band heavily utilized, and the 5GHz band under utilized. The objective of Client Band Steering is to encourage 5GHz capable client stations to use the 5GHz radio instead of the 2.4GHz radio, leaving the 2.4GHz radio for stations that only support 2.4GHz.

As part of Client load-balancing configuration, you enable/disable the Load balancing. After you enable load balancing, you configure the following parameters:

- utilization-start (%) Utilization level at which client association load balancing begins
- utilization-cutoff (%) Client association load balancing cutoff. If this threshold is exceeded, all further client associations are refused.

#### Note:

This cutoff is useful so that controller CPU utilization is maintained at an optimum level. If CPU utilization goes beyond 100%, it causes the controller to restart which in turn results in an unprecedented controller outage.

Enable client band steering and load balancing using the following commands:

```
WC8180(config-wireless)#radio-profile 3
Entering radio-profile (id = 3) configuration mode...
WC8180(config-radio-profile)#band-steering enable
WC8180(config-radio-profile)#load-balance enable
WC8180(config-radio-profile)#load-balance utilization-start 30
WC8180(config-radio-profile)#load-balance utilization-cutoff 60
WC8180(config-wireless)#radio-profile 4
Entering radio-profile (id = 3) configuration mode...
WC8180(config-radio-profile)#band-steering enable
WC8180(config-radio-profile)#load-balance utilization-start 30
WC8180(config-radio-profile)#load-balance enable
WC8180(config-radio-profile)#load-balance utilization-start 30
WC8180(config-radio-profile)#load-balance utilization-start 30
```

 (Optional) Configure Wi-Fi Zoning on the configured Access radio profiles. Alternatively, Wi-Fi Zoning can be configured individually for each AP radio using the domain AP database (see step 7).

Wi-Fi Zoning allows you to define a Wi-Fi association zone and a roaming zone around an AP in the mobility domain. These zones are specified using client RSSI thresholds value in dBm from the AP. The allowed range for both association zone and roaming zone thresholds is from -99 to -1 dBm. The values 0 and -100 dBm are used for disabling and auto-configuration, respectively. However, in current release the value -100 dBm disables Wi-Fi zoning. Choose a value depending on the physical distance between the APs and also the AP transmission power. The recommended range for optimal zoning is -90 dBm to -65 dBm.

## Note:

When you configure the Wi-Fi association zone and roaming zone thresholds for an AP, always ensure that the Wi-Fi association zone thresholds is greater than or equal to the Wi-Fi roaming zone thresholds. For example, if Wi-Fi association zone thresholds value is -65 dBm, then configure Wi-Fi roaming zone with thresholds value -80 dBm or -65 dBm.

In the following example, you Configure Wi-Fi association zone and roaming zone on a radio profile named  $\tt BG-N\,$  with profile ID 4 .

```
WC8180(config-wireless)#radio-profile 4
Entering radio-profile (id = 4) configuration mode...
WC8180(config-radio-profile)#assoc-zone ?
<-100 - 0> Enter the RSSI value in dBM.0(Disabled), -1 to -99, -100(Auto)
WC8180(config-radio-profile)#assoc-zone -50
WC8180(config-radio-profile)#roam-zone ?
<-100 - 0> Enter the RSSI value in dBM.0(Disabled), -1 to -99, -100(Auto)
WC8180(config-radio-profile)#roam-zone -50
```

Verify Wi-Fi association zone and roaming zone configuration on the radio profile in detail.

WC8180#show wireless radio-profile 4 detail

# Sample Output:

WC8180(config-radio-profile)#show wireless radio-profile 20 detail Radio Profile Id: 4 Name : BG-N Configuration Model : AP8120/E : US Country Code Operation Mode : access-wids IEEE 802.11 Mode : 802.11bg/n RF Scan - Duration : 10 msec RF Scan - Other Channels : Yes RF Scan - Other Channels Scan Interval : 60 sec Broadcast/Multicast Rate Limiting : Disabled Broadcast/Multicast Rate Limit (Normal): 50 pkts/sec Broadcast/Multicast Rate Limit (Burst) : 75 pkts/sec : 100 msec Beacon Interval : 3 DTIM Period : 2346 Fragmentation Threshold RTS Threshold : 2347 : 7 Short Retry Limit : 4 Long Retry Limit Max Transmit Lifetime : 512 msec

| Max Receive Lifetime                   | : | 512 msec |
|----------------------------------------|---|----------|
| Max Clients                            | : | 200      |
| Auto Channel Adjustment Mode           | : | Yes      |
| Auto Power Adjustment Mode             | : | Yes      |
| Auto Power Minimum                     | : | 40 %     |
| Non-Auto Transmit Power                | : | 80 %     |
| WMM(Wi-Fi Multimedia Mode)             | : | Enabled  |
| Band Steering Mode                     | : | Disabled |
| Load Balancing Mode                    | : | Disabled |
| Load Balance Utilization Start         | : | 30 %     |
| Load Balance Utilization Threshold     | : | 60 %     |
| Channel Bandwidth                      | : | 40 MHz   |
| Primary Channel                        | : | Lower    |
| 802.11n Protection Mode                | : | Auto     |
| SGI(Short Guard Interval)              | : | Enabled  |
| STBC(Space Time Block Code) Mode       | : | Enabled  |
| Multicast Transmit Rate                | : | Auto     |
| APSD(Auto Power Save Delivery) Mode    | : | Enabled  |
| No ACK for Incorrectly Received Frames | : | Disabled |
| RRM(Radio Resource Measurement)        | : | Enabled  |
| Association Zone Threshold             | : | -50 (dBm |
| Roaming Zone Threshold                 | : | -50 (dBm |
|                                        |   |          |

34. Create an AP profile and assign network and radio profiles to it.

In the following example, you create an AP profile named AP-Profile-1.

```
WC8180 (config-wireless) #ap-profile 2
Creating ap-profile (id = 2) ...
WC8180(config-ap-profile)#profile-name AP-Profile-1
WC8180(config-ap-profile)#radio 1 profile-id 3 enable
WC8180(config-ap-profile)#radio 2 profile-id 4 enable
WC8180(config-ap-profile)#network 1 1 profile-id 2
WC8180 (config-ap-profile) #network 2 1 profile-id 2
WC8180 (config-ap-profile) #exit
WC8180(config-wireless)#show wireless ap-profile network 2
  AP Profile Id Radio Id VAP Id Network Profile Id Radio Operation
     2
              1
                         1
                                       2
                                               On
              2
  2
                        1
                                      2
                                               On
  _____
  WC8180(config-wireless) #show wireless ap-profile radio 2
  _____
  AP Profile Id Radio Id Radio Profile Id Radio Status
  2 1 3 00
                                On
             1 3
2 4
  2
  2
                                          On
  -----
```

35. (Optional) Enable AeroScout real-time location system (RTLS) support on the AP profile named AP-Profile-1.

#### Important:

You can enable AeroScout support only on indoor APs. It is not supported on the AP 8120–O, which is an outdoor AP.

```
WC8180(config-wireless)#ap-profile 2
Entering ap-profile (id = 2) configuration mode..
WC8180(config-ap-profile)#aeroscout enable
```

Verify that AeroScout is enabled on the AP profile.

```
WC8180#show wireless ap-profile 2 detail
AP Profile Id: 2
Name : AP-Profile-1
Country Code : IN
AP Model : Avaya APs (AP8120/AP8120-E)
Is Default Profile? : No
AE Protocol Support : Enable
Status : Associated & Modified
```

#### 36. (Optional) Enable LLDP operation on an AP.

```
WC8180(config-wireless)#ap-profile 1
Entering ap-profile (id = 1) configuration mode..
WC8180(config-ap-profile)#lldp-status ?
rxOnly Enable receive only
txAndRx Enable transmit and receive
txOnly Enable transmit only
WC8180(config-ap-profile)#lldp-status rxOnly
```

#### Verify that LLDP is enabled on the AP profile.

```
WC8180(config-ap-profile)#show wireless ap-profile 1 detail
AP Profile Id: 1
Name : Default
Country Code : US
AP Model : Avaya APs (AP8120/AP8120-E)
Is Default Profile? : No
AE Protocol Support : Disable
Ekahau Tag Blink Mode : Disable
Ekahau Server IP : 0.0.0.0
Ekahau Server UDP Port : 8569
LLDP status : rxOnly
Status : Configured
```

For more information on LLDP configuration, see *Avaya WLAN 8100 CLI Reference*, NN47251–107.

37. (Optional) Enable Ekahau RTLS support on the AP profile named AP-Profile-1.

## Important:

You can enable Ekahau support only on indoor APs. It is not supported on the AP 8120– O, which is an outdoor AP.

```
WC8180(config-wireless)#ap-profile 2
Entering ap-profile (id = 2) configuration mode..
WC8180(config-ap-profile)#ekahau enable
```

Verify that Ekahau support is enabled on the AP profile.

```
WC8180#show wireless ap-profile 2 detail
AP Profile Id: 2
Name : AP-Profile-1
Country Code : IN
AP Model : Avaya APs (AP8120/AP8120-E)
Is Default Profile? : No
Ekahau Protocol Support : Enable
Status : Associated & Modified
```

38. (Optional) Configure Auto-RF channel plan and power plan.

Configure the Auto-RF channel-plan for the a-n and bg-n radio frequency bands, using the following options:

```
WC8180(config-wireless)#auto-rf channel-plan a-n ?
history-depth Set channel plan history depth
interval Set interval used for "interval" plan mode
mode Set channel plan mode
time Set time used for "time" plan mode
WC8180(config-wireless)#
WC8180(config-wireless)#auto-rf channel-plan bg-n ?
history-depth Set channel plan history depth
interval Set interval used for "interval" plan mode
mode Set channel plan mode
time Set time used for "time" plan mode
WC8180(config-wireless)#auto-rf channel-plan bg-n ?
history-depth Set channel plan history depth
interval Set interval used for "interval" plan mode
WC8180(config-wireless)#auto-rf channel-plan bg-n
```

Configure the Auto-RF power-plan using the following options:

```
WC8180(config-wireless)#auto-rf power-plan ?
mode Set power plan mode
threshold-strength Configure the threshold strength in dBm to be used for
the power adjustements
```

#### Note:

Auto-RF power plan has the following modes:

- Auto
- Manual

The default power plan mode is Auto.

## Note:

The default power plan threshold strength is -85 dBm.

For more information on Auto-RF configuration, see ACLI Commands Reference for Avaya WLAN 8100, NN47251-107.

39. Manually add APs to the Domain AP database. APs (specifically the AP MAC addresses) must be added to the Domain AP database to provide wireless services.

## Note:

This is an optional step. Perform this step if you need to manually promote an AP to be managed by the controller. If your system is configured for auto-promotion (Step 5 in this procedure), all discovered APs are automatically added to the Domain AP database and are promoted to be managed by the controller.

Using this command, you can also modify other AP parameters. Modification of other parameters is however not shown in the following command sequence. For each domain AP, assign new profile-id (example 2).

```
WC8180(config-wireless)#domain ap 00:24:B5:65:65:60
Entering domain AP (mac = 00:24:B5:65:65:60) configuration mode...
WC8180(config-domain-ap)#profile-id 2
WC8180(config-domain-ap)#exit
WC8180(config-wireless)#
```

40. Apply the wireless configuration to all APs.

```
Do config-sync to apply changes to AP.
WC8180#
WC8180#wireless controller config-sync
WC8180#
```

#### Note:

In earlier releases of the WLAN 8100, configuration changes made to the domain AP database required a manual AP reset for the changes to take effect. From release 2.1 onwards, the wireless controller config-sync operation synchronizes configuration changes across the domain, and an AP reset is not required.

41. Display the AP status.

The following commands show the status and other relevant information, of the APs. All APs must have the status as Managed to be able to provide the configured wireless services.

```
WC8180#show wireless ap status
     Total APs: 3, Managed APs: 3, Failed APs: 0
        AP IP
                                                                 Controller IP Status Need Image
      AP MAC
                                               Upgrade
              _____
                                             -----
                                                                    ----- -----

        00:24:B5:65:65:60
        54.54.54.5
        20.20.20.45
        Managed
        No

        00:24:B5:65:65:C0
        54.54.54.6
        20.20.20.45
        Managed
        No

        5C:E2:86:0F:51:60
        54.54.54.8
        20.20.20.45
        Managed
        No

      _____
WC8180#show wireless ap status detail
      Total APs: 3, Managed APs: 3, Failed APs: 0
              _____
      AP (MAC=00:24:B5:65:65:60)
            IP Address : 54.54.54
Status : Managed : Least-Load AP Label :
Hardware Type : Avaya AP8120
Software Version : 1.0.0.0
Serial Number : LBNNTMJXAC004V
Location :
           Location :

Age (since last update) : 0d:00:00:03

System Up Time : 0d:00:31:33

Discovery Reason : Controller IP via DHCP

Managing Controller : Local Controller

Controller IP Address : 20.20.20.45

WC Managed Time : 0d:18:01:55

Profile Id : 2

Profile Name
           Controller IP AddressWC Managed Time: 0d:18:01:55Profile Id: 2Profile Name: ap_002Configuration Apply Status: SuccessAuthenticated Clients: 0Configuration Failure Error:Reset status: Not StartedCode Download Status: Not StartedImage Upgrade Needed: NoAp Techdump Status: Not StartedAp Techdump Status: Not StartedHardware Version: R03AP port speed and duplex mode: LED-OFF
       AP LED Status
```

WC8180#

42. Display the AP VAP (SSID) status.

Note:

The SSID configured in the SSID Settings pane uniquely identifies your wireless network to which mobility clients connect to.

WC8180#

43. Display the AP radio status.

```
WC8180#show wireless ap radio status

AP MAC Radio Operation Channel Power 802.11 Mode Auth Clients

2 On 5 80 802.11b/g/n 1

WC8180#
```

44. Ensure that the mobility VLAN is mapped to the local VLAN.

## Important:

Mobility VLAN to local VLAN mapping must be configured for all controllers in a mobility domain.

In this example, the mobility VLAN Mobile-Clients is mapped to the local VLAN with lvid 20. The local VLAN is configured during preliminary controller configuration.

```
WC8180 (config-wireless) #switch vlan-map Mobile-Clients lvid 20WC8180 (config-wireless) #show wireless switch vlan-mapMobility VLAN NameLVID State Role WCP-V Admin Mappeddefault-MVLAN0Active None Yes Nomgmt-wireless20Active None Yes YesTotal Number of Mobility VLANs = 2WC8180#
```

45. (Optional) Configure one or more capture profiles for a mobility domain.

Capture profiles are used for remote packet capture. Remote packet capture enables live debugging to troubleshoot client related issues. It can also be used to monitor traffic in a wireless network. After you configure a capture profile, you must apply these profiles to

specific access points (AP) within the mobility domain to start a packet capture. You can configure up to 4 capture profiles.

In the following example, you configure a capture profile named sample-capture with profile Id 2.

## Note:

A default capture profile with profile Id 1 is automatically created. You can choose to use this profile or configure a suitable one using the following steps.

```
WCP8180 (config-wireless)#capture-profile 2
Entering capture-profile (id = 2) ...
WCP8180(config-capture-profile)#profile-name sample-capture
```

Verify configuration of the capture profile, using one of the following commands. In the following example, 172.16.9.10 is the IP address of the Observer host PC and the observer port is 37008.

```
      WCP8180# show wireless capture-profile 2

      Id
      Profile Name
      Observer IP
      Observer Port

      2 sample-capture
      172.16.9.10
      37008
```

#### Or

```
WCP8180# show wireless capture-profile 2 detail
Capture Profile ID: 2
Name : sample-capture
Observer IP Address : 172.16.9.10
Observer UDP Port : 37008
Filter Promiscous mode : Disabled
Filter Interfaces : All Radios
Filter Flow direction : Transmit and Receive
Filter SSID : 00:00:00:00:00:00
Filter 802.11 : data
Filter Duration : 300
Filter SNAP Length : 128
```

## Important:

In Wireshark, when the packet length exceeds the configured snap length in the capture profile, the captured packets are displayed as **Malformed**. The default value of the snap length is 128 and the value can be modified between 32 and 1024.

Adjust the snap length to prevent malformed packets.

To verify configuration of all capture profiles, use the following command:

WCP8180# WCP8180 (config-wireless)#show wireless capture-profile detail

46. At this point the wireless network is ready for client connectivity. Verify wireless client connectivity on the AVAYA-Demo network.

Scan for wireless networks and connect a wireless client to the network AVAYA-Demo. Verify the client status and details on the WC.

| WC8180#show wireless<br>Total number of c                                                                                                    | client status<br>lients: 1                                                                                                    |                    |                                                                                                    |                                                                                                    |        |  |
|----------------------------------------------------------------------------------------------------|----------------------------------------------------------------------------------------------------|--------------------|----------------------------------------------------------------------------------------------------|----------------------------------------------------------------------------------------------------|--------|--|
| Client<br>MAC Address                                                                                                    | Client<br>IP Address                                                                                                    | Associat<br>Contr  | ed<br>oller                                                                                                    | Mobility<br>VLAN                                                                                                    | Status |  |
| 00:21:91:7F:02:B4<br>Authenticated                                                                                                    | 20.20.20.203                                                                                                    | 20.20              | .20.45                                                                                                    | Mobile-C                                                                                                    | lients |  |
| WC8180#<br>WC8180#show wireless<br>Total number of clier<br>Client (MAC=00:21:91:<br>Client IP Address<br>User Name<br>SSID<br>Mobility Vlan<br>Status<br>Captive Portal Auth<br>Transmit Data Rate<br>Inactive Period<br>Age (since last upo<br>Network Time<br>Associating Control<br>Controller IP Addres<br>802.11n Capable<br>STBC Capable<br>AP MAC Address<br>BSSID<br>Radio Interface<br>Channel<br>Network Profile ID<br>NetBios Name<br>Gateway IP<br>Gateway MAC<br>Radio Resource Meass<br>Location Report F<br>AP Detection via<br>Beacon Active Sca<br>Beacon Passive Sc<br>Channel Load Meas<br>RSSI (%)<br>Signal Strength (dE<br>Noise (dBm)<br>WC8180# | client status<br>tts: 1<br>7F:02:B4)<br>eenticated Use<br>late)<br>ler<br>ess<br>ler<br>ess<br>Beacon Table I<br>in Capability<br>an Capability<br>urement<br>m) | detail<br>r Report | 20.20.<br>studen<br>AVAYA-<br>Mobile<br>Authen<br>No<br>64 Mbp<br>0d:00:<br>0d:09:<br>Local<br>20.20.<br>Yes<br>No<br>70:38:<br>2<br>11<br>2<br>10.1.2<br>00:19:<br>Unsupp<br>Unsupp<br>Unsupp<br>Unsupp<br>Unsupp<br>Unsupp<br>Unsupp<br>Unsupp<br>Unsupp<br>46<br>-49<br>-95 | 20.203<br>t1<br>Demo<br>-Clients<br>ticated<br>s<br>00:15<br>00:03<br>40:47<br>Controller<br>20.45<br>EE:89:C7:A0<br>EE:89:C7:B0<br>9.1<br>69:91:00:43<br>orted<br>orted<br>orted<br>orted<br>orted<br>orted |        |  |

47. Monitor and troubleshoot wireless clients using Remote Packet Capture.

To use the Remote Packet Capture feature, start a packet capture instance on the AMDC. You need an observer host PC to view the packet capture.

## Important:

Before you start a packet capture, ensure that you do the following on the Observer host PC.

- Download the Netcat application from the Web, to a location on your PC.
- Open a UDP port for listening.

## Important:

If you do not open the UDP port on the observer host then the capture device receives the ICMP port unreachable error for every capture packet in the capture stream. This severely impacts the performance.

Launch Netcat.

On a Windows machine, execute the following command at the location of installation of Netcat. In the following example, 172.16.9.10 is the IP address of the Observer host PC and the observer port is 37008.

D:\RPC\NetCat>nc -l -u -p 37008 -s 172.16.9.10 -v listening on [172.16.9.10] 37008 ...

On a Linux machine, execute the command nc -l -u <port number>.

- Launch Wireshark to capture frames.
  - In Wireshark, ensure that you configure the CAPWAP UDP data port correctly. To decode the information packets correctly, this port must be the same as that opened for listening on the observer host PC. On Wireshark, navigate to Edit, Preferences, CAPWAP. Update the field CAPWAP data UDP port.
  - Also ensure that you deselect Swap Frame Control.

Use the following command to start a packet capture. In this example,

00:24:B5:65:65:60 is the MAC address of the AP to which you want to associate the capture profile. The profile ID of the Capture profile sample-capture (configured in step 33) is 2.

WC8180# wireless capture-instance start ap 00:24:B5:65:65:60 profile 2

View capture instances as follows:

To view capture instances for a specific AP:

WC8180# show wireless capture-instance ap <ap-mac>

To view capture instances for a specific profile:

WC8180# show wireless capture-instance profile <profile-Id>

To view all capture instances:

WC8180# show wireless capture-instance

- 48. (Optional) Configure filters for the capture profile sample-capture to customize your packet capture. You can set one of the following packet capture filters:
  - client-mac: to filter capture by client MAC address
  - include-beacons: to Include 802.11 beacons in capture data
  - include-control: to include 802.11 control frames in capture data
  - include-data: to include 802.11 data in capture data
  - **include-mgmt**: to include 802.11 mgmt frames other than probes/beacons in the capture data

- include-probes: to include 802.11 probes in capture data
- · ssid: to filter capture by ssid

For example, if you want to troubleshoot a wireless client (with MAC address 00:88:99:88:77:66), configure the filter client-mac in the capture profile sample-capture as follows:

```
WCP8180 (config-wireless)#capture-profile 2
Entering capture-profile (id = 2) ...
WCP8180(config-capture-profile)#filters client-mac 00:21:91:7F:02:B4
```

#### Verify filter configuration using the following command:

```
WCP8180# show wireless capture-profile 2 detail
Capture Profile ID: 2
   Name
                                      : sample-capture
   Observer IP Address
                                      : 172.16.9.10
   Observer UDP Port
                                     : 37008
   Observer obrighter mode
                                    : Disabled
                                   : All Radios
   Filter Interfaces
   Filter Flow direction
                                      : Transmit and Receive
   Filter SSID
   Filter Client MAC
                                     : 00:21:91:7F:02:B4
   Filter 802.11
                                    : data
                                    : 300
   Filter Duration
   Filter SNAP Length
                                     : 128
```

49. (Optional) To monitor network activity, you can enable the promiscuous mode in the capture profile sample-capture as follows.

The Promiscuous mode is a mode of operation in which every data packet transmitted can be received and read by a network adapter thus allowing your computer to read frames intended for other machines or network devices. The promiscuous mode must be supported by each network adapter as well as by the input/output driver in the host operating system.

To enable promiscuous mode, use the following command:

```
WCP8180(config-wireless)#capture-profile 2
Entering capture-profile (id = 2) ...
WCP8180(config-capture-profile)#promisc-mode enable
```

To disable promiscuous mode, use the command:

WCP8180(config-capture-profile)# no promisc-mode

50. (Optional) View the DiffServ statistics.

Use the following command to view the DiffServ statistics for all clients.

WCP8180#show wireless diffserv statistics

Sample Output:

WCP8180#show wireless diffserv statistics

| Client MAC        | Direction | Policy Name |
|-------------------|-----------|-------------|
| 00:05:03:01:00:01 | Uplink    | p1          |
| 00:05:03:01:00:01 | Downlink  | p1          |
| 00:05:03:02:00:01 | Uplink    | p1          |

00:05:03:02:00:01 Downlink p1

Use the following command to view the DiffServ statistics for a specific client MAC address. In the following example, 00:05:03:01:00:01 is a sample client MAC address.

WCP8180#show wireless diffserv statistics 00:05:03:01:00:01

#### Sample Output:

WC8180#sh wireless diffserv statistics 00:05:03:01:00:01

Client (MAC=00:05:03:01:00:01) Policy: p1 Direction: Uplink ClassifierBlock Name Hits c1 10280 Client (MAC=00:05:03:01:00:01) Policy: p1 Direction: Downlink ClassifierBlock Name Hits c1 0

Use the following command to view the DiffServ statistics in detail.

WC8180#sh wireless diffserv statistics detail

#### Sample Output:

WC8180#sh wireless diffserv statistics detail Client (MAC=00:05:03:01:00:01) Policy: p1 Direction: Uplink ClassifierBlock Name Hits -----\_\_\_\_\_ c1 11280 Client (MAC=00:05:03:01:00:01) Policy: p1 Direction: Downlink ClassifierBlock Name Hits \_\_\_\_\_ 0 c1 Client (MAC=00:05:03:02:00:01) Policy: p1 Direction: Uplink ClassifierBlock Name Hits \_\_\_\_\_ c1 0 Client (MAC=00:05:03:02:00:01) Policy: p1 Direction: Downlink ClassifierBlock Name Hits -----ly--c1 0 WC8180#

# Chapter 6: Configuring the Wireless Controller — using the WMS

Use this procedure to configure the Wireless Controller (WC) 8180 using the WLAN Management System (WMS) 8100 software.

## Note:

This section describes the configuration of various WLAN features such as DiffServ, Client Band Steering, Station Isolation, Auto-RF, Client Load Balancing, Wi-Fi Zoning, LED management on a domain AP database, LLDP support, Bonjour Gateway support, and Remote Packet Capture using the WMS. It also describes enabling support for third-party Real Time Location Systems (RTLS) such as AeroScout and Ekahau.

For more information on the WLAN supported features, see:

- The Feature Overview for Avaya WLAN 8100, NN47251-102.
- The Using WMS and EDM on Avaya WLAN 8100, NN47251-108, for a list of configuration procedures to configure the various WLAN features using the WMS.

# Before you begin

- Obtain a license for the WMS software. To obtain a license from the Avaya Data Licensing portal, see <u>Obtaining licenses from the Avaya Data Licensing portal</u> on page 108.
- Install the WMS software. For more information, see <u>Installing the WLAN Management System</u> <u>software</u> on page 110.
- Complete preliminary controller configuration (WC 8180) using the command line interface (CLI). See <u>Completing preliminary controller configuration</u> on page 15. This is mandatory before you can configure the controller using the WMS.
- Ensure that the WMS has network connectivity to the controller.

# Procedure

1. Connect to the WMS 8100 graphical user interface (GUI). On a browser instance, enter the WMS server IP address in the address bar.

# Note:

The WMS server IP address is the IP address of the machine where you installed the WMS. You can also use a loopback IP address if you launch the browser from the same machine where you installed the WMS.

The following figure shows that the WMS is installed on a machine with IP address 47.80.251.139, and the WMS server is using the default port.

| 😂 Avaya Wireless i AN Management (Login) – Mozilla Firelox                                                                                                    |                                          |                         |                     |      |
|----------------------------------------------------------------------------------------------------|------------------------------------------|-------------------------|---------------------|------|
| Ble Edit Yem Higtory Bookmarks Iools Help                                                                                                    |                                          |                         |                     |      |
| 🚱 🗤 • 😋 🗶 🧒 🗛 🖓 🖉 🖓 🖓 🖓 🚱 🚱 🖓                                                                                                    | 139Aogn.sp                               |                         | () - 😫 - inge       | - F  |
| 🖉 Most Visked 🥐 Getting Started 🦲 Latest Headines 🔝 Customize Links                                                                                                    | 💐 Free Hotmail 💄                         | Nortel N/G              | Windows Marketplace |      |
| 🗛 Avaya Wireless LAN Management (L                                                                                                    |                                          |                         |                     | 1.   |
| Αναγα                                                                                                    | Wirel                                    | ess LAI                 | N Manage            | ment |
| WARNING<br>This computer system and network is PRIVATE and PROPRIETA<br>only be accessed by authorized users. Unauthorized use of this o<br>system or network is strictly prohibited and may be subject to crip<br>prosecution, employee discipline up to and including discharge, or | RY and may<br>computer<br>minal<br>r the | User name:<br>Password: |                     | 1    |
| termination of the vendorservice contracts. The owner, or its agen                                                                                                    | as, may -                                |                         |                     | -    |
| monitor any activity or communication on the computer system of                                                                                                    | network.                                 |                         | Login               | ]    |

2. Log on to the WMS.

The default login credentials are admin (username) and admin (password).

3. Import policies from the AMDC of the domain.

Ensure that you know the correct management IP address of the Active Mobility Domain Controller (AMDC) of your mobility domain, to import policies from.

## Note:

If you suspect that the management IP address of the AMDC was changed (using the Avaya CLI, for example) after you installed WMS, you must first delete all domains on the WMS before you proceed to import policies using the new management IP address. This ensures that the WMS displays the most recent configuration that is on the AMDC.

To delete a domain on the WMS, navigate to **Configuration**, **Mobility domains**. Select a domain to delete and click **Remove**. Removing a mobility domain permanently removes the domain and all its configuration from the WMS database. However, the configuration is removed only from the WMS database and does not affect the actual mobility domain configuration on the AMDC.

a. On WMS, navigate to **Configuration > Mobility Domains**.

b. Right click **Mobility Domains** on the left-hand-side navigation tree, and click **Import Policies**.

The Import Policies from AMDC dialog box appears.

- c. Enter the Management IP address of the AMDC.
- d. Click Import Policies.
- 4. Physically connect the Access Points (AP) to the network.

## Note:

The AP 8120 is powered by Power over Ethernet (PoE) through either a PoE switch or an external power injector.

5. Configure the DHCP server for AP discovery.

## Note:

The Avaya AP 8120 discovers the controller IP addresses using DHCP option 43 or DNS. This example uses the DHCP option 43. The Option 43 setting must be 08 08 41 56 41 59 41 20 41 50 01 04 14 14 14 2D, where 14 14 14 2D is the HEX representation of the controller IP address 20.20.20.45.

For a step-by-step procedure to configure the DHCP server, see <u>DHCP server</u> configuration for access points on page 105.

- 6. Power on the APs by connecting them to the PoE switch or power injector.
- 7. Verify that the APs are connected to the DHCP server. Perform the following steps.
  - a. Launch the DHCP Server Manager.
  - b. Navigate to DHCP, <your DHCP server>, Address Leases.
  - c. Ensure that the IP addresses of all APs are listed.

The APs connected to the DHCP server receive controller information. The APs then automatically connect to the controller.

8. View the Discovered AP database. Discovered APs are APs that are physically connected to the controller but not yet managed by the controller.

Navigate to Configuration, Mobility Domains, <Domain Name>, Devices, Discovered APs.

Verify that all APs and their details are listed correctly in the **Discovered APs** page.

- 9. Configure auto-promotion of discovered APs. Auto-promotion enables all discovered APs to be automatically promoted to the controller-managed state as soon as they are discovered.
  - a. Navigate to Configuration, Mobility Domains, <Domain Name>.
  - b. Right click **<Domain Name>**, and select **Edit Settings**.

The Edit < Domain Name> Domain Settings window displays.

| <b>AVAVA</b>         |   |                                                   | Wireless LAN                         | Management                  |            | admin               |
|----------------------|---|---------------------------------------------------|--------------------------------------|-----------------------------|------------|---------------------|
| Navigation Menu      |   | Mobility Domains                                  | Mobility Domains                     |                             |            |                     |
| Monitoring           |   | Configured Mob                                    | lity Domains                         |                             |            |                     |
| Configuration        |   | Add Bedt C                                        | lopy 📴 Remove 🦳 Import Domain 🔂 Acti | ons                         |            | Review / Commit Re- |
| 😑 📮 Mobility Domains |   | Name                                              | Country Code                         | Auto Promote Discovered APs | LB Metric  | AP Client QoS       |
| DEMO(Overlay)        |   | DEMO                                              | US                                   | Enabled                     | Least Load | Disabled            |
| default(Overlay)     |   | WMS129                                            | US                                   | Disabled                    | Least Load | Disabled            |
| T-overlay(Overlay)   |   | default                                           | US                                   | Disabled                    | Least Load | Disabled            |
| 3 T-SP(Unified)      | - | T-overlay                                         | US                                   | Disabled                    | LeastLoad  | Disabled            |
| Avaya-Demo(Overlay   | 0 |                                                   | US                                   | Disabled                    | Least Load | Disabled            |
| C Administration     |   | vnchronize Domain<br>omain Actions<br>Ione Domain | US                                   | Disabled                    | LeastLoad  | Disabled            |

c. Select Promote Discovered APs and click Save.

| General E911 AP Image Download      |            |  |
|-------------------------------------|------------|--|
| Domain Name:                        | Avaya-Demo |  |
| Country Code:                       | US Y       |  |
| Base Port:                          | 61000      |  |
| AP Client QoS Mode:                 |            |  |
| Roam Age Time(secs):                | 30         |  |
| Violation Report Interval(secs):    | 300        |  |
| Promote Discovered APs:             |            |  |
| AP Image Update Down Grp. Size(%):  | 5          |  |
| AP Image Update Reset Grp. Size(%): | 5          |  |
| AP Reset Grp. Size(%):              | 5          |  |
| AP Reconnection Timeout Interval:   | 60         |  |
| Load Balance Metric:                | Least Load |  |
| AP Image External Download:         |            |  |
| External Http Server Type:          | ipv4       |  |
| External Http Server Address:       | 0.0.0.0    |  |
| External Http Server Port:          | 80         |  |

10. View the promoted APs in the Domain AP database. Only those APs in the Domain AP database are managed by the AMDC of the domain.

Navigate to Configuration, Mobility Domains, <Domain Name>, Devices, APs.

The promoted APs are listed in the **Domain APs** page.

| Navigation Menu 🥳    | Mobility Domain   | s 📮 T-over   | ay APs ×       |        |       |              |              |            |             |               |
|----------------------|-------------------|--------------|----------------|--------|-------|--------------|--------------|------------|-------------|---------------|
| Monitoring           | Domain APs        |              |                |        |       |              |              |            |             |               |
| Configuration        | R. Martin         | Handa        | and the second | here   | 10 cm | 100 -002     | -            | i annoai   | Internet    | Dala Jack     |
| 🚽 📮 Mobility Domains | MAC Address       | Country Code | AP Profile     | Model  | Label | Preferred Co | Alternate Co | Antenna(5G | Antenna(2.4 | Ext. Cable(5. |
| DEMO(Overtay)        | 00:1B:4F:6C:01:00 | CN           | ap_010         | AP8120 | Test1 | 192.168.9.2  | 192.168.9.15 | none       | none        | none          |
| H WMS129(Overlay)    | 00:1B:4F:6C:1B:00 | CN           | ap_010         | AP8120 |       | 192.168.9.2  | 0.0.0.0      | none       | none        | none          |
| default(Overlay)     | 00.18:4F:6C:18:01 | CN           | ap_010         | AP8120 |       | 192.168.9.2  | 0.0.0.0      | none       | none        | none          |
| Avaya-Demo(Overlay)  | 00:18:4F:6C:18:02 | CN           | ap_010         | AP8120 |       | 192.168.9.2  | 0.0.0.0      | none       | none        | none          |
| Devices              | 00.1B:4F:6C:1B:03 | CN           | ap_010         | AP8120 |       | 192.168.9.2  | 0.0.0.0      | none       | none        | none          |
| Wireless Controllers | 00:18:4F:6C:18:04 | CN           | ap_010         | AP8120 |       | 192.168.9.2  | 0.0.0.0      | none       | none        | none          |
| APs                  | 00:18:4F:6C:18:05 | CN           | ap_010         | AP8120 |       | 192.168.9.2  | 0.0.0.0      | none       | none        | none          |
| Discovered APs       | 00:18:4F:6C:18:06 | CN           | ap_010         | AP8120 |       | 192.168.9.2  | 0.0.0.0      | none       | none        | none          |
| Alarm Settings       |                   |              |                |        |       |              |              |            |             |               |
| 3 Call I or (oundo)  |                   |              |                |        |       |              |              |            |             |               |
| Administration       |                   |              |                |        |       |              |              |            |             |               |
|                      |                   |              |                |        |       |              |              |            |             |               |
|                      |                   |              |                |        |       |              |              |            |             |               |
|                      |                   |              |                |        |       |              |              |            |             |               |
|                      |                   |              |                |        |       |              |              |            |             |               |
|                      |                   |              |                |        |       |              |              |            |             |               |
|                      |                   |              |                |        |       |              |              |            |             |               |

- 11. Perform an image upgrade on all APs.
  - a. Navigate to Configuration, Mobility Domains, <Domain Name>.
  - b. Right-click on the **<Domain Name>**, and select **Domain Actions**.
  - c. From the Select Action Type drop-down list, click Update APs Image.
  - d. Click OK.

|                     | (                |   |
|---------------------|------------------|---|
| Select Action Type: | Update APs image | * |
|                     | <u></u>          |   |
|                     |                  |   |

12. Configure the policies using the WMS.

## Note:

Existing default policies are imported into the WMS from the AMDC of the domain, when you perform *Import Policies* in step 2. You can use the following steps to configure additional policies, as required.

Policy configuration involves configuring mobility VLANs and profiles such as the network profiles, radio profiles, AP profiles (for Access Points) and Captive Portal profiles on the AMDC. You also verify connectivity of the AMDC with other components of the WLAN solution such as the Wireless Access Points (AP), to provide wireless services to wireless clients.

# Important:

When you configure profiles in the network (such as AP profiles, network profiles and radio profiles) ensure that you configure the profile name to be unique across the network, for each of the profiles.

Also, ensure that you do not configure profile names that have similar characters or letters and differ only in their *case*.

- 13. Create a mobility VLAN.
  - a. Navigate to Configuration > Mobility Domains > <Domain Name> > Policy > Mobility Profiles.
  - b. On the right-hand-side pane, click Add.

The Mobility Profile window displays.

- c. In the Mobility VLAN field, enter a name (for example, Mobile-Clients).
- d. Select the *mDNS Scan list* check box, to add the mobility VLAN name under scan-list.

This enables the required mobility VLAN to relay multicast DNS traffic across different networks.

| MobilityProfile<br>Mobility Vlans |                | 7 3        |
|-----------------------------------|----------------|------------|
| Mobility VLAN:<br>mDNS Scan list: | Mobile-Clients | 0          |
|                                   |                | Add Cencel |

- e. Click Add.
- 14. (Optional) Configure multicast domain name system (mDNS). The Wireless Controller monitors mDNS Gateway services and by monitoring those Bonjour advertisements from the source or host, responds back to Bonjour clients when a request for service is initiated. You can configure *Bonjour Gateway* solution on the Avaya WLAN 8100 by enabling the relay mode.

## Important:

After you configure Mobility Profiles, you can apply the mDNS service configuration to the Mobility VLAN on the selected domain.

- a. Navigate to Configuration > Mobility Domains > <Domain Name> > Policy > mDNS Services.
- b. On the mDNS Services pane, click Add.

The **mDNSServices** window opens.

- c. Enter the filter name in the Filter Name field.
- d. In the **Service Name** field, enter the name of the mDNS service that you want to be relayed across or within the networks.

- e. Select the **Enable** check box, to enable the filter rule for the respective service name.
- f. In the **Protocol** field, select the protocol type.
- g. In the Filter Mode field, select the parameters either Permit or Deny for the filter rule.

Note:

You can configure up-to 25 filter rules out of which nine rules are configured by default.

15. Configure a Captive Portal profile.

## Important:

For the Captive Portal to work properly, ensure that the Wireless or System interface of the AMDC does not have the Management flag enabled.

## Important:

If you want to host the Captive Portal on a guest VLAN, ensure that the Captive Portal IP address is an active VLAN interface IP on any controller in the domain, except the Management VLAN IP address, the System VLAN IP address, or the wireless interface IP address of that controller. The Captive Portal IP address must physically exist on one of the domain controllers.

- a. Navigate to Configuration, Mobility Domains, <Domain Name>, Policy, Captive Portal, Profiles.
- b. On the Captive Portal pane, click Add.

The Captive Portal Profile window displays.

- c. In the **Profile Name** field, enter a name, for example, PRF-CP. Enter values for other fields as applicable or retain defaults.
- d. Click **Add** to create the Captive Portal (CP) profile.
- 16. Configure the user database.

To configure the user database, you:

- Create a user group.
- Create a Client Portal user and add the user to the user group (configure membership).

## Note:

You can create a maximum of 10 user groups and assign up to 1000 users to each user group.

Navigate to Configuration, Mobility Domains, <Domain Name>, Policy, Security, Captive Portal Users.

Create a user group.

- a. In the Users Groups pane, click Add.
- b. Enter a group name (for example, UG-guest) and click Add.

Create a user and assign the user to the user group.

a. In the Users DB pane, click Add.

The **Client DB** window displays.

- b. In the General tab, enter a name (for example, guest) and password for the user.
- c. In the Groups tab, select the user group you created (UG-guest) from the Available User Groups and move it to the Selected User Groups.
- d. Click Add.
- 17. (Optional) Configure Captive Portal Walled Garden hosts in the Captive Portal profile.

Sometimes, a Captive Portal user may need to access network resources in the intranet or public Web sites from an enterprise network, without requiring to first undergo Captive Portal authentication. To support these user requirements, the WLAN 8100 allows the configuration of the IP addresses of Web hosts in a Captive Portal profile so that the user can access these hosts without the need for authentication. This is known as the Captive Portal Walled Garden.

- a. Navigate to Configuration, Mobility Domains, <Domain Name>, Policy, Captive Portal, Profiles.
- b. Click the Walled Garden Hosts tab.
- c. In the Walled Garden Host Names pane, click Add.

The Add New Walled Garden Host dialog box appears.

- d. In the **Add New Walled Garden Host** dialog box, select the host type from the **Type** drop-down list and enter the IP address of the host in the **IP Address** field.
- e. Click Ok.
- Configure Diffserv. Differentiated services or DiffServ specifies a simple and scalable mechanism for classifying and managing network traffic and providing quality of service (QoS) to wireless clients, on modern IP networks.

# Important:

Ensure that you configure DiffServ policy and classifier block names that are unique across the network. Do not configure policy and classifier names that have similar letters and characters and differ only in their *case*.

Configure a Diffserv classifier block named classifier1. Repeat these steps to configure multiple classifier blocks.

- a. Navigate to Configuration, Mobility Domains, <Domain Name>, DiffServ, Classifiers.
- b. Click Add.

The DiffServ classifier block dialog box appears.

c. Enter a name in the Classifier Name field (classifier1) and click Add.

# Note:

The classifier name must be unique across the network and in the range of 1 to 31 characters.

The configured classifier appears in the DiffServ Classifiers pane.

d. (Optional) To delete a classifier, select a classifier from the list and click **Remove**.

Configure classifier block elements for the classifier classifier1.

a. Select the classifier classifier1 in the DiffServ Classifiers pane.

The Classifier block [<classifier-name>] Element (s) pane displays.

b. Click Add.

The **DiffServ classifiers block elements** dialog box appears.

c. Select an appropriate classifier block element using the **Element Type** drop-down list and click **Add**.

## Important:

When you configure a classifier block to match the source or destination client IP address or a client MAC address, you must configure a proper mask to ensure that the classifier block is applied to traffic from only the specified client and not all clients within the subnet.

For example, if you configure the classifier block to drop packets for a client IP address of 10.1.20.5, a mask of 255.255.255.0 drops the packets on all clients within the subnet. To ensure that the packets are dropped for traffic from only the specified client, you must set the mask to 255.255.255.255.255.

Similarly, if you configure a classifier block for a client MAC address 01:02:03:04:05:06, for example, ensure that you set the subnet mask to ff:ff:ff:ff:ff:ff.

Configure a Diffserv policy named policy1 and associate the configured classifier block classifier1 with this policy.

- a. Navigate to Configuration, Mobility Domains, <Domain Name>, DiffServ, Policies.
- b. Click Add.

The **DiffServ policy name** dialog box opens.

c. Enter a name in the Policy Name field (policy1) and click Add.

The newly created policy policy1 appears in the DiffServ Policies pane.

- d. Select the newly added policy policy1.
- e. In the Policy Classifiers [policy1] pane, click Add.

The **DiffServ policy block** dialog box opens. Associate a classifier and a policy block action with the DiffServ policy.

f. From the Classifier Name drop-down menu, select the classifier classifier1.

- g. From the Action drop-down menu, select one of the following options:
  - markCos

Enter a value in the range 0 to 7, in the Action Mark Cos field.

marklpDscp

Enter a value in the range 0 to 63, in the Action IP DSCP field.

• marklpPrecedence

Enter a value in the range 0 to 7, in the Action Ip Precedence field.

- drop
- allow

# Important:

If you use a DSCP value of 48/56 and a cos value of 7, the Access Point (AP) overrides the DSCP priority and changes its priority to 0. This causes a change in the traffic priority.

Some DSCP priorities are specifically marked for network control traffic and these DSCP priorities must not be used in uplink traffic from wireless clients. The set of DSCP priorities that are overridden by the AP is implicitly derived from the *QoS egressmap* table maintained in the AP. All DSCP priorities mapped to 802.1p priority 7 are considered to be network control packet priority. For the default QoS egressmap, DSCP priorities 48 and 56 are considered as network control packet priorities and are overridden on the client generated uplink packets.

When an AP detects client packets with DSCP values set to a network control packet priority, the AP resets the DSCP value on those packets to 0.

For more information on the *QoS egressmap* table and the WLAN 8100 DSCP priority, see the *Feature Overview for Avaya WLAN 8100*, NN47251-102.

- h. Click Add.
- 19. Configure a network profile.
  - a. Navigate to **Configuration**, **Mobility Domains**, **<Domain Name>**, **Policy**, **Network Profiles**.
  - b. On the Network Profiles pane, click Add.

The Network Profile window displays.

c. Enter the following information in the **General**, **Security** and the **QoS** tabs. Retain default values for the other fields.

| RetworkProfile            | Witeless LAM Management        | ? X        |
|---------------------------|--------------------------------|------------|
| General Security QOS Wr   | mm Cos Mapping Cos Wmm Mapping |            |
| Profile Name:             | Avaya-Demo                     |            |
| Default Client VLAN:      | Mobile-Clients                 |            |
| Enable Accounting:        |                                |            |
| Accounting Profile:       | ~                              |            |
| Enable ARP Suppression:   |                                |            |
| Enable Station Isolation: |                                |            |
| SSID Settings             |                                |            |
| SSID:                     | Avaya-Demo                     |            |
| Hide in Beacons:          |                                |            |
| No Probe response:        |                                |            |
| no more response.         |                                |            |
|                           |                                |            |
|                           |                                |            |
|                           |                                |            |
|                           |                                |            |
|                           |                                |            |
|                           |                                |            |
|                           |                                | Add Cancel |

In the **General** tab, do the following.

- Profile Name: Enter a name, for example, AVAYA-Demo.
- Default Client VLAN: Select Mobile-Clients from the drop down list.
- (Optional) **Enable Station Isolation** : Select the check box to enable station isolation on a network profile.
- Enter an SSID for the network profile (for example, AVAYA-Demo).

#### Note:

The SSID configured in the SSID Settings pane uniquely identifies your wireless network to which mobility clients connect to.

#### Important:

When you configure an SSID for a network profile, ensure that it is unique across the network. SSIDs can have a maximum of 32 characters.

Also, ensure that you do not configure SSIDs that have similar characters but are different only in their *case*. For example do not configure SSIDs *avaya-demo* and *AVAYA-DEMO* within the same network.

In the Security Settings tab do the following:

- From the 802.11 Security Mode drop-down menu, select wpaPersonal.
- (Optional) **Enable MAC Validation** : Select the check box to enable validation of MAC addresses of client devices in the network.

When you select this check box, all new client devices to the wireless network are automatically blacklisted by the controller and denied access to wireless services. To enable wireless services for a blacklisted device, you must explicitly remove this device from the blacklist and configure this device as white-listed.

- **MACValidationMode**: Select the client device MAC validation mode. The options are:
  - local Whitelist: The client MAC address is validated against a local Whitelist database. On successful verification, the client device is granted network access.
  - radius: The client MAC address is validated against a remote RADIUS server.
- In the WPA Personal pane, enter a pass phrase in the WPA Key field.

In the **QoS** tab, do the following:

- Select Enable Client QoS.
- Specify the Upstream and Downstream bandwidth limits in bps as applicable.
- In the **DiffServ** pane, select the DiffServ policy policy1 from the drop-down lists in the **Upstream** and **Downstream** fields, as applicable.
- d. Click Add to create the network profile.

After you create the network profile **Avaya-Demo**, ensure that you map the created Diffserv policy to the network profile, to, for example, prioritize WMM (Wireless Multi-Media) traffic in the network.

By default, in WMM, voice traffic has a higher priority over video traffic. You can, for example, configure DiffServ policies to reverse this traffic priority in the network.

- 20. Enable Captive Portal globally.
  - a. Navigate to Configuration, Mobility Domains, <Domain Name>, Policy, Captive Portal, General Settings.
  - b. Click Edit.

The Captive portal global window displays.

- c. Select Enable Captive Portal and click Update.
- 21. Configure the **Captive Portal (guest)** network profile and associate the Captive Portal profile with this network profile.
  - a. Navigate to Configuration, Mobility Domains, <Domain Name>, Policy, Network Profiles.
  - b. On the Network Profiles pane, click Add.

The Network Profile window displays.

c. Enter details as follows. You can default values for the other fields.

In the Security tab, do the following:

• Select Enable Captive Portal.

• In the **Captive Portal** drop-down menu, select the Captive Portal profile you created in step 3.

In the General tab, do the following:

- In the Profile Name field, enter a name, for example, NP-guest
- In the User Group field, select the user group you created in Step 4 (UG-guest).
- In the Default Client VLAN, select the mobility VLAN MV-GUEST from the drop down list.
- In the **Captive Portal User Validation**, select **LocalSecurityDB** from the drop-down list.
- In the SSID settings pane, enter an SSID for the network profile (for example, Guest).

## Note:

The SSID configured in the SSID Settings pane identifies your wireless network to which mobility clients connect to.

- Click Add to create the network profile.
- 22. Configure the access radio profiles. You typically configure A-N and BG-N access radio profiles to support different radio frequencies. Repeat these steps to create additional access radio profiles.

When you create an access radio profile, you also enable client band steering, Wi-Fi zoning and load balancing on the configured access radio profile.

*Client Band Steering* is a technique used to increase the overall capacity of a dual-band wireless network composed of multiple APs that use both the 2.4 GHz and 5.0 GHz radios.

Client stations predominantly support 2.4 GHz. Many modern client stations have dual-band support yet tend to favor connection to 2.4GHz networks (although some popular modern clients still only support 2.4 GHz, e.g. the Apple iPhone 4). As a result, dual-band networks have the 2.4 GHz band heavily utilized, and the 5 GHz band under utilized. The objective of Client Band Steering is to encourage 5GHz capable client stations to use the 5 GHz radio instead of the 2.4 GHz radio, leaving the 2.4 GHz radio for stations that only support 2.4 GHz.

## Note:

Client Band Steering is optional step, but is highly recommended.

As part of *Client load balancing*, you enable or disable the load balancing. After you enable load balancing, you configure the following parameters:

- utilization-start (%) Utilization level at which client association load balancing begins
- utilization-cutoff (%) Client association load balancing cutoff. If this threshold is exceeded, all further client associations are refused.

# Note:

This cutoff is useful so that controller CPU utilization is maintained at an optimum level. If CPU utilization goes beyond 100%, it causes the controller to restart which in turn results in an unprecedented controller outage.

(Optional) Configure *Wi-Fi Zoning* to create Wi-Fi association and roaming zone thresholds for APs in your deployment, to restrict the scale of connectivity and to reduce the scale of users that connect to the system. Wi-Fi zoning is typically configured on APs in BYOD deployments such as in stadiums, public-hotspots or trade-shows, where user density is the critical factor for efficient connectivity with an AP.

## Note:

The allowed range for the Wi-Fi association zone and roaming zone thresholds is -99 to -1 dBm. The values 0 and -100 dBm are used for disabling and auto-configuration, respectively. However, in current release the value -100 dBm disables Wi-Fi zoning.

Choose a value depending on the physical distance between the APs and also the AP transmission power. The recommended range for optimal zoning is -90 dBm to -65 dBm.

When you configure the Wi-Fi association zone and roaming zone thresholds for an AP, always ensure that the Wi-Fi association zone thresholds is greater than or equal to the Wi-Fi roaming zone thresholds.

For example, if the Wi-Fi association zone thresholds is -65 dBm, then configure the Wi-Fi roaming zone thresholds as either -80 dBm or -65 dBm.

- a. Navigate to Configuration, Mobility Domains, <Domain Name>, Policy, Radio Profiles.
- b. In the Access Radio Profiles pane, click Add.

The Access Radio Profile window displays.

Create the A-N Access radio profile.

- a. In the General tab, enter details as follows. Retain default values for the other fields.
  - Profile Name: Enter a name, for example, A-N.
  - Mode: Select 802.11an from the drop down list.
  - To enable Client Band Steering, select Band Steering Enable.
  - To enable Wi-Fi Zoning:
    - In the **Association Zone Threshold (dBm)** field, select an RSSI thresholds value in the range **-99** to **-1** dBm. Selecting **Disable** or **Auto** disables the association zone enforcement.
    - In the Roaming Zone Threshold (dBm) field, select an RSSI thresholds value in the range -99 to -1 dBm. Selecting Disable or Auto disables roaming zone enforcement.

- To enable Client Load Balancing:
  - Select the **Enable** check box.
  - In the **ClientLBUtilizationStart** field, enter a number in the range 0–100.
  - In the ClientLBUtilizationCutOff field, enter a number in the range 1–100.

| meral 802.11 Data Rate              | s Auto RF | QOS   | Voice & Video                          |   |
|-------------------------------------|-----------|-------|----------------------------------------|---|
| Model:                              |           | AP812 | /AP8120E                               |   |
| Country Code:                       |           | US    | ×                                      |   |
| Profile Name:                       |           | A-N   |                                        |   |
| Mode:                               |           | 802.1 | in 💌                                   |   |
| Radio Resource Measuremen           | nt(RRM):  |       |                                        |   |
| Band Steering Enable:               |           |       |                                        |   |
| Wi-Fi Zoning                        |           |       |                                        |   |
| Association Zone<br>Threshold(dBm): | Disabled  | ~     | Roaming Zone Threshold Disabled (dBm): | ~ |
| RF Scanning                         |           |       |                                        | - |
| Other Channels:                     |           |       | Interval (sec): 50                     |   |
| Scan Duration(ms):                  | 10        |       |                                        |   |
| Load Balancing                      |           |       |                                        |   |
| Enable:                             |           |       | Max Utilization Cut Off 60             |   |
| Client Utilization Start (%):       | 30        |       | (70):                                  |   |
|                                     |           |       |                                        |   |

b. Click Add to create the access radio profile.

Configure the BG-N Access radio profile.

- a. In the **General** tab, enter details as follows. Retain default values for the other fields.
  - Profile Name: Enter a name, for example, BG-N.
  - Mode: Select 802.11bgn from the drop down list.
  - To enable Wi-Fi Zoning:
    - In the Association Zone Threshold (dBm) field, select an RSSI threshold value in the range -99 to -1 dBm. Selecting Disable or Auto disables the association zone enforcement.
    - In the Roaming Zone Threshold (dBm) field, select an RSSI threshold value in the range -99 to -1 dBm. Selecting Disable or Auto disables roaming zone enforcement.
  - To enable Client Band Steering, select Band Steering Enable.

- To enable Client Load Balancing:
  - Select the **Enable** check box.
  - In the **ClientLBUtilizationStart** field, enter a number in the range 0–100.
  - In the ClientLBUtilizationCutOff field, enter a number in the range 1–100.

| eneral 802.11 Data Rates                | Auto RF  | QOS Voice 8 | à Video                          |          |  |  |
|-----------------------------------------|----------|-------------|----------------------------------|----------|--|--|
| Model:                                  |          | AP8120/AP8  | 120E ¥                           |          |  |  |
| Country Code:<br>Profile Name:<br>Mode: |          | US          | *                                |          |  |  |
|                                         |          | BG-N        |                                  |          |  |  |
|                                         |          | 802.11bgn   | ×                                |          |  |  |
| Radio Resource Measuremen               | t(RRM):  |             |                                  |          |  |  |
| Band Steering Enable:                   |          |             |                                  |          |  |  |
| Wi-Fi Zoning                            |          |             | a survey of the                  |          |  |  |
| Association Zone<br>Threshold(dBm):     | Disabled | *           | Roaming Zone Threshold<br>(dBm): | Disabled |  |  |
| RF Scanning                             |          |             |                                  |          |  |  |
| Other Channels:                         | 0        |             | Interval (sec):                  | 60       |  |  |
| Scan Duration(ms):                      | 10       |             |                                  |          |  |  |
| Load Balancing                          |          |             |                                  |          |  |  |
| Enable:                                 |          |             | Max Utilization Cut Off          | 60       |  |  |
| Client Utilization Start (%):           | 30       |             | (70).                            |          |  |  |
|                                         |          |             |                                  |          |  |  |

- b. Click **Add** to create the access radio profile.
- 23. Create the Access Point (AP) profile. You then associate the AP profile with appropriate radio and network profiles.
  - a. Navigate to Configuration, Mobility Domains, <Domain Name>, Policy, AP Profiles.
  - b. Click Add.

The AP Profile window displays.

- c. In the General tab, enter details as follows.
  - Profile Name : Enter a profile name, for example AP-Profile-1.
  - AP Model : Select the AP model from the drop down list.
  - Aeroscout Mode : Optionally, select the check box to enable AeroScout on the AP profile.
- d. In the LLDP pane, select the LLDP check box to enable LLDP support, and select the LLDP Mode from the drop-down menu.

- e. In the **Radio Profiles** pane, from the drop-down menu, select the appropriate radio profile based on the radio frequencies.
  - Select A-N as the 5GHz radio profile.
  - Select BG-N as the 2.4 GHz radio profile.
- f. In the Ekahau Settings pane:
  - Select the Ekahau Tag Blink Mode check box to enable the Ekahau tag blink mode on the AP.
  - Enter the appropriate values in **Ekahau Server IP** and **Ekahau Server UDP Port** fields.

| General                |                 |                       |           |          |  |  |  |  |  |
|------------------------|-----------------|-----------------------|-----------|----------|--|--|--|--|--|
| Country Code:          | US              | ¥                     |           |          |  |  |  |  |  |
| Profile Name:          | L               |                       |           |          |  |  |  |  |  |
| AP Model:              | AP8120/AP8120-E |                       |           |          |  |  |  |  |  |
| Default:               |                 |                       |           |          |  |  |  |  |  |
| Neroscout Mode:        | ٥               |                       |           |          |  |  |  |  |  |
|                        |                 |                       |           |          |  |  |  |  |  |
| LLDP:                  |                 | LLDP Mode:            | Tx And Rx | <b>*</b> |  |  |  |  |  |
| Radio Profiles         |                 |                       |           |          |  |  |  |  |  |
| Enable 5GHz Radio:     |                 | 5GHz Radio Profile:   |           | ~        |  |  |  |  |  |
| Enable 2.4GHz Radio:   |                 | 2.4GHz Radio Profile: |           |          |  |  |  |  |  |
| Ekahau Settings        |                 |                       |           |          |  |  |  |  |  |
| Ekahau Tag Blink Mode: |                 |                       |           |          |  |  |  |  |  |
| Ekahau Server IP:      | 0.0.0.0         |                       |           |          |  |  |  |  |  |
| kahau Server UDP Port: | 8569            |                       |           |          |  |  |  |  |  |

g. In the **Networks** tab, add the network profile AVAYA-Demo to the Radio 1 and Radio 2 tables by double clicking each field and selecting the profile from the down menu.

| Radio 1      | Radio 2      |
|--------------|--------------|
| VAP Networks | VAP Networks |
| 1 Avaya-Demo | 1 Avaya-Demo |
| 2            | 2            |
| 3            | 3            |
| 4            | 4            |
| 5            | 5            |
| 6            | 6            |
| 7            | 7            |
| 8            | 8            |
| 9            | 9            |
| 10           | 10           |
| 11           | 11           |
| 12           | 12           |
| 13           | 13           |
| 14           | 14           |
| 15           | 15           |
| 16           | 16           |

- h. Click **Add** to create the profile.
- 24. (Optional) If required, manually add additional Access Points (AP) directly to the Domain AP database to promote these APs to be managed by a controller.

## Note:

Perform this step only if you need to manually promote an AP to be managed by the controller. If your system is configured for auto-promotion, all discovered APs are automatically added to the Domain AP database and are promoted to be managed by the controller.

- a. Navigate to Configuration, Mobility Domains, <Domain Name>, Devices, APs.
- b. The **Domain APs** window opens, displaying the list of APs currently added to the Domain AP database.
- c. Click Add.
- d. In the **General** tab, ensure that you fill the appropriate fields.

| Variable     | Value                                          |
|--------------|------------------------------------------------|
| Country Code | The country code of the location of the AP.    |
|              | Select a country code from the drop-down list. |
| MAC Address  | The AP MAC address.                            |
| Model        | The model number.                              |
|              | • AP8120                                       |
|              | • AP8120-E                                     |

| Variable                                               | Value                                                                                                    |  |  |  |  |
|--------------------------------------------------------|----------------------------------------------------------------------------------------------------|--|--|--|--|
|                                                        | • AP8120-O                                                                                                    |  |  |  |  |
|                                                        | Important:                                                                                                    |  |  |  |  |
|                                                        | The AP8120-O model is not supported in a Unified Access deployment.                                                                                                    |  |  |  |  |
|                                                        | Note:                                                                                                    |  |  |  |  |
|                                                        | Selecting the AP8120-E enables the Antenna and External Cable fields in the <b>Radios</b> tab.                                                                                                   |  |  |  |  |
| Label                                                  | The label value.                                                                                                    |  |  |  |  |
| Profile                                                | Select an AP profile to associate with the AP, from the drop-down menu.                                                                                                    |  |  |  |  |
| Preferred WC                                           | The IP address of the preferred controller (WC/WCP depending on the                                                                                                    |  |  |  |  |
| (Preferred WCP for<br>Unified Access<br>deployments)   | deployment).                                                                                                    |  |  |  |  |
| Alternate WC                                           | The IP address of the alternate controller (WC/WCP depending on the                                                                                                    |  |  |  |  |
| (Alternate WCP for a<br>Unified Access<br>deployments) | deployment).                                                                                                    |  |  |  |  |
| Preferred WSP                                          | The IP address of the preferred wireless switching point (WSP).                                                                                                    |  |  |  |  |
| (for a Unified Access deployments)                     |                                                                                                    |  |  |  |  |
| Preferred WSP                                          | The IP address of the alternate wireless switching point (WSP).                                                                                                    |  |  |  |  |
| (for a Unified Access deployments)                     |                                                                                                    |  |  |  |  |
| LED                                                    | Use this field to select the LED state <b>Normal(On)</b> or <b>off</b> for the APs in the domain AP database.                                                                                    |  |  |  |  |
|                                                        | Note:                                                                                                    |  |  |  |  |
|                                                        | By default <b>Normal(On)</b> LED state is enabled on a domain AP database.                                                                                                    |  |  |  |  |
| The following rows des                                 | scribe the Radio Controls pane fields for 5 GHz and 2.4 GHz radios.                                                                                                    |  |  |  |  |
| In all fields, select app                              | ropriate values from the drop-down lists provided.                                                                                                    |  |  |  |  |
| Administration                                         | Use this field to <b>On</b> or <b>Off</b> the Radio in the given AP MAC Address.                                                                                                    |  |  |  |  |
| WIFI Association<br>Zone                               | Specify RSSI thresholds value in dBm, from -99 to -1 dBm. You can also select <b>Disabled</b> or <b>Auto</b> to reset the zone setting to a disabled state with no association zone enforcement. |  |  |  |  |
| WIFI Roaming Zone                                      | Specify RSSI thresholds value in dBm, from -99 to -1 dBm. You can also select <b>Disabled</b> or <b>Auto</b> to reset the zone setting to a disabled state with no roaming zone enforcement.     |  |  |  |  |
| The following rows des                                 | scribe the Radios pane fields for 5 GHz and 2.4 GHz radios.                                                                                                    |  |  |  |  |

| Variable                                                                    | Value                                                                  |  |  |  |  |  |  |
|-----------------------------------------------------------------------------|------------------------------------------------------------------------|--|--|--|--|--|--|
| In all fields, select appropriate values from the drop-down lists provided. |                                                                        |  |  |  |  |  |  |
| Channel                                                                     | The radio channel settings.                                            |  |  |  |  |  |  |
| Power (%)                                                                   | The radio power settings (expressed as a % age)                        |  |  |  |  |  |  |
| Antenna                                                                     | Applies only to the AP8120-E: select the 70° or 180° external antenna. |  |  |  |  |  |  |
| Ext.Cable                                                                   | Applies only to the AP8120-E: select 3 or 10 foot plenum rated cables. |  |  |  |  |  |  |
| The following rows des                                                      | scribe the Location pane.                                              |  |  |  |  |  |  |
| Campus                                                                      | The Campus (location) of the AP.                                       |  |  |  |  |  |  |
| Building                                                                    | The Building (location) of the AP.                                     |  |  |  |  |  |  |
| Floor                                                                       | The Floor (location) of the AP.                                        |  |  |  |  |  |  |
| Sector                                                                      | The Sector (location) of the AP.                                       |  |  |  |  |  |  |

- 25. (Optional) To improve network performance, the Auto-RF feature enables you to automatically adjust channel and power of the managed access points in a mobility domain. View and configure Auto-RF power plan and channel plan settings on an AP.
  - a. To view the current power and channel plan settings, navigate to **Configuration**, **Mobility Domains**, **<Domain Name>**, **Policy**, **Auto-RF**.
    - The **General Settings** pane displays the current Auto-RF settings. If you need to modify them, click **Edit**.

Make the necessary changes and click **Update** to save your changes.

- The **Proposed Manual Power** pane displays the proposed settings for the Auto-RF power tuning.
- The **Proposed Manual Channel Plan** pane displays the current channel plan settings.
- b. To apply selected actions for Auto-RF management, click Actions.

From the **Select Action Type** drop-down menu, select an action and click **OK**, to initiate the action.

For detailed information on Auto-RF configuration using the WMS, see the Using WMS and EDM on Avaya WLAN 8100, NN47251-108.

26. Map the mobility VLAN to the local VLAN.

Note:

Mobility VLAN to local VLAN mapping must be configured for all controllers in a mobility domain.

In this example, you map the mobility VLAN **Mobile-Clients** with the local VLAN **mgmt-wireless**.

a. Navigate to Configuration, Mobility Domains, <Domain Name>, Devices, Wireless Controllers.

The **Controllers in Domain** window opens and displays a list of controllers in the mobility domain.

b. Select a controller from the list and click Edit.

The Domain Controller [Management IP] window displays.

- c. Click the VLAN Map tab. Ensure that the mobility VLAN Mobile-Clients is mapped with the local VLAN mgmt-wireless.
- d. Click Update.

| eneral VLAN Mag | [10.140.250.127]<br>Certificates ( | Certificate | Mappings | anayame | nt           |              | 1           |
|-----------------|------------------------------------|-------------|----------|---------|--------------|--------------|-------------|
|                 | Offine Mobility Vian Map           |             |          |         |              |              |             |
| Mobility VLAN   | Local VLAN                         | Role        | Weight   | Track   | WC Validated | Admin Mapped | VLAN Active |
| Mobile-Clients  | mgmt-wireless                      | none        | 1        |         | true         | true         | true        |
|                 |                                    |             |          |         |              |              |             |
|                 |                                    |             |          |         |              |              |             |
|                 |                                    |             |          |         |              |              |             |
|                 |                                    |             |          |         |              |              |             |
|                 |                                    |             |          |         |              |              |             |
|                 |                                    |             |          |         |              |              |             |

- 27. Apply the WMS configuration changes to the AMDC of the mobility domain.
  - a. Navigate to Configuration, Mobility Domains, <Domain Name>, Policy.
  - b. Right-click on Policy and click Review/Commit.

The system verifies configuration differences between the WMS and the AMDC, and displays a merge report. The report displays details on what was changed on the WMS, the differences in the existing configuration between the WMS and the controller and the updates on the controller if the changes are successfully applied.

c. Review the report and click **Apply Changes on Controller** to push WMS configuration to the AMDC.

The system then generates a status report. The report indicates the action on the AMDC configuration (create, update or delete). It also indicates a reason for failure if the action failed.

- d. Click Close on the status report window.
- 28. If you made changes to any domain AP configuration parameters (for example, if you updated an AP profile), you must reset the individual AP for the changes to take effect.

Perform the following steps to reset an individual AP.

a. Navigate to Monitoring, Mobility Domains, <Domain Name>, Wireless Access Points.

The list of access points in the domain and their details are displayed.

b. From the list, select the access point that you want to reset.

Details about the access point are displayed in the **Details for selected AP** panel.

Note:

The **Details for selected AP** panel is a collapsible panel. If this pane is collapsed, you can expand it by clicking the button provided on the extreme right-hand-corner of this panel.

- c. In the AP actions pane, click Reset.
- 29. The wireless network is now ready for client connectivity. Scan for wireless networks and connect wireless clients to the Avaya-Demo network.

Wireless clients are typically devices such as PDAs and laptops that utilize wireless services.

- 30. Verify wireless client connectivity status and other details on the controller.
  - a. On the WMS, navigate to **Monitoring**, **Mobility Domains**, **<Mobility Domain Name>**, **Wireless Clients**.

The wireless clients in the domain and their details are displayed.

You can click a particular column to sort the information displayed in that column in ascending or descending order. You can also change the order or location of the columns by dragging and dropping them at the desired location. You can show or hide a column by clicking the button on the right-hand-side of any column and selecting or deselecting the appropriate column.

To refresh wireless client information on this window from the WMS database, click the refresh button at the bottom of this pane.

| Export * Search By: Controller I  | P Enter search string | 6 Seath           |               |                  |                                                                                   |                   | Let up              | dated: 16:54:11 (02 Apr) | Refresh from WC     |
|-----------------------------------|-----------------------|-------------------|---------------|------------------|-----------------------------------------------------------------------------------|-------------------|---------------------|--------------------------|---------------------|
| MAC Address Client P              | NetRins Name          | AP Mac            | Controller IP | SSID             | Status                                                                            | Cantive Portal    | Auto Time           | Rutes Transmitted        | Butes Received      |
| 00.05 02 01 00 01 10.1 21         | 80                    | 00 18 4F 6C 01 00 | 192 171.0.00  | RnD1-pvWMS-Teiss | authenticated                                                                     | No                | 1 day, 22 48 05 00  | 848201 K                 | 841002 K            |
| 00.05.02.01.00.02 10.1.21.        | 181                   | 00 18 4F.0C 01.00 | 192.171.0.00  | R+D1-pvWM5-Tejas | authenticated                                                                     | No                | 1 day, 22 46 05.00  | 848200 K                 | 841002 K            |
| 00 05 02 01 00 03 10 1 21         | 172                   | 00 18 4F 8C 01 00 | 192.171.0.60  | RIO1-pvWMS-Tejas | authenticated                                                                     | No                | 1 day. 22 48.05.00  | 848201 K                 | 841003 K            |
| [4 4 Page 1 of 2 > >              | 1.2                   |                   |               |                  |                                                                                   |                   |                     |                          | Displaying 1 - 50 c |
| Details for Client [00/05/02/01   | 00:01]                |                   |               |                  |                                                                                   |                   |                     |                          |                     |
| Client Summary Client Con.        |                       |                   |               |                  | Client Leastion Client Room Heatory Details for client (<br>patient Room Heatory) |                   |                     |                          |                     |
| Diagnostics Banditidth Utilizatio | •                     |                   |               | Client at        | tions Diamoci                                                                     | ens Block         |                     |                          |                     |
| Domain Alarms                     | - 27603 0 - 6 0 - 120 | 24 Tetal = 39633  |               | Domain           | reports INMS Inve                                                                 | entry AP Inventry | Doman Configuration |                          |                     |
| Ream History for [00.05:02:0      | 100/01]               |                   |               | Traffic S        | unmary for [00:05                                                                 | 020100001]        |                     |                          |                     |
| AP MAC                            | SSID                  | AGE               |               | Date: p          | ackets - Scope                                                                    | 30min 🛩 👩 Cas     | ann -               |                          |                     |
| 00:16:465:01:00                   | RnD1-pvWMS-Tejas      | 1 day             | 22-49.09.00   |                  | 25                                                                                | 111111            | Packets             |                          | TITT                |
|                                   |                       |                   |               | a a a            | 15                                                                                | 16 30 1           | 6:35 16:40          | 16:45                    | 16:50               |

b. To refresh client information from the AMDC of the domain, click **Refresh from WC**. This may take a few minutes to complete.

#### Note:

Wireless client information is automatically refreshed from the AMDC after a finite polling interval. The default polling interval is 10 minutes.

c. To view further monitoring details of a wireless client, select a client from the list.

The details are displayed in the **Details for client [<client-mac-address>]** pane. You can expand or collapse this pane by clicking the button on the top-right corner of this pane.

d. To view the client dashboard, right-click on a client entry and select **Show Associated Client Dashboard**. The client dashboard displays at a glance valuable real-time status information about the wireless clients. You can also double-click a client entry to view the corresponding dashboard.
| The Adaptive Property of | M tourith tourist to the                                                                                                    |                                                                                                    |                                                          |                               |                                   |
|--------------------------|----------------------------------------------------------------------------------------------------|----------------------------------------------------------------------------------------------------|----------------------------------------------------------|-------------------------------|-----------------------------------|
| clime (open-open         | Anyena Associated Creak                                                                                                    |                                                                                                    | Record Lindows for Concernent                            | 1010001                       |                                   |
| Calling Toologio 201     | novior1 summary                                                                                                    | Care opcisions answer (or why) = (                                                                                                    | Roam resury for Louisness                                |                               | Late updated: services (or opr) = |
| Cile<br>Pat              | P Address 10.721.100<br>Name :<br>Status: authenticated<br>Managing Controler: 192.171.4.80<br>AP Marc 24GHz<br>BSSD: 06156/#5C01100<br>Connection Apre 03001580<br>Tranamic Rate: 65 Mbps<br>Tranamic Rate: 65 Mbps<br>Tops GW Ubinowith 0 | SSD: RnD-ty-WMS-<br>Client Location: Marting<br>Molity Van: default MVLAN<br>Network Profile ID: 1<br>Channet: 11<br>STBC capable: No<br>Inactive Profile 0000.00<br>802.11n capable: Yes<br>Client GW P Address: 6.00.00<br>Nato Drop Desk Not GW: 0 | AP MAC<br>00 16-476c0100                                 | SSID<br>RnD1-pvWMt5-Tejas     | AGE 1 day, 22 46 08 00            |
| Client QOS [00:05:0      | 02-01-00:01] Summary                                                                                                    | Last updated: 16:54:12 (02 Apr)                                                                                                    | Traffic Summary for [00:05:                              | :02:01:00:01]                 | -                                 |
| Offs<br>Band             | Mac Address: 00:05:02:0<br>serv Policy Down(AP to Clent). None<br>hvidth Limit Down(AP to Clent). 0                                                                                                    | 1990/01 Enabled: false<br>Diffserv Policy Up(Clent to AP): None<br>Bandwidth Limit Up(Clent to AP): 0                                                                                                    | Data padeti v Senper<br>25<br>25<br>20<br>20<br>21<br>15 | i 30min 💌 a Custon<br>Packets |                                   |

Figure 4: Associated Client Dashboard

Note:

The **Associated Client Dashboard** is automatically refreshed every 5 minutes if the dashboard window is active (open) on the WMS.

For further details on monitoring wireless clients and viewing the **Associated Client Dashboard**, see the *Using WMS and EDM on Avaya WLAN 8100*, NN47251-108.

31. (Optional) Monitor wireless APs in the mobility domain.

# a. Navigate to Monitoring, Mobility Domains, <Domain Name>, Wireless Access Points.

The access points in the domain and their details are displayed.

You can click a particular column to sort the information displayed in that column in ascending or descending order. You can also change the order or location of the columns by dragging and dropping them at the desired location. You can show or hide a column by clicking the button on the right-hand-side of any column and selecting or deselecting the appropriate column.

To refresh access point information on this window from the WMS database, click the refresh button at the bottom of this pane.

| Mobility Domains    | AVAYA-DEN       | AO Access Points | *             |                    |            |         |                                                                    |               |                       |                           |                     |                       |
|---------------------|-----------------|------------------|---------------|--------------------|------------|---------|--------------------------------------------------------------------|---------------|-----------------------|---------------------------|---------------------|-----------------------|
| Export + Search By  | Controller P    | Enter search :   | utring a      | Search             |            |         |                                                                    |               |                       | Last updated              | : 15:06:45 (27 Mar) | Refresh from WC       |
| MAC Address         | P Address       | Label            | Country Code  | Controller P       | AP Profile | Status  | Client count                                                       | Nodel         | Up Time               | Version                   | Upgrade Image       | Location              |
| 00 18 4F:69 EA:C0   | 172.16.7.24     |                  | N             | 192.171.0.60       | ap_012     | managed | 0                                                                  | AP8120        | 5 days, 3:05:43.00    | 2.1.0.050                 | No                  | amr.b2.ground         |
| 00 18 4F 6C 01 00   | 172.16.7.10     |                  | CN            | 192.171.0.60       | ap_010     | managed | 62                                                                 | AP8120        | 5 days, 3:05:48.00    | 2.1.0.050                 | No                  | AMR.82.Ground         |
| 00.18:4F.6C.18 A0   | 172.16.7.11     |                  | CN            | 192.171.0.56       | ap_010     | managed | 0                                                                  | AP8120        | 5 days, 3:05:48.00    | 2.1.0.050                 | No                  |                       |
| H I Page 1          | of1 P Pl        | 2                |               |                    |            |         |                                                                    |               |                       |                           |                     | Displaying 1 - 6 of 6 |
| Details for AP [00: | 184F:69:EA.CO   | 0]               |               |                    |            |         |                                                                    |               |                       |                           |                     | - 5                   |
| H<br>Diagnostics    | Ping • Trace    | Route            | Hetw          | ork Summary.       |            |         | Roque C<br>AP actions Rea                                          | t Update Ima  | pa] Rado+ A           | L <u>e</u><br>p tech dump | cation.             |                       |
| Domain Alarms       | - 0 4-          | 27310 9 = 0      | Q = 217483 Te | <b>al</b> = 244793 |            |         | Domain Reports WHS Inventory + AP Inventory + Domain Configuration |               |                       |                           |                     |                       |
| Radio Trending [0   | 00:18:4F:69:EA: | C0]              |               |                    |            | _       | Traffic Trending [00:18:                                           | 4F:69:EA:CO]  |                       |                           |                     |                       |
| Scope: 30min ~      | Type: Radio_    | SGH - Graph:     | Al 🗸 🛍 Custom |                    |            |         | Metric: packets ~ Scop                                             | e: 30nin - Ty | rpe: AP_Traffic v a c | Justom                    |                     |                       |
| 200<br>ang 100      | e<br>e          | Thanne1/Por      | er/Utilizati  | on/Clients         |            |         | 1.0<br>38(51)<br>412                                               |               | Packet                | s<br>                     |                     |                       |

#### Figure 5: Monitoring wireless access points (AP)

b. To refresh AP information from the AMDC (managing wireless controller), click **Refresh from WC** on the top right corner of this page. This may take a few minutes to complete.

#### Note:

AP information is automatically refreshed from the AMDC after a finite polling interval. The default polling interval is 10 minutes.

- c. To view further monitoring details of an AP, select an AP from the list. The details are displayed in the **Details for AP [<Ap-mac-address>]** pane. You can expand or collapse this pane by clicking the button on the top-right corner of this pane.
- d. To view the Access Point dashboard, right-click on an AP entry and select Show Managed AP Dashboard. You can also double-click an AP entry to view the corresponding dashboard. The Managed AP Dashboard displays at a glance, valuable real-time status information about the APs.

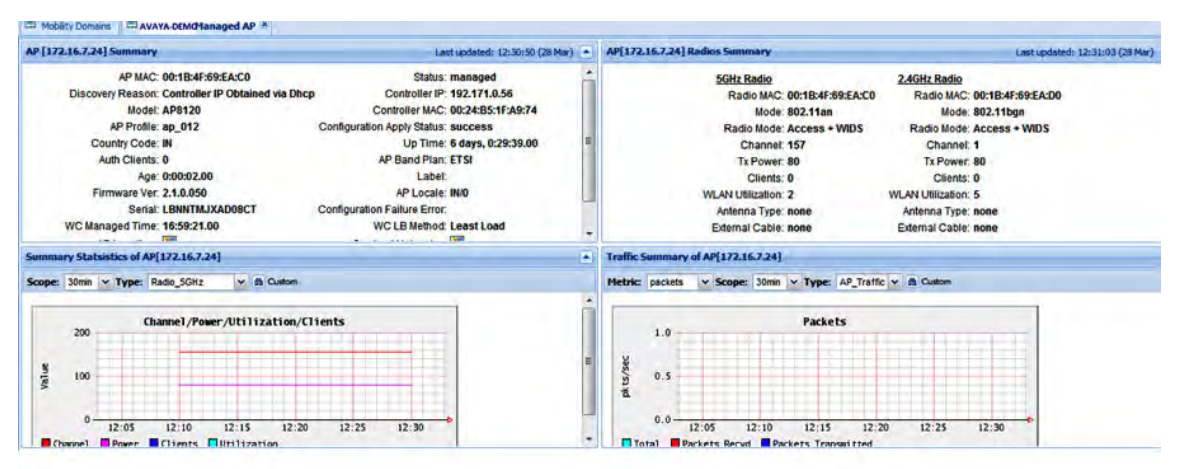

Figure 6: Managed AP dashboard

# Note:

The **Managed AP dashboard** is automatically refreshed every 5 minutes if the dashboard window is active (open) on the WMS.

For further details on monitoring APs and viewing the **Managed AP Dashboard**, see the Using WMS and EDM on Avaya WLAN 8100, NN47251-108.

# Chapter 7: Configuring the Wireless Controller — using the EDM

Use this procedure to configure the Wireless Controller (WC) 8180 using the Enterprise Device Manager (EDM).

#### Note:

This section describes the configuration of various WLAN features such as DiffServ, Client Band Steering, Station Isolation, Auto-RF, Client Load Balancing and Remote Packet Capture using the EDM. It also describes the enablement of support for third-party real-time location systems such as AeroScout and Ekahau.

For more information on the WLAN supported features, see:

- The Feature Overview for Avaya WLAN 8100, NN47251-102.
- The ACLI Commands Reference for Avaya WLAN 8100, NN47251-107, for a complete list of configuration commands for each of the features.

#### Before you begin

• Ensure that you have completed the preliminary controller configuration. See <u>Completing</u> preliminary controller configuration on page 15.

This is mandatory before you can configure the controller using the EDM.

• Ensure that the controller has a management interface IP address that is reachable from the PC hosting the EDM.

#### Procedure

1. Log on to Enterprise Device Manager (EDM).

To log on to the EDM, open a browser instance and enter:

http://<management Interface IP address of the controller>

| WC8180 - 🔍                                                                                                    | Device Physical View E Switch Summary                                                                                                    |
|----------------------------------------------------------------------------------------------------|----------------------------------------------------------------------------------------------------|
| 2 2 7 1 2 0                                                                                                    | Switch Summary                                                                                                    |
| earch: × P                                                                                                    | SRefresh @Help                                                                                                    |
| Configuration Device Device Device Device Caph Device Device Dev | Switch Information<br>sysDescr:<br>Wireless LAN Controller WC8180 HW:03<br>sysUpTime: 6d 19:29:08.36<br>sysObjectID: sreg-WC-8180<br>sysContact:<br>sysName:<br>sysLocation:                               |
|                                                                                                    | Wireless Status     OperationalStatus: enabled       OperationalRole:     wcpAndwsp       OperationalStatusDisableReason:     none       WlanSystemAddrType:     ipv4       WlanSystemAddr     20.20.20.45 |

- 2. Create a mobility domain and join the controller with the mobility domain.
  - a. Navigate to Configuration, Wireless, Controller.

The **Controller** panel displays.

- b. Click the **Config** tab. Enter the following values:
  - **Domain Name**: Name of the mobility domain to be created. For example, enter AVAYA-Demo.
  - MdcAddr: The wireless system interface IP address. Enter 20.20.20.45.
  - Secret: MDC password

#### Note:

The MDC password is the same password you set when you configured the WC to be MDC capable. See <u>Completing preliminary controller configuration</u> on page 15.

- c. In the Action field, select Join.
- d. Click Apply.

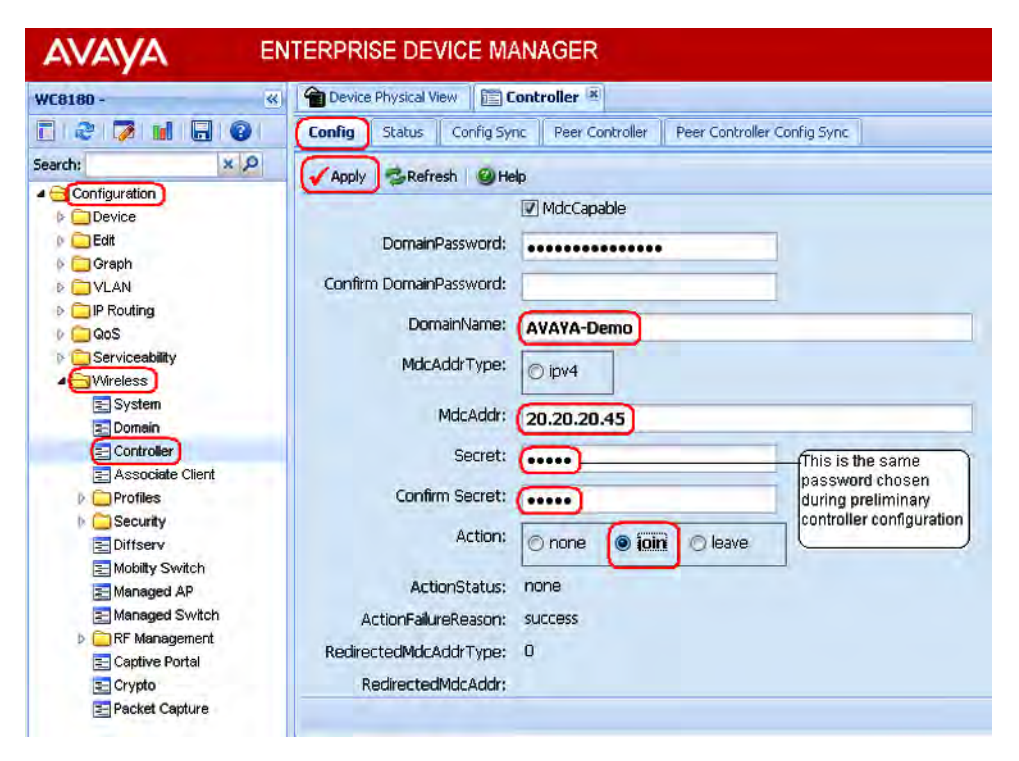

- 3. Verify mobility domain configuration.
  - a. Navigate to Configuration, Wireless, Domain.

The **Domain** panel displays.

b. Click the Status tab. Verify the mobility domain configuration details.

| AVAYA EN           | TERPRISE DEVICE MANAGER                   |                                          |
|--------------------|-------------------------------------------|------------------------------------------|
| WC8180 -           | 👚 Device Physical View 🛛 🛅 Controller 🗷 💽 | Domain 🗷                                 |
| E 2 7 1 6 0        | + Config Status AP Table Discovere        | d AP AP Image Ext Download Mobility Vlan |
| Search: × P        | Apply SRefresh @Help                      |                                          |
| Configuration      | Densitationer                             |                                          |
| Device             | Domaininame:                              | AVAYA-Demo                               |
| 👂 🧰 Edit           | RegulatoryDomainFor2GHz:                  | WORLD                                    |
| D 🔁 Graph          | RegulatoryDomainFor5GHz:                  | FCC2                                     |
|                    | MaximumManagedADs:                        | 4096                                     |
|                    | Hadenaring age as s                       |                                          |
| D Serviceshility   | MaximumAssociatedClients:                 | 32000                                    |
| Wireless           | TotalPeerControllers:                     | 1                                        |
| System             | TotalAPs:                                 | 2                                        |
| Domain             | TotalManagedABs:                          | 2                                        |
| E Controller       | i otaina lagoures.                        |                                          |
| E Associate Client | TotalDiscoveredAPs:                       | U                                        |
| Profiles           | TotalConnectionFailedAPs:                 | 0                                        |
| Security           | TotalManagedSwitches:                     | 2                                        |
| Mobility Switch    | TotalClients:                             | 0                                        |
| E Managed AP       | TotalAuthenticatedClients:                | 0                                        |
| Managed Switch     | WLANUtilization:                          | 27                                       |
| E Captive Portal   | TspecTotalVoiceTrafficStreams:            | 0                                        |
| E Crypto           | TspecTotalVideoTrafficStreams:            | 0                                        |
| E racket capture   | TspecTotalTrafficStreamClients:           | 0                                        |
|                    | TspecTotalTrafficStreamRoamingClients:    | 0                                        |

4. Physically connect the Access Points (AP) to the network.

## Note:

The AP 8120 is powered by Power over Ethernet (PoE) through either a PoE switch or an external power injector.

5. Configure the DHCP server for AP discovery.

# Note:

The Avaya AP 8120 discovers the controller IP addresses using DHCP option 43 or DNS. This example uses the DHCP option 43. The Option 43 setting must be 08 08 41 56 41 59 41 20 41 50 01 04 14 14 14 2D, where 14 14 14 2D is the HEX representation of the controller IP address 20.20.20.45.

For a step-by-step procedure to configure the DHCP server, see <u>DHCP server</u> configuration for access points on page 105.

- 6. Power on the APs by connecting them to the PoE switch or power injector.
- 7. Verify that the APs are connected to the DHCP server. Perform the following steps.
  - a. Launch the DHCP Server Manager.
  - b. Navigate to DHCP, <your DHCP server>, Address Leases.
  - c. Ensure that the IP addresses of all APs are listed.

Once the AP receives the controller information from the DHCP server, the AP connects to the controller. All discovered APs appear in the Discovered AP database on the wireless controller.

- 8. Verify the Discovered AP database.
  - a. Navigate to Configuration, Wireless, Domain.

The **Domain** panel displays.

b. Click the **Discovered AP** tab. Verify that all APs and their details (including the MAC addresses) are correctly listed.

| WC8180 -      | Device Physical Vi | iew 📔 🖾 Swit | ch Summary 💌   | Cap    | tive Portal 🛎 [ 🛅 Do | omain 🛎       |      |
|---------------|--------------------|--------------|----------------|--------|----------------------|---------------|------|
| E 2 7 11 0    | Config Status      | AP Table     | Discovered AP  | AP In  | mage Ext Download    | Mobility Vlan | A    |
| Configuration | 🖌 Appo,   🛸 Refre  | esh 🔒 Expo   | rt Data 🛛 🥥 He | lp     |                      |               |      |
| Edit          | MacAddress         | AddrType     | Addr           | Model  | Serial               | ApproveAc     | tion |
| D Graph       | 2c:f4:c5:99:b3:e0  | ipv4         | 172.16.1.53    | ap8120 | LBNNTMJXAC4F9M       | none          |      |
|               |                    |              |                |        |                      |               |      |

- 9. Enable auto-promotion of discovered APs. Auto-promotion enables all discovered APs to be automatically promoted to the controller-managed state as soon as they are discovered.
  - a. Navigate to Configuration, Wireless, Domain.

The **Domain** panel displays.

- b. On the **Config** tab, select the **AutoPromoteDiscoveredAPs** checkbox.
- c. Click Apply.

| AVAYA EN            | TERPRISE DEVICE MANAGER                   |                                    |                                 |
|---------------------|-------------------------------------------|------------------------------------|---------------------------------|
| WC8180 - 🥡          | 👚 Device Physical View 🛛 🔚 Controller 🛎 🔲 | Domain 🗵                           |                                 |
| E 2 7 M 6 0         | + Config Status AP Table Discovere        | d AP AP Image Ext Download Mobilit | y Vlan 📗 AP Hardware Capability |
| Search: × P         | Anniv Refrech @Heln                       |                                    |                                 |
|                     | CountryCodo:                              |                                    | 0                               |
| 0 Device            | country code.                             | IN                                 |                                 |
| b Cranh             |                                           | APClientOosMode                    |                                 |
|                     | Chant® and the Time.                      |                                    |                                 |
| IP Routing          | Clentroanage nnie:                        | 30 1120                            |                                 |
| ▶ □QoS              | TspecViolationReportInterval:             | 300 0900                           |                                 |
| Serviceability      | (                                         |                                    |                                 |
|                     |                                           |                                    |                                 |
|                     | APImageUpdateDownloadGroupSize:           | 5 1100                             |                                 |
| 2 Controller        | APImageUpdateResetGroupSize:              | 5 1100                             |                                 |
| Associate Client    |                                           | 1 x 2 x 2                          |                                 |
| Profiles            | APResetGroupsize:                         | 5 1100                             |                                 |
| Security E Diffserv | APLbMetric:                               | 🖲 leastLoad 🛛 🔿 roundRobin         | 🔿 localLbCBF 🛛 🔘 localLbCBF     |
| Mobility Switch     | ADI In Actions                            |                                    |                                 |
| E Managed AP        | APEDACCION:                               | le none lo redistri                | oute 🔘 rebalance                |
| Managed Switch      |                                           | 🔘 redistributeCancel 🛛 🔘 rebalar   | iceCancel 💿 statusClear         |
| Contine Portel      |                                           |                                    |                                 |
| = Crypto            | APReconnectionTimeoutInterval:            | 60 6086400                         |                                 |
| Packet Capture      | WSPLbAction:                              | 🕤 none 🔘 rebalance 🔿 stati         | JsClear                         |
|                     | avWlanDomainAutoPromotedAPAction:         | 🖲 none 🕜 approve                   |                                 |

- 10. Verify the AP status.
  - a. Navigate to Configuration, Wireless, Domain.

The **Domain** panel displays.

b. Click the **AP Table** tab. Verify that an entry exists for all APs connected to the domain. An entry for an AP in this table indicates that this AP is managed by the controller of the domain.

| WCP8180 - «                                                                                                    | Device Physical Vie | w (🔚 Domain 🛎)     |        |                       |               |
|----------------------------------------------------------------------------------------------------|---------------------|--------------------|--------|-----------------------|---------------|
| 2 2 7 1 8 0                                                                                                    | + Config Status     | AP Table Discovere | d AP   | AP Image Ext Download | i Mo          |
| earch: × P                                                                                                    | O Insert   O Dei-ce | Acov SRefresh      | 1      |                       | 10   <b>G</b> |
| Configuration                                                                                                    | MacAddress          | Label CountryCode  | Model  | Serial                | Profil        |
| D Edit                                                                                                    | 00:11:22:11:22:00   | CN                 | ap8120 |                       | 2             |
| 👂 🧰 Graph                                                                                                    | 00:1b:4f:6a:12:80   | CN                 | ap8120 |                       | 2             |
| D CIVLAN                                                                                                    | 00:1b:4f:6c:01:00   | CN                 | ap8120 | LENNTMJXADOFR9        | 2             |
| P IP Routing                                                                                                    |                     | Par.               |        |                       |               |
| Þ 🛄 QoS                                                                                                    |                     |                    |        |                       |               |
| D Serviceability                                                                                                    |                     |                    |        |                       |               |
| ( - Wireless                                                                                                    |                     |                    |        |                       |               |
| E System                                                                                                    |                     |                    |        |                       |               |
|                                                                                                    |                     |                    |        |                       |               |
| Domain                                                                                                    |                     |                    |        |                       |               |
| E Domain<br>Controller                                                                                                    |                     |                    |        |                       |               |
| Controller                                                                                                    |                     |                    |        |                       |               |
| Controller     Associate Client     Profiles                                                                                                    |                     |                    |        |                       |               |
| Controller Controller Controller Controlles Controlles |                     |                    |        |                       |               |
| Controller     Associate Client     Profiles     Security     Diffserv                                                                                                    |                     |                    |        |                       |               |
| Controller      Associate Client      Profiles      Geurity      Diffserv      Mobility Switch                                                                                                    |                     |                    |        |                       |               |
| Controller     Associate Client     Profiles     Security     Differv     Mobility Switch     Managed AP                                                                                                    |                     |                    |        |                       |               |
| Controller      Associate Client      Profiles      Security      Diffserv      Mobility Switch      Managed AP      Managed Switch                                                                                                    |                     |                    |        |                       |               |
| Controller     Associate Client     Profiles     Security     Diffserv     Mobility Switch     Managed AP     Managed Switch     RF Management                                                                                                    |                     |                    |        |                       |               |
| Controller      Associate Client      Profiles      Security      Diffserv      Mobility Switch      Managed AP      Managed Switch      RF Management      Coplive Portal                                                                                                    |                     |                    |        |                       |               |
| Controller      Associate Client      Profiles      Generaty      Diffserv      Mobility Switch      Managed AP      Managed Switch      RF Management      Captive Portal      Coptive Portal      Crysto                                                                                                    |                     |                    |        |                       |               |
| Domain      Controller      Associate Client      Profiles      Security      Diffserv      Mobility Switch      Managed AP      Managed AP      Managed AP      Captive Portal      Captive Portal      Crypto      Pocket Cocture                                                                                                    |                     |                    |        |                       |               |

- 11. Perform a bulk image upgrade of all APs.
  - a. Navigate to Configuration, Wireless, Domain.

The **Domain** panel displays.

- b. Click the **Status** tab.
- c. On the UpdateAllAPImages option button, select Update.
- d. Click Apply.

| AVAYA EN                                                                                                    | TERPRISE DEVICE MANAGER                                                                                                    |
|----------------------------------------------------------------------------------------------------|----------------------------------------------------------------------------------------------------|
| WCP8180 - «                                                                                                    | Device Physical View E Domain                                                                                                    |
| E 2 🔁 🖬 🖬 🔞                                                                                                    | Config Status AP Table Discovered AP AP Image Ext Download Mobility Vlan AP H                                                                                                    |
| Search:<br>Configuration<br>Device<br>Edit<br>Graph<br>Caraph<br>Confronting<br>Controller<br>System<br>Domain<br>Controller<br>Associate Client<br>Profiles<br>Diffserv<br>Mobility Switch<br>Managed AP<br>Managed Switch<br>RF Management<br>Captive Portal | <ul> <li>Config Status AP Table Discovered AP AP Image Ext Download Mobility Vlan AP H</li> <li>✓ Apply Sefresh Help</li> <li>WLANUTIIZation: 26</li> <li>TspecTotalVoiceTrafficStreams: 0</li> <li>TspecTotalVideoTrafficStreams: 0</li> <li>TspecTotalTrafficStreamClents: 0</li> <li>PurgeStaleControllers: 0</li> <li>PurgeStaleControllers: 0</li> <li>PurgeStaleControllersStatus: success</li> <li>TotalAPLicenseInstalledCount: 16</li> <li>TotalAPLicenseGracePoolCount: 0</li> <li>UpdateRequiredManagedAPs: 0</li> <li>UpdateRequiredManagedAPs: 0</li> <li>UpdateRequiredManagedAPs: 0</li> <li>UpdateRequiredManagedAPs: 0</li> <li>UpdateRequiredManagedAPs: 0</li> </ul> |
| Packet Capture                                                                                                    | TotalDomainAP: 5                                                                                                    |
|                                                                                                    | Copyright © 2010-2012 Avaya Inc. All rights reserved. Revision number: 25809                                                                                                    |

12. Complete the following steps to create profiles (network, radio and AP profiles) using the EDM. These steps are provided for demonstration purposes.

# Important:

When you configure profiles in the network (such as AP profiles, network profiles and radio profiles) ensure that you configure the profile name to be unique across the network, for each of the profiles.

Also, ensure that you do not configure profile names that have similar characters or letters and differ only in their *case*.

- 13. Create a mobility VLAN.
  - a. Navigate to Configuration, Wireless, Domain.

The **Domain** panel displays.

b. On the Mobility VLAN tab, click Insert.

The Insert Mobility Vlan window displays.

c. Enter a name for the Mobility VLAN that you want to create, for example, Mobile-Clients.

d. Click Insert.

| AP Hardware Radio |
|-------------------|
|                   |
|                   |
|                   |
|                   |
|                   |
|                   |
| ert Cancel        |
|                   |
|                   |
|                   |
|                   |
|                   |
|                   |

14. Create a Captive Portal (CP) profile.

#### Important:

For the Captive Portal to work properly, ensure that the Wireless or System interface of the AMDC does not have the Management flag enabled.

#### Important:

If you want to host the Captive Portal on a guest VLAN, ensure that the Captive Portal IP address is an active VLAN interface IP on any controller in the domain, except the Management VLAN IP address, the System VLAN IP address, or the wireless interface IP address of that controller. The Captive Portal IP address must physically exist on one of the domain controllers.

- a. Navigate to Configuration, Wireless, Captive Portal, and click on the Profile tab.
- b. Click Insert.

The Insert Profile screen appears.

- c. Enter a name, for example, PRF-CP. Enter values for other fields as applicable or retain defaults.
- d. Click Insert to create the Captive Portal (CP) profile.
- 15. (Optional) Configure a Captive Portal walled garden.

Sometimes, a Captive Portal user may need to access network resources in the intranet or public Web sites from an enterprise network without requiring to first undergo Captive Portal authentication. To support these user requirements, the WLAN 8100 solution now allows the configuration of the IP addresses of Web hosts in a Captive Portal profile so that the user can access these hosts without the need for authentication. This is known as the Captive Portal Walled Garden.

When a Captive Portal Walled garden is configured, unauthenticated users can access certain hosts in the network by specifying the IP addresses of those hosts in Captive portal profiles.

- a. Navigate to Configuration, Wireless, Captive Portal.
- b. Click the Profile tab.
- c. Select a Captive Portal profile and click Walled Garden.
- d. On the Walled Garden tab, click Insert.

The Insert Walled Garden dialog box displays.

- e. In the **Host** field, enter the Walled Garden host IP address in the format xx:xx:xx. The supported host type is Ipv4.
- f. Click Insert.
- 16. Configure the Captive Portal (CP) user database.

Navigate to Configuration, Wireless, Security, Security.

Configure a CP user.

- a. Click the Local DB Client tab.
- b. Click Insert.

The Insert local DB client window appears.

c. Enter a name (for example, guest) and password and click Insert.

Configure a CP user group.

- a. Click the Local DB Client Group tab.
- b. Click Insert.

#### The Insert local DB client group window appears.

c. Enter a group name (for example, UG-guest) and click Insert.

Associate the user with the user group.

- a. Click the Local DB Client Group Associate tab.
- b. Click Insert.
- c. Enter the user name (for example, guest) and the user group name you want to associate this user with (UG-guest).
- d. Click Insert.
- 17. Configure Diffserv. Differentiated services or DiffServ specifies a simple and scalable mechanism for classifying and managing network traffic and providing quality of service (QoS) to wireless clients, on modern IP networks.

# Important:

Ensure that you configure DiffServ policy and classifier block names that are unique across the network. Do not configure policy and classifier names that have similar letters and characters and differ only in their *case*.

As part of DiffServ configuration, you:

- configure a DiffServ classifier block
- · associate classifier block elements with the classifier block
- configure a DiffServ policy and associate the classifier block with the DiffServ policy

Configure a Diffserv classifier block named classifier1. Repeat these steps, if required, to configure multiple classifier blocks.

- a. Navigate to Configuration, Wireless, DiffServ.
- b. Click the **Classifier Block** tab.
- c. Click Insert.

The Insert Classifier Block window appears.

d. Enter a name in the Classifier Name field, for example, classifier1, and click Insert.

Configure classifier elements for the classifier block classifier1. You can configure multiple classifier elements for the classifier block.

a. Select the classifier block classifier1 and click Element.

The Insert Classifier Element dialog box appears

- b. In the Classifier Element tab, click Insert.
- c. The **Id** field displays the classifier element Id. You can choose to retain this Id or update it.
- d. In the **MatchEntryType** field, select a classifier element to be applied to traffic data packets. Update a value for the selected criteria in the field provided.
- e. Click Insert to insert the classifier element.

Configure a Diffserv policy policy1 and associate the configured classifier block classifier1 with this policy.

- a. Navigate to Configuration, Wireless, DiffServ.
- b. Click the Policy tab.
- c. Click Insert.

The Insert Policy window appears.

d. Enter a policy name in the **Name** field, for example, policy1 and click **Insert**. Ensure that the policy name is unique across the network.

Associate the configured classifier block classifier1 with the DiffServ policy1

a. Select the policy policy1 and click Classifier Block.

The Insert Policy Classifier Block dialog box displays.

- b. Click the button besides the **ClassifierBlockId** field and select the configured classifier block classifier1 from the pop-up dialog box.
- c. Select one of the following options in the **EntryType** field, and configure appropriate values for these options in the additional fields provided.
  - markCos
  - marklpDscp
  - marklpPrecedence
  - drop
  - allow

#### Important:

If you use a DSCP value of 48/56 and a cos value of 7, the Access Point (AP) overrides the DSCP priority and changes its priority to 0. This causes a change in the traffic priority.

Some DSCP priorities are specifically marked for network control traffic and these DSCP priorities must not be used in uplink traffic from wireless clients. The set of DSCP priorities that are overridden by the AP is implicitly derived from the *QoS egressmap* table maintained in the AP. All DSCP priorities mapped to 802.1p priority 7 are considered to be network control packet priority. For the default QoS egressmap, DSCP priorities 48 and 56 are considered as network control packet priorities and are overridden on the client generated uplink packets.

When an AP detects client packets with DSCP values set to a network control packet priority, the AP resets the DSCP value on those packets to 0.

For more information on the *QoS egressmap* table and the WLAN 8100 DSCP priority, see the *Feature Overview for Avaya WLAN 8100*, NN47251-102.

- d. Click Insert.
- 18. Configure a network profile.

#### Note:

Optionally configure the following in the network profile:

· Station Isolation of wireless clients in the network:

Station Isolation prevents traffic from one wireless client in a mobility VLAN inadvertently reaching another wireless client on the same mobility VLAN. This is required typically in environments such as a hotel or public hot spots. The word *station* refers to mobile devices or clients that are compliant with IEEE 802.11 a/b/g/n

standards. These devices include lap-tops, smart phones and PDAs, wireless handsets and RFID tags.

• MAC-based authentication (or MAC validation):

In this method of authentication, the MAC address of a mobile client is used as a credential for authentication. For MAC validation to be performed, it must be first be enabled in a network profile.

MAC based authentication is done in one of the following ways:

- using blacklists and whitelists
- authenticating against a remote RADIUS server
- Captive Portal (guest) user authentication
- a. Navigate to Configuration, Wireless, Profiles, Network Profiles.
- b. On the Network Profile tab, click Insert.

The Insert Network Profile dialog box appears.

c. Update the fields as follows and click **Insert** to save your changes.

| Variable              | Value                                                                                                    |
|-----------------------|----------------------------------------------------------------------------------------------------|
| Id                    | Enter the Id to uniquely identify the wireless network.                                                                                                    |
|                       | The range is 1 to 64.                                                                                                    |
| Name                  | Enter a name for the network profile, for example, AVAYA-<br>Demo.                                                                                                    |
|                       | Important:                                                                                                    |
|                       | Ensure that the profile name is unique across the network. Ensure also that you do not create profile names that have similar letters and characters, but are different only in their <i>case</i> . |
| ARPSuppressionEnabled | Select to enable ARP suppression.                                                                                                    |
| LocalUserGroup        | Enter a local user group name with a maximum of 32 characters.                                                                                                    |
| ClientConfigVlan      | Specify a mobility VLAN to associate with the network profile.<br>The default Mobility VLAN Name is used if you do not provide<br>an explicit client VLAN assignment.                               |
|                       | Click the button beside the <b>ClientConfigVlan</b> field. A pop-up window displays a list of the configured mobility VLANs.<br>Select Mobile-Clients (created in step 13) from the list.           |
|                       | You can click <b>Refresh</b> to refresh the list of configured mobility VLANs.                                                                                                    |
|                       | Select a mobility VLAN and click <b>Ok</b> .                                                                                                    |

| Variable                | Value                                                                                                    |
|-------------------------|----------------------------------------------------------------------------------------------------|
| UserValidation          | Select the appropriate Captive Portal user validation mode.<br>The options are:                                                                                                    |
|                         | <ul> <li>open—Validation is using any user name.</li> </ul>                                                                                                    |
|                         | <ul> <li>radius—Validation is using the Active Directory.</li> </ul>                                                                                                    |
|                         | <ul> <li>local Security DB—Validation is using the local security database.</li> </ul>                                                                                                    |
|                         | <ul> <li>openGuest—No login credential validation happens and the<br/>user is neither prompted to enter a user name nor a<br/>password.</li> </ul>                                                                               |
| StationIsolationEnabled | Select to enable Station Isolation on the network profile.                                                                                                    |
| WirelessGWMacAddr       | Specify the MAC address of the wireless gateway of the mobility VLAN. Enter the gateway MAC address in the format xx:xx:xx:xx:xx:xx:xx.                                                                                          |
|                         | Note:                                                                                                    |
|                         | This field is enabled only if Station Isolation is enabled on the network profile.                                                                                                    |
| SSID Settings           |                                                                                                    |
| SSID                    | Enter the SSID name with which wireless clients will associate.                                                                                                    |
|                         | Important:                                                                                                    |
|                         | When you configure an SSID for a network profile,<br>ensure that it is unique across the network. SSIDs can<br>have a maximum of 32 characters.                                                                                  |
|                         | Also, ensure that you do not configure SSIDs that have similar characters but are different only in their <i>case</i> . For example, do not configure the SSIDs <i>avaya-demo</i> and <i>AVAYA-DEMO</i> within the same network. |
| SSIDHideInBeacons       | Select to enable or disable the inclusion of SSID in AP beacons.                                                                                                    |
| NoProbeResponse         | If client broadcasts probe requests to all available SSIDs this option controls whether or not the system will respond to the probe request.                                                                                     |
| 802.1x settings         |                                                                                                    |
| SessionKeyRefreshPeriod | Enter the 802.1x session key refresh period.                                                                                                    |
|                         | The value can either be 0 or in the range 0 to 86400.                                                                                                    |
| GroupKeyRefreshPeriod   | Enter the group key period.                                                                                                    |
|                         | Enter a refresh period in seconds. The value can either be 0 or in the range is 0 to 86400.                                                                                                    |
| RADIUS settings         |                                                                                                    |
| RadiusOffload           | Select to enable RADIUS offload.                                                                                                    |

| Variable                | Value                                                                                                    |
|-------------------------|----------------------------------------------------------------------------------------------------|
| AuthenticationRP        | Enter the profile name of the configured Authentication RADIUS profile.                                                                                                    |
|                         | The range is 0 to 32 characters.                                                                                                    |
| RadiusAccountingEnabled | Select to enable RADIUS accounting.                                                                                                    |
| AccountingRP            | Enter the profile name of the configured Accounting RADIUS profile.                                                                                                    |
|                         | The range is 0 to 32 characters.                                                                                                    |
| Security                |                                                                                                    |
| MacValidation           | Select to enable validation of MAC addresses of client devices in the network.                                                                                                    |
|                         | When you select this check box, all new client devices to the wireless network are automatically blacklisted by the controller and denied access to wireless services. To enable wireless services for a blacklisted device, you must explicitly remove this device from the blacklist and configure this device as white-listed. |
| MACValidationMode       | Select the client device MAC validation mode. The options are:                                                                                                    |
|                         | <ul> <li>local Whitelist: The client MAC address is validated against<br/>a local Whitelist database. On successful verification, the<br/>client device is granted network access.</li> </ul>                                                                                                    |
|                         | <ul> <li>radius: The client MAC address is validated against a<br/>remote RADIUS server.</li> </ul>                                                                                                    |
| 802.11 Security         | Select to enable 802.11 security.                                                                                                    |
| SecurityMode            | Select one of the following security modes:                                                                                                    |
|                         | • open                                                                                                    |
|                         | • wepStatic                                                                                                    |
|                         | • wep802.1x                                                                                                    |
|                         | • wpaPersonal                                                                                                    |
|                         | wpaEnterprise                                                                                                    |

- d. Click Insert.
- 19. Apply the DiffServ policy policy1 to the network profile.
  - a. Navigate to Configuration, Wireless, Profile, Network Profiles.
  - b. Select the network profile you created in step 18 and click Edit Profile.
  - c. Click the QoS tab.
  - d. In the DiffServ section, click the button beside the DiffServPolicyDown field.
  - e. In the **DiffServPolicyDown** window, select <code>policy1</code> (the DiffServ policy that you created in step 5), and click **Ok** to save changes.

- f. You can similarly configure the DiffServPolicyUp field with the DiffServ policy policy1.
- g. Click **Apply** to save your changes.
- 20. Create access radio profiles. In this example, you create a-n and bg-n radio profiles based on the radio frequency.
  - a. Navigate to Configuration, Wireless, Profiles, Radio Profiles.
  - b. On the Radio Profiles pane, click Insert.

The Insert Radio Profile window displays.

c. For an a-n radio profile, update the fields as shown in the following figure, and click **Insert**.

| AVAYA              | ENTERPRISE DEVICE MANAGER                                                                                                    |
|--------------------|----------------------------------------------------------------------------------------------------|
| WC8180 -           | 🐨 Pevice Physical View (E Radio Profiles 🖲)                                                                                                    |
|                    | Radio Profile 802.11 Data Rates Auto RF Tspec                                                                                                    |
| Search: ×          |                                                                                                    |
| Configuration      | Andre Andre |
| D Device           | k Name CountryCode Model OperationMode Dot11Mode StationIsolationMode ScanOl                                                                                                    |
| D 🔁 Edit I         | nsert Radio Profile                                                                                                    |
| D Graph            | The later                                                                                                    |
| D DIP Routing      | 1                                                                                                    |
| D Goos             | (Name: A-N)                                                                                                    |
| D 🔁 Serviceability | Country Code                                                                                                    |
| Wireless           |                                                                                                    |
| System             | Madel: A second a second                                                                                                    |
| E Domain           | • apsi20/E • apsi20/E                                                                                                    |
| E Controller       | OperationMode:                                                                                                    |
|                    | C WILLSSYFILLS C WILLSYFILLS                                                                                                    |
| AP Profiles        | Dot11Mode: 0 802 11a 0 802 11b/g 0 302 11a/g                                                                                                    |
| Radio Profiles     | COCCURS COCCURS (G SCHOLARS)                                                                                                    |
| E Network Profile: | © 802.11b/g/n © 802.11n/5GHz © 802.11n/2.4GHz                                                                                                    |
| Security           | Station/solationMode                                                                                                    |
| Diffserv           |                                                                                                    |
| Mobility Switch    | RF Scanning                                                                                                    |
| Managed Switch     |                                                                                                    |
| RF Management      | ScanOtherChannelsInterval: 60 30120 (sec)                                                                                                    |
| E Captive Portal   | ScanBand:                                                                                                    |
| 🔚 Crypto           | Scanbarka: O scan2.4GHz O scan5GHz O scanBoth                                                                                                    |
| Packet Capture     |                                                                                                    |
|                    |                                                                                                    |
|                    |                                                                                                    |
|                    |                                                                                                    |

d. For a bg-n radio profile, update the fields as shown in the following figure, and click **Insert**.

| ) 2 📝 🖬 🔚 🔞        | Radio Profile 802.11      | Data Rates Auto RF Tspec                                           |
|--------------------|---------------------------|--------------------------------------------------------------------|
| arch: × P          | O Insert                  |                                                                    |
| Configuration      |                           |                                                                    |
| Device             | ld Name                   | CountryCode Model OperationMode Dot11Mode StationIsolationMode Sca |
| D Edit Insert      | Radio Profile             | a state wante that at the                                          |
|                    | Id:                       | 6 1.64                                                             |
| P P Routing        |                           | 0 104                                                              |
| P QoS              | Name:                     | BG-N                                                               |
| Serviceability     | Country Coder             |                                                                    |
| ( Wireless)        | countrycode:              |                                                                    |
| E System           | Madah                     |                                                                    |
| E Domain           | MOUEI:                    | ● ap8120/E ○ ap8120-0                                              |
| E Controller       | Comments day              |                                                                    |
| E Associate Client | OperationMode:            | accessWids     O widsWips                                          |
| A C Profiles       |                           |                                                                    |
| AP Profiles        | Dot11Mode:                | 🕐 802.11a 🖉 802.11b/g 🖉 802.11a/n                                  |
| ( Radio Profiles)  |                           | @ 802 11b/o/n 0 802 11p/5GHz 0 802 11p/2 4GHz                      |
| E Network Profile: |                           | COLIENTIAL COLIENTIAL                                              |
| 6 CSecurity        |                           | T Station Isolation Mode                                           |
| Diffserv           |                           |                                                                    |
| Mobility Switch    | RF Scanning               |                                                                    |
| Managed AP         |                           | ScanOtherChannelsMode                                              |
| RE Managed Switch  | canOtherChannelsInterval: | 60 30120 (sec)                                                     |
| Cantive Portal     |                           |                                                                    |
| = Crypto           | ScanBand:                 | 🔘 scan2.4GHz 🛛 scan5GHz 🔘 scanBoth                                 |
| Packet Capture     |                           |                                                                    |

21. Enable client band steering and load balancing on the configured Access radio profiles. This step is optional but is highly recommended.

Client Band Steering is a technique used to increase the overall capacity of a dual-band wireless network composed of multiple APs that use both the 2.4 GHz and 5.0 GHz radios.

Client stations predominantly support 2.4GHz. Many modern client stations have dual-band support yet tend to favor connection to 2.4GHz networks (although some popular modern clients still only support 2.4GHz, e.g. the Apple iPhone 4). As a result, dual-band networks have the 2.4GHz band heavily utilized, and the 5GHz band under utilized. The objective of Client Band Steering is to encourage 5GHz capable client stations to use the 5GHz radio instead of the 2.4GHz radio, leaving the 2.4GHz radio for stations that only support 2.4GHz.

As part of Client load-balancing configuration, you enable/disable the Load balancing. After you enable load balancing, you configure the following parameters:

- utilization-start (%) Utilization level at which client association load balancing begins
- utilization-cutoff (%) Client association load balancing cutoff. If this threshold is exceeded, all further client associations are refused.

# Note:

This cutoff is useful so that controller CPU utilization is maintained at an optimum level. If CPU utilization goes beyond 100%, it causes the controller to restart which in turn results in an unprecedented controller outage.

Enable client band steering for the A-N radio profile. Repeat for the BG-N radio profile.

a. Navigate to Configuration, Wireless, Profiles, Radio Profiles.

The list of configured radio profiles are displayed.

- b. Select the radio profile and click Edit Profile.
- c. In the **General** tab, in the Load balancing section, select **LoadBalancingMode**.
- d. In the ClientLBUtilizationStart field, enter a number in the range 0–100.
- e. In the ClientLBUtilizationCutOff field, enter a number in the range 1–100.
- f. Select BandsteeringMode.
- 22. Optionally configure one or more capture profiles for a mobility domain.

Capture profiles are used for remote packet capture. Remote packet capture enables live debugging to troubleshoot client related issues. It can also be used to monitor traffic in a wireless network. After you configure a capture profile, you must apply these profiles to specific access points (AP) within the mobility domain to start a packet capture.

# Note:

You can configure up to 4 capture profiles.

You can choose to use the default capture profile (profile Id 1), or configure a suitable capture profile as follows.

- a. Navigate to Configuration, Wireless, Packet Capture.
- b. Click the **Capture Profile** tab.
- c. Click Insert.

The Insert Capture Profile dialog displays.

| ProfileID:        | 14                               |  |
|-------------------|----------------------------------|--|
| ProfileName:      |                                  |  |
| ClientMAC:        | (0000000000000)                  |  |
| serverIPAddrType: | e lpv4                           |  |
| ObserverIPAddr:   |                                  |  |
| ObserverPort:     | 37008 165535                     |  |
| Direction:        | 🔿 transmit 🔿 receive 💿 both      |  |
| Duration:         | 300 086400                       |  |
| Interface:        | ● alRadios                       |  |
| Filter:           | beacons probes data mgmt control |  |
|                   | PromiscousMode                   |  |
| FilterSSID:       |                                  |  |
| SnapLength:       | 128 321024                       |  |
|                   |                                  |  |

Update the following fields and click Insert.

- Profile ID: Enter a number in the range 1 to 4.
- **ProfileName**: Enter a name for the profile.
- ClientMAC: Enter a client MAC address.
- ObserverIPAddr: Enter the IP address of the observer host PC.

#### Important:

The default value of the snap length is 128 and the value can be modified between 32 and 1024.

In Wireshark, when the packet length exceeds the configured snap length in the capture profile, the captured packets are displayed as **Malformed**. If you see the presence of malformed packets, adjust the snap length to an appropriate value.

23. Create an Access Point (AP) profile and associate the AP profile with appropriate radio and network profiles.

Create an AP profile AP-Profile-1.

Note:

You can optionally configure the AP profile for AeroScout and Ekahau RTLS support.

• AeroScout support:

The AeroScout Enterprise Visibility Solution is a third party solution that leverages standard wireless networks infrastructure to accurately locate any asset and utilize that location to deliver benefits such as asset tracking, process automation, theft prevention and increased utilization.

• Ekahau RTLS support:

The Ekahau Real-Time Location System (RTLS) is a fully automated tracking solution that continuously monitors the location of assets and people in a wireless network.

- a. Navigate to Configuration, Wireless, Profiles, AP Profiles.
- b. On the **AP Profile** tab, click **Insert**.

The Insert AP Profile dialog box appears.

c. Update the fields as follows and click **Insert** to create the AP profile.

| Variable                 | Value                                                                                                    |
|--------------------------|----------------------------------------------------------------------------------------------------|
| ld                       | Enter the entry ID value.                                                                                                    |
| Name                     | Enter the name of the AP profile.                                                                                                    |
| Country Code             | Select the country code from the drop-down list.                                                                                                    |
|                          | Note:                                                                                                    |
|                          | When creating an AP profile, specify a country code or use the default 'primary' country code of the domain. To change a country code after a profile has been created you must delete the AP profile and create a new profile. Multiple-country domain names support a maximum of 32 countries. |
| Model                    | Select the model number.                                                                                                    |
| ModelDefault             | Select this check box to enable the default model.                                                                                                    |
| (Optional configuration  | ) To enable AeroScout support on the AP profile                                                                                                    |
| AeroscoutMode            | Select to enable AeroScout RTLS support on the AP.                                                                                                    |
|                          | The AeroScout feature provides location-based services for wireless networks.                                                                                                    |
|                          | Note:                                                                                                    |
|                          | The AeroScout feature is not supported on Outdoor APs (AP8120–O).                                                                                                    |
| (Optional configuration  | ) To enable of Ekahau RTLS support on the AP profile                                                                                                    |
| EkahauTagBlinkMod<br>e   | Select to enable the Ekahau tag blink mode on the AP.                                                                                                    |
| EkahauServerAddrTy<br>pe | Select the Ekahau server address type. The supported address type is ipv4.                                                                                                    |
| EkahauServerAddres<br>s  | Enter the Ekahau server IP address. The format is xx:xx:xx.                                                                                                    |
| EkahauServerUdpPo<br>rt  | Enter the Ekahau server UDP port number. The default port number is 8569. The range is 1024 to 65535.                                                                                                    |

Associate the AP profile AP-Profile-1 with configured access radio profiles.

a. Select the AP profile and click Radio Profiles, as shown in the following figure.

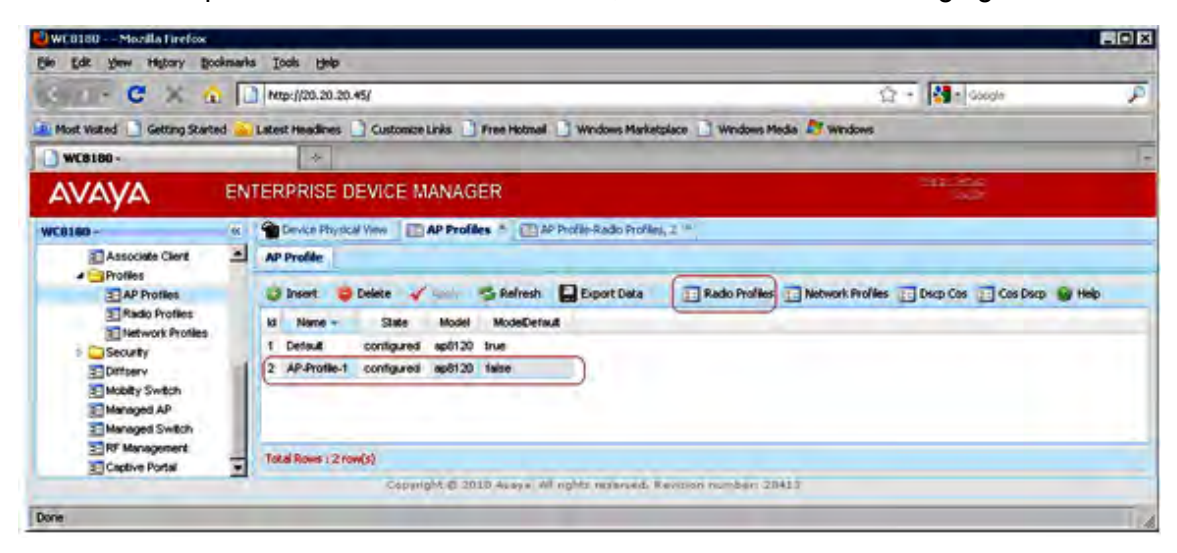

b. On the AP Profile-Radio Profiles tab, assign the configured a-n and bg-n access radio profiles to the two AP radios (displayed as RadioIndex 1 and 2).

#### Tip:

Double-clicking on the **Id** field displays a pop-up window that allows you to select the created access radio profiles to associate the AP profile with.

| 🕹 WC8188 — Mozilla Ferdox         |                                                                                                    |            |   |
|-----------------------------------|----------------------------------------------------------------------------------------------------|------------|---|
| Elle East Trees Hillton's Bookung | nes (sols (hep                                                                                                    | 1 C 00     |   |
| (S) - C X ()                      | 1 http://20.20.20.45/                                                                                                    | C2 * Googe |   |
| Most Visited 🚺 Getting Started    | 🖕 Latest Headines 📄 Customze Links 📄 Free Hotmail 📑 Windows Marketplace 🔄 Windows Media 💐                                                                                                    | Windows:   |   |
| WC8189 -                          | 4                                                                                                    |            |   |
| AVAVA E                           | NTERPRISE DEVICE MANAGER                                                                                                    | H218420-35 |   |
| WC8100 -                          | Device Physical Vew                                                                                                    |            |   |
| Configuration                     | Radio Profile                                                                                                    |            |   |
| 5 Device                          | Colores Billion and                                                                                                    |            |   |
| Construction                      | Appy Sentres Burres Burres                                                                                                    |            |   |
| - VLAN                            | Radiondex 13 AdminErabled                                                                                                    |            |   |
| P PRouting                        | 1 3 bue                                                                                                    |            |   |
| = 095                             | 2 ( true Id X                                                                                                    |            |   |
| Winkes                            | Provide and an and a second second seco |            |   |
| System                            | 1 Default-SOHz                                                                                                    |            |   |
| Domain                            | 2 Defnull-2008/0Hz                                                                                                    |            |   |
| 2 Controller                      | (J AN)                                                                                                    |            |   |
| Associate Client                  | (4 BON)                                                                                                    |            |   |
| Profiles                          |                                                                                                    |            |   |
| 2 Radio Profiles                  |                                                                                                    |            |   |
| Thetwork Profiles                 |                                                                                                    |            |   |
| 1 Security                        |                                                                                                    |            |   |
| Dittserv                          | Ok Befreith Carcel                                                                                                    |            |   |
| Mobility Switch                   |                                                                                                    |            |   |
| Managed AP                        |                                                                                                    |            |   |
| a Managed Switch                  |                                                                                                    |            |   |
| Castive Portal                    |                                                                                                    |            |   |
|                                   |                                                                                                    |            |   |
|                                   |                                                                                                    |            |   |
|                                   |                                                                                                    |            |   |
|                                   |                                                                                                    |            |   |
|                                   | President and a state ball ball ball ball ball ball                                                                                                    |            |   |
|                                   | RadioHoneura, no Addo Profile has been arwad                                                                                                    |            |   |
|                                   | FOLD MORE ( 2 TOM(S)                                                                                                    |            |   |
|                                   | Caparight © 2018 Asiasa, 20 sights inserved. Revielin number: 30412                                                                                                    | e          |   |
| Hen-100 20 20 45/#                |                                                                                                    |            | _ |

c. Click **Apply** to save your changes.

Associate the AP profile AP-Profile-1 with configured network profiles.

- a. To associate a network profile with the AP-Profile-1, select the AP profile from the list and click **Network Profiles**.
- b. On the **AP Profile-Network Profiles** tab, map configured network profiles (for example, the configured network profile AVAYA-Demo) to the two AP radios (displayed as RadioIndex 1 and 2).

Tip:

Double-clicking the **NetworkId** field displays a pop-up window that allows you to select the network profile to associate the AP profile with.

| WEB102 Mozila Firefox                                                                                                    |                                                                                                    |                                                                                                    |
|----------------------------------------------------------------------------------------------------|----------------------------------------------------------------------------------------------------|----------------------------------------------------------------------------------------------------|
| Ele Edit Yem History Bookmark                                                                                                    | s Iools Halp                                                                                       |                                                                                                    |
| Sp. CXAL                                                                                                    | Nttp://20.20.20.45/                                                                                | ු · 🚮 t Google 🖉                                                                                                |
| A Most Walted 🚺 Getting Started 👝                                                                                                    | Latest Headines 📋 Customize Lates 🗋 Free Hotmail 🛄 Windows Marintplace 📋 Windows Heda 💐 Windows    |                                                                                                    |
| 🕒 WC8180 -                                                                                                    | *                                                                                                  | The second second second second second second second second second second second second second second second se |
| AVAYA EN                                                                                                    | TERPRISE DEVICE MANAGER                                                                            |                                                                                                    |
| WC0100- (#)                                                                                                    | Centor Physical View 🔲 AP Fratiles * 🛅 AP Fratile-Radio Fratiles, 2 * 📑 AP Profile-Network Profile | 4.2 A                                                                                                    |
|                                                                                                    | Network Prolile                                                                                    |                                                                                                    |
| p bet                                                                                                    | 🕒 Insert 🥥 Delete 🖌 Apply) 🤧 Refresh 🔛 Export Data 🚳 Help                                          |                                                                                                    |
| Consch     Consch     Consch     Consch     Conschedulity     Conschedulity     Conschedulity     Conschedulity     Conschedulity     Conschedulity     Conschedulity     Conschedulity     Conschedulity     Conschedulity     Conschedulity     Conschedulity     Conschedulity     Conschedulity     Conschedulity     Conschedulity | Pladiondex Vapial Petworkld x<br>1 1 2 1 2 1 2 1 2 1 2 1 2 1 2 1 2 1 2 1                           |                                                                                                    |
| Radio Profiles                                                                                                    | RadoProfileSd=D, no Radio Profile has been Total Revel 2 row(s) Copyright © 25                     |                                                                                                    |
| http://20.20.20.45/#                                                                                                    |                                                                                                    | J.                                                                                                    |

24. (Optional) Configure Auto-RF channel plan and power plan. Configure the Auto-RF channelplan for the a-n and bg-n radio frequency bands.

Auto-RF power plan has the following modes:

- Auto
- Manual

Configure the Auto-RF power plan.

- a. Navigate to Configuration, Wireless, RF Management, Auto-RF.
- b. Click the **Power Plan** tab.

The current power plan status is displayed in the Status pane.

c. Select the power plan adjustment mode in the AdjustmentMode field. The options are manual and auto.

The default power plan mode is Auto

d. Select the manual proposed adjustment action in the ManualProposedAdjustmentAction field. The options are none, start and clear.

This field is applicable only if the power plan adjustment mode is manual.

e. Specify the power plan threshold strength in the ThresholdStrength field.

The range is -99 dBm to -1 dBm. The default power plan threshold strength is -85 dBm.

Configure the Auto-RF channel plan.

- a. Navigate to Configuration, Wireless, RF Management, Auto-RF.
- b. Click the Channel Plan tab.
- c. Configure the Auto-RF channel plan using the following fields provided.

| Variable               | Value                                                                                          |
|------------------------|------------------------------------------------------------------------------------------------|
| ld                     | Displays the AP radio Id — 802.11a/n or 802.11b/g/n                                            |
| Mode<br>(Configurable) | The channel plan tuning adjustment mode for managed AP radios (802.11b/g/n and 802.11a/n).     |
| (configurable)         | Double-click to display a drop-down list and select the channel plan configuration mode.       |
|                        | The options are:                                                                               |
|                        | • manual                                                                                       |
|                        | • interval                                                                                     |
|                        | • time                                                                                         |
| Interval               | The interval (in hours) at which to perform manual channel plan                                |
| (Configurable)         | tuning.                                                                                        |
|                        | Double-click to enter the interval in hours. The range is 1–24.                                |
| Time                   | The next scheduled time in minutes at which to perform channel plan                            |
| (Configurable)         |                                                                                                |
|                        | Double-click to enter the time. The range is 0 to 1439 minutes. 0 minutes stands for midnight. |
| HistoryDepth           | The channel plan history-depth.                                                                |
| (Configurable)         | Double-click to enter the history-depth. The range is 0 to 10.                                 |
| Operational            | Displays the operational status of the channel plan tuning adjustment.                         |
| LastIterationStatus    | Displays the last channel plan adjustment iteration number.                                    |
| ManualAction           | The selected manual channel adjustment action.                                                 |
| (Configurable)         | Double-click to display a drop-down list and select an action. The options are:                |
|                        | • None                                                                                         |
|                        | <ul> <li>Start- Run the Proposed Channel Adjustment algorithm.</li> </ul>                      |
|                        | <ul> <li>Apply- Apply the same to network.</li> </ul>                                          |
|                        | Clear- Clear the calculated 802.11a/b/g/n channel plan.                                        |
| ManualStatus           | Displays the status of the manual channel plan adjustment.                                     |
| LastAlgorithmTime      | Displays the date and timestamp of the last channel plan adjustment.                           |

- d. Click **Apply** to save your changes.
- 25. Manually add the Access Points (AP) to the Domain AP database to promote the APs to be managed by the controller of the domain.

#### Note:

Perform this step if you need to manually promote an AP to be managed by the controller. If your system is configured for auto-promotion (Step 9 in this procedure), all

discovered APs are automatically added to the Domain AP database and are promoted to be managed by the controller.

- a. Navigate to Configuration, Wireless, Domain.
- b. On the **AP Table** tab, click **Insert**.

The Insert AP Table window displays.

c. Enter AP details including the AP MAC address as shown in the following figure.

Tip:

Locate the AP MAC address on the back of the physical AP.

| AVAYA EN         | NTERPRISE DEVICE N   | IANAGER                                                |       |
|------------------|----------------------|--------------------------------------------------------|-------|
| WCP8180 - «      | Device Physical View | Domain 🛞                                               |       |
| 2 2 7 1 8 0      | + Config Status AP T | able Discovered AP AP Image Ext Download Mobility Vian | APH   |
| Search: × P      |                      | ppy   💁Refresh   🗒 Copy   💼 Paste   @ Unda   🔚 Export  | Prin  |
| Configuration    | Insert AP Table      | Court stock Water Service System Open                  | They. |
| i⊳Edit<br>⊳Graph | MacAddress:          | 02:24:85:65:65:60                                      | (xx:  |
| VLAN             | Label:               | LBTJFKTJDC004V                                         |       |
|                  | CountryCode:         |                                                        |       |
| Wireless         | Model:               | ● ap8120 ○ ap8120-E ○ ap8120-O                         |       |
| Domain           | Serial:              |                                                        |       |
| E Controller     | Profile:             | 2 132                                                  |       |

- d. Click Insert.
- 26. Map the mobility VLAN to the local VLAN.
  - a. Navigate to Configuration, Wireless, Mobility Switch.
  - b. Click the Agent Vlan tab.
  - c. Click on the row that shows the mobility VLAN Mobile-Clients.
  - d. Double-click the LVID field. A pop-up displays the VLAN IDs. Select the VLAN ID 20.
  - e. Click Apply.

| WC8180 - «               | Device Physical   | view  | Switch Su  | mmary 🗷 | E M   | anaged A     | P 🛎 📰 Assoc    | iate Client 🛎 👔   | Mobility Swite |
|--------------------------|-------------------|-------|------------|---------|-------|--------------|----------------|-------------------|----------------|
| E 2 7 H 6 0              | Global Mobility V | lan ( | Vlan Map   | Device  | Peer  | Advertise    | d Vlans Vlan S | Server   Vlan Pee | r Advertiser   |
| Search: × P              | 🗿 Insert   🤤 🕬    | ele   |            | Stop    | Copy  | <b>P</b> ast | e   Cunda      | Esport   🚔 En     | nt 🕲 Help      |
| Configuration     Device | Name              | LVID  | L3Mobility | Weight  | Track | Scope        | WcValidated    | AdminMapped       | Active         |
|                          | Mobile-Clients    | 20    | server     | 5       |       | domain       | true           | true              | true           |

- 27. Optionally, if you made changes to any domain AP-related parameters (for example, the AP profile), you must reset the AP to apply the changes.
  - a. Navigate to Configuration, Wireless, Domain.
  - b. Click the **Status** tab.
  - c. In the **Reset All APs** option button, click **reset**.
  - d. Click Apply.

|                    | ENTERPRISE DEVICE MANAGER                                                  |  |  |  |  |  |
|--------------------|----------------------------------------------------------------------------|--|--|--|--|--|
| WCP8180 -          | Device Physical View Domain 🛎                                              |  |  |  |  |  |
| 2 2 1 8 0          | * Config Status AP Table Discovered AP AP Image Ext Download Mobility Vlan |  |  |  |  |  |
| Search: × P        | ✓ Apply SRefresh @ Help                                                    |  |  |  |  |  |
| Configuration      | WLANUtilization: 26                                                        |  |  |  |  |  |
| Device             | TspecTotalVoiceTrafficStreams: 0                                           |  |  |  |  |  |
| D Edit             |                                                                            |  |  |  |  |  |
| Graph              | TspecTotalVideoTrafficStreams: 0                                           |  |  |  |  |  |
|                    | TspecTotalTrafficStreamClients: 0                                          |  |  |  |  |  |
|                    | TspecTotalTrafficStreamRoamingClients: 0                                   |  |  |  |  |  |
| Serviceability     | Duran Chala Cambraliana                                                    |  |  |  |  |  |
| (                  | Purgestalecontrollers:                                                     |  |  |  |  |  |
| E System           | PurgeStaleControllersStatus: success                                       |  |  |  |  |  |
| Domain             |                                                                            |  |  |  |  |  |
| E Controller       | TotalAPCapacity: 256                                                       |  |  |  |  |  |
| E Associate Client | TotalAPLicenseInstalledCount: 16                                           |  |  |  |  |  |
| P Profiles         | TotalAPLicenseUsedCount: 3                                                 |  |  |  |  |  |
| Diffserv           | Tatal R insura Casa Real Caracter 0                                        |  |  |  |  |  |
| S Mobility Switch  | TotalAppicenseGracePoolCount; 0                                            |  |  |  |  |  |
| Managed AP         | UpdateRequiredManagedAPs: 0                                                |  |  |  |  |  |
| Managed Switch     |                                                                            |  |  |  |  |  |
| P C RF Management  | durinity Oupdate O cancer                                                  |  |  |  |  |  |
| E Captive Portal   | ResetAllAPs: O dummy O reset O cancel                                      |  |  |  |  |  |
| E Crypto           |                                                                            |  |  |  |  |  |
| 🔁 Packet Capture   | TotalDomainAP: 5                                                           |  |  |  |  |  |

The wireless network is now ready for client connectivity.

- 28. To verify the wireless client connectivity, scan for wireless networks and connect a wireless client to the AVAYA-Demo network.
- 29. Monitor the wireless APs.
  - a. Navigate to Configuration, Wireless, Managed AP.
  - b. View the **AP Status** tab.

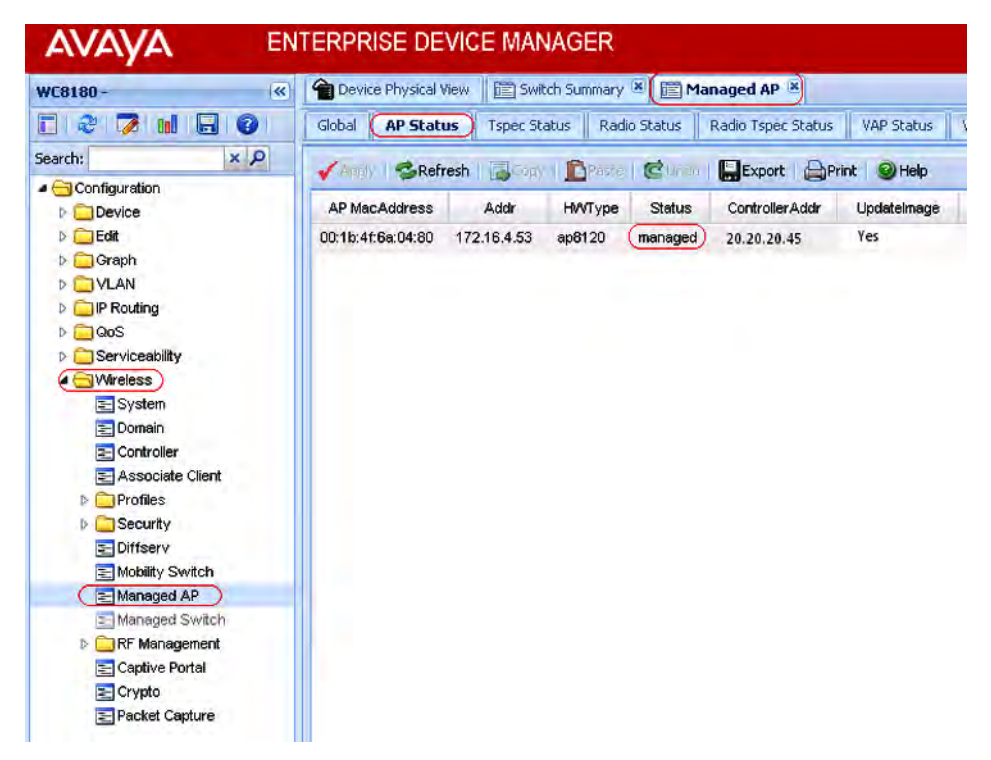

- 30. View the wireless client status.
  - a. Navigate to Configuration, Wireless, Associated Client.

b. Click the Status tab.

| AVAYA E       | ENTERPRISE DEVICE MANAGER |                           |                            |                                  |                                |                    |
|---------------|---------------------------|---------------------------|----------------------------|----------------------------------|--------------------------------|--------------------|
| WC8180 - «    | Device Physical           | View 📗 🛅 S<br>Status 📗 Qo | iwitch Summary 🛞           | Managed AP (*)                   | Associate C                    | ID Controller      |
| Configuration | Vectory SRef              | resh 🛛 🛃 🗅                | Controller Addr            | Cinida   Export                  | Print @He                      | DisassociateAction |
|               | 00:00:07:ce:29:fb         | 10.1.15.61                | 20.20.20.45<br>20.20.20.45 | Mobile-Clients<br>Mobile-Clients | authenticated<br>authenticated | none<br>none       |

31. You can also monitor wireless clients in the mobility domain using the remote packet capture feature. You must assign the capture profile configured in step 20, to an AP and then start a packet capture instance on the AMDC. You need an observer host PC to view the packet capture.

To use the Remote Packet Capture feature, start a packet capture instance on the AMDC. You need an observer host PC to view the packet capture.

# Important:

Before you start a packet capture, ensure that you do the following on the Observer host PC.

- Download the Netcat application from the Web, to a location on your PC.
- Open a UDP port for listening.

#### Important:

If you do not open the UDP port on the observer host then the capture device receives the ICMP port unreachable error for every capture packet in the capture stream. This severely impacts the performance.

· Launch Netcat.

On a Windows machine, execute the following command at the location of installation of Netcat. In the following example, 172.16.9.10 is the IP address of the Observer host PC and the observer port is 37008.

```
D:\RPC\NetCat>nc -l -u -p 37008 -s 172.16.9.10 -v listening on [172.16.9.10] 37008 ...
```

On a Linux machine, execute the command nc -l -u <port number>.

- Launch Wireshark to capture frames.
  - In Wireshark, ensure that you configure the CAPWAP UDP data port correctly. To decode the information packets correctly, this port must be the same as that opened for listening on the observer host PC. On Wireshark, navigate to Edit, Preferences, CAPWAP. Update the field CAPWAP data UDP port.
  - Also ensure that you deselect Swap Frame Control.
- a. To start a packet capture, navigate to **Configuration**, **Wireless**, **Packet Capture**.
- b. To start a packet capture, click the **Capture Action** tab.

Update the following fields.

- APMAC: Enter the MAC address of the AP to associate the capture profile with.
- **ProfileID**: Enter the profile Id of the capture profile configured in step c.
- Action: Click start.

#### Note:

Select **stop**, **restart** or **delete** to stop, restart or delete a packet capture respectively.

- Click Apply.
- c. View packet capture instances and their status. Click the **Capture Instance** tab.

The details of all the capture instances, including details on the associated AP MAC addresses, the capture profile lds and the status for each capture instance are displayed.

# Appendix A: DHCP server configuration for access points

The WLAN 8100 solution requires configuration of DHCP Option 43 to ensure proper operation of Access Points (AP) and the solution overall. Complete this configuration before you attempt any operations that require network connectivity between the controller and APs. This configuration is dependent on the type of DHCP server in use in the network environment. Avaya recommends the use of either a Windows 2003 server or a Linux-based DHCP server.

# **Configuring the Windows server**

- 1. Launch the DHCP Server Manager.
- 2. Navigate to DHCP, <your-DHCP-server>, Scope, Scope Option, Option 043.
- 3. Configure Sub-Option 8 as **AVAYA AP** with hexadecimal values for Domain Controller IP addresses.
- 4. Click OK.
- 5. In the following example, the Wireless Controller (WC) IP as 20.20.20.45 and its respective Hexadecimal value is 14:14:14:2D.

| 040 NI                     | Uption<br>S Don<br>S Serv<br>IP Ser | nain I<br>vers<br>rvers<br>Spec | Name<br>ific tr | )<br>fo  |          |          |          |          | Description A<br>Name of Ne<br>Addresses c<br>Addresses c<br>Embedded s |
|----------------------------|-------------------------------------|---------------------------------|-----------------|----------|----------|----------|----------|----------|-------------------------------------------------------------------------|
| Data entr                  |                                     |                                 |                 | 265.     |          |          |          |          | Þ                                                                       |
| Data entr                  | × –                                 |                                 | 100             | Binar    | y:       |          |          |          | ASCII:                                                                  |
| 0000 08<br>0008 41<br>0010 | 08<br>41                            | 08<br>50                        | 41<br>01        | 56<br>04 | 41<br>14 | 59<br>14 | 41<br>14 | 20<br>2D | AVAYA<br>AP                                                             |
|                            |                                     |                                 |                 |          |          |          |          |          |                                                                         |

# **Configuring the Linux server**

Complete the following procedure on the Linux server.

- 1. Edit dhcpd.conf (/etc/dhcp.conf).
- 2. Configure Sub-Option 8 as **AVAYA AP** with hexadecimal values for domain controller IP addresses.

#### Note:

Optionally, you can specify a UDP port for communications.

3. Restart dhcpd.

For example, a Linux entry for Option 43 with controller addresses 20.20.20.45 and using port 61000 appears as follows:

```
option vendor-encapsulated-options 08:08:41:56:41:59:41:20:41:50 = 'AVAYA AP'
:01:04:14:14:14:2D = 20.20.20.45
:03:02:EE:48 = '61000'
```

#### The actual Option 43 entry is

```
option vendor-encapsulated-options 08:08:41:56:41:59:41:20:41:50
:01:04:14:14:14:2D
:03:02:EE:48
```

## where

- 08:08:41:56:41:59:41:20:41:50 sub-option 08, length 8, "AVAYA AP"
- 01:04:14:14:14:2D option IP, length 4, "20.20.20.45"
- 03:02:EE::48 option port, length 2, "61000".

# Note:

The access point uses UDP port 61000 by default if Option 43 does not include the UDP port number.

# Appendix B: Obtaining licenses from the Avaya Data Licensing portal

# Before you begin

Ensure that you know the following:

- Ensure that you know your License Authorization Code (LAC).
- If you want to obtain licenses for WC 8180 controllers, you must record the MAC address of each controller on which you want to enable software features.

#### Note:

You need only a single MAC address for each controller. To find the MAC address from the console menu interface using the Avaya command line interface (CLI), use the show sys-info command in privExec `#' mode.

#### Procedure

1. Access the Avaya electronic licensing portal. On a browser instance, enter <u>http://</u><u>www.avayadatalicensing.com/</u>.

| ECTRONIC LICENSING |                                                                                                    |
|--------------------|----------------------------------------------------------------------------------------------------|
|                    | ELECTRONIC LICENSING FOR AVAYA NETWORKING         NOTE: ELECTRONIC LICENSING ACTIVITIES FOR AVAYA DATA NETWORKING PRODUCTS HAS CHANGED.         PLEASE ENTER INFORMATION BELOW, SELECT THE ACTIVITY YOU REQUIRE,<br>AND PROVIDE ADDITIONAL INFORMATION FOR THE SPECIFIC ACTIVITY TO COMPLETE YOUR REQUEST.         First Name       Last Name         Company       E-mail         Phone Number       SELECT REQUIRED ACTIVITY FOR EACH LICENSE REQUEST: |
|                    | <ul> <li>Create/Generate a License file for your Avaya data product running on a physical server (provide LAC, MAC, and filename)</li> <li>Create/Generate a VM License file for your Avaya data product running on VM server (provide LAC, NOTICE, IP Address, and filename)</li> <li>Replace or Swap a MAC address in an existing license file (provide LAC if known, new MAC address, and filename)</li> <li>Contract LACs</li> </ul>                 |

#### Figure 7: Avaya electronic licensing portal

- 2. Enter information in the fields provided.
- 3. Select the required activity using the option buttons provided.
Perform the following steps to create or generate a new license:

a. Select the option Create/Generate a License file for your Avaya data product running on a physical server (provide LAC, MAC and filename).

Additional fields appear as follows:

| License Authorization Code:                          |  |
|------------------------------------------------------|--|
| Example: WS13-xxxx-xxxx                              |  |
| MAC Information: +Add                                |  |
| Example: 0A:XX:XX:XX:XX:XX                           |  |
| Number of Existing Licenses (WLAN 2300/8100 Only): - |  |
| Serial Number or Computer Name (WLAN 2300 Only):     |  |
| Bank Name (Optional):                                |  |
| License File Name (Optional):                        |  |

- b. Update the following mandatory information:
  - Enter the License Authorization Code
  - Enter the M AC address in the format xx:xx:xx:xx:xx:xx.
  - Select the number of existing licenses from the drop-down list.

#### 4. Click Submit Request.

You receive a confirmation for the request on the e-mail address that you provided. You also receive the license file on the same e-mail address typically within 24 hours.

## Appendix C: Installing the WLAN Management System software

Use this procedure to install the current release of the WLAN Management System (WMS) software on Windows Server 2003, Windows 2008, or Linux platforms. This procedure covers the steps as necessary to install WMS on either the Linux or Windows platforms.

This procedure also describes additional steps that you need to perform if you have a previous version of WMS installed.

#### Before you begin

- Ensure that you have administrative privileges on your computer to perform the install.
- Download the latest version of the WMS application software from the Avaya Support site <u>http://www.avaya.com/support</u>.
- If you have a previous version of the WMS installed, you can either upgrade the WMS, or uninstall the previous version and perform a fresh install.

Upgrade of the WMS is supported only from releases 2.x.x. The upgrade procedure automatically performs a back up of the required files (database, license and .smx files) and installs the current version of WMS. For more information on upgrading the WMS, see *Applying Upgrades and Patches to Avaya WLAN 8100*, NN47251-402.

If you require to manually uninstall the previous version of the WMS, ensure that you do the following.

Be sure to note down the paths to the location of these files on your computer.

- Perform a database backup.
- During the uninstall, backup the license file and . smx files as necessary, to a location on your computer. You will be prompted to restore the files during the install.
- Ensure that you close any open instances of an external TFTP server.

When you install WMS, a built-in TFTP server is automatically installed and bound to the default TFTP port (port 69). So before you begin WMS install, you must close any running instances of an external TFTP server. Otherwise, the built-in WMS TFTP server does not get started.

#### Procedure

- 1. Launch the WMS installer.
  - On Linux:

To launch the WMS installer on a Linux platform, see <u>Launching the WMS Installer on a</u> <u>Linux platform</u> on page 114.

On Windows:

Change directories to the location of the WMS installer and double-click to begin installation.

The WMS installer launches displaying the **Introduction** window.

2. Click Next.

The installer checks the system requirements. After a successful system check, the **Choose WMS Install Folder** window displays.

3. Choose the location of installation of the WMS on your computer.

The **Choose WMS Install Folder** window displays the default path of installation of the WMS on your computer. Avaya recommends that you retain this default location.

You can however choose a different installation path. Click **Choose...** to navigate to a location on your computer. At any time, click **Restore Default Folder** to restore the default path.

| WMS Installation          |                                                                               |  |
|---------------------------|-------------------------------------------------------------------------------|--|
|                           | Choose WMS Install Folde                                                      |  |
|                           | Please choose a destination folder for this installation.                     |  |
| AVAVA                     | Where would you like to install the WMS Server?<br>C:\Program Files\Avaya\WMS |  |
| INTELLIGENTCOMMUNICATIONS | Restore Default Folder Choose                                                 |  |
| stallAnywhere —           |                                                                               |  |
| Cancel                    | Previous                                                                      |  |

4. Click Next.

The **MySQL Server Details** window displays. The WMS installer uses the information on this window to install the MySQL Server to support database operations. The default version installed is 5.5 and the default server port is 3306.

- To retain the default values and proceed with the install, go to step 5.
- If an instance of the MySQL Server exists on your computer, and you want to use this instance instead, update the fields as follows:

#### Caution:

You must ensure that the version of MySQL Server on your computer is the same as or later than the default version, for proper operation.

- Select Use Existing MySQL Server
- Enter the path to the location of the server in the field **MySQL Home**, or click **Choose...** to browse to that location.
- Enter the server credentials in the User Name and Password fields.
- Enter a port number in the **Server Port** field.

#### Caution:

The server port must be the port used by the existing MySQL Server version.

If you do not know this port number, ensure that you choose a port that is different from the default server port (3306), so that any existing instance of the MySQL database on the server is not affected.

- 5. Click Next.
- 6. On the **WMS Port Configuration** window, select the ports to be used by the WMS Server for different operations or choose to retain the default ports.

The WMS installer detects any conflicts between the ports it uses by default and those already in use on the server. If conflicts exist, you are prompted to enter new port values.

7. Click Next.

The WMS installer displays a summary of the system requirements on the **System Requirements** window.

8. Click Next.

The WMS installer displays the pre-installation summary.

- 9. Verify the pre-installation summary and click Install. The installation begins.
- 10. Optionally, perform the LSM (license) data restore on the LSM Data Restore window.

#### Note:

Perform this step only if you have the license file from a previous WMS version stored on your computer.

If this is first time installation of WMS, proceed to Step 11. You can download the WMS license *after* you complete the installation from the Avaya support site. See <u>Obtaining</u> <u>licenses from the Avaya Data Licensing portal</u> on page 108.

| LSM Data Restor        |
|------------------------|
|                        |
| LSM data restore       |
| Restore LSM Files      |
| Restore Default Choose |
|                        |
|                        |

- a. Select **Restore LSM Files**. Click **Choose...** to choose the location of the license file on your computer.
- b. If required, click **Restore Default** to restore the path to the default location.
- 11. Click Next.
- 12. Optionally perform the WMS data restore on the WMS Data Restore window.

| WMS Installation                    | WMS Data Rest                                                                   |
|-------------------------------------|---------------------------------------------------------------------------------|
|                                     | WMS data restore                                                                |
| AVAYA<br>INTELLISENT COMMUNICATIONS | Restore Database<br>Restore file C:\<br><u>R</u> estore Default Ch <u>o</u> ose |
| 1.00                                | Restore SMX Files                                                               |
|                                     | SMX Files Folder C:\smx-repository Restore Default Choose                       |

#### Note:

Again, perform this step only if you backed up the database, log and SMX files from a previous WMS install.

If this is a first time installation of WMS, proceed to step 13.

Perform the following steps to restore data:

a. Enable **Restore Database** to restore the database. Click **Choose...** to navigate to the path of the back up file.

If required, click **Restore Default** to restore the path to the default location.

b. Enable **Restore SMX Files** to restore the backed up . smx files. Click **Choose...** to navigate to the path of the back up file.

SMX files are site model files that typically capture the physical properties and layout of each floor in a building where the WLAN solution is deployed.

If required, click **Restore Default** to restore the path to the default location.

13. Click **Next** to proceed with the install.

Wait for the **Install Complete** screen to appear. Review the installation status message to ensure that the installation is successful.

14. Click Done.

You can now launch the WMS using your web browser.

- 15. Verify that the WMS is installed successfully.
  - a. Verify that the license file is restored. In the WMS browser, the bottom bar should display the number of licenses installed as **Licensed to monitor [xx] APs**.
  - b. If Site View is configured, verify that the .smx files are restored. Click Monitoring, Site Views, Site Model. Highlight the .smx file to be activated, then click Activate.

#### **Related Links**

Launching the WMS Installer on a Linux platform on page 114 Uninstalling the WLAN Management System (WMS) software on page 115

### Launching the WMS Installer on a Linux platform

#### Before you begin

Ensure that the latest WMS installer executable is at the location /opt/Avaya/WMS on your computer. For the latest software build information, refer to *Release Notes for Avaya WLAN 8100*, NN47251-400.

#### Procedure

- 1. Navigate to the location of the WMS installer executable <latest software build>.
- 2. Set execute permissions on the installer executable file. At the prompt, enter:

chmod 777 WLAN8100\_<latest software build>.bin

#### To verify permissions, enter:

ls -1 WLAN8100\_WMS\_<latest software build>\_Linux.bin

#### Sample output:

```
-rwxrwxrwx 1 root root 200470938 Sep 25 03:07 WLAN8100_WMS_<latest software build>_Linux.bin
```

#### 3. Run the installer executable. At the prompt, enter:

```
./WLAN8100 WMS <latest software build> Linux.bin
```

#### Sample output:

```
#./WLAN8100_WMS_<latest software build>_Linux.bin
Preparing to install...
Extracting the JRE from the installer archive...
Unpacking the JRE...
Extracting the installation resources from the installer archive...
Configuring the installer for this system's environment...
```

```
Launching installer...
```

#### Related Links

Installing the WLAN Management System software on page 110 Variable definitions on page 115

#### Variable definitions

| Variable                               | Value                                     |
|----------------------------------------|-------------------------------------------|
| <latest build="" software=""></latest> | Defines latest WMS software build number. |

#### **Related Links**

Launching the WMS Installer on a Linux platform on page 114

# Uninstalling the WLAN Management System (WMS) software

Use this procedure to uninstall WMS on Windows or Linux platforms.

#### Note:

Uninstalling the WMS removes only those features installed by the WMS installer. It does not remove the files and folders that you create after installation.

#### Procedure

- 1. Launch the WMS installer to being uninstallation.
  - On Linux:
    - Navigate to the uninstall folder at the location of installation of WMS on your computer.

Sample commands and output:

```
# cd opt/avaya/wms
# ls
backup dbmigration log rrd uninstall_WMS WMS_InstallLog.log
bin jre lsm smd WLAN8100_WMS_<latest software
build>_Linux.bin
conf lib MySQL smx-repository webapps
# cd uninstall WMS
```

- Enter the command ./Uninstall.

This launches the WMS installer, to begin the uninstall.

On Windows

From the Start menu, click All Programs, WMS, Uninstall WMS.

Note:

By default, WMS is installed at a default location on the **C drive**. If you installed WMS at a location other than the default location, you must uninstall WMS from that location.

The Uninstall WMS window displays.

| Uninstall WMS                                                                      |                                                                                                    | 0 <b></b>          |
|------------------------------------------------------------------------------------|----------------------------------------------------------------------------------------------------|--------------------|
|                                                                                    |                                                                                                    | Uninstall WMS      |
| <ul> <li>Introduction</li> <li>Uninstalling</li> <li>Uninstall Complete</li> </ul> | About to uninstall<br>WMS<br>This will remove features installed by InstallAnywhere.<br>files and folders created after the installation. | It will not remove |
|                                                                                    |                                                                                                    |                    |
|                                                                                    |                                                                                                    |                    |
| nstallAnywhere<br>Cancel                                                           |                                                                                                    | Previous Next      |

2. Click Next.

The system displays the **WMS Data Backup 1** window displaying the fields necessary to back up the *WMS database*, *log files* and the *.smx* files. Note down the path to the location of these files, as you will be prompted for this path during the install, when you perform a restore.

To change the location of backup of these files on your computer, click **Choose...**. At any point, to restore the default location, click **Restore Default**.

| Introduction       | Backup Database                  |    |
|--------------------|----------------------------------|----|
| Uninstalling       | Backup file C:\wms_db_backup.sql |    |
| Uninstall Complete | Restore Default Choose           | se |
|                    | Backup Log Files                 |    |
|                    | Backup Path C.\                  |    |
|                    | Restore Default Choos            | se |
|                    | Backup SMX Files                 |    |
|                    | Backup Path CA                   |    |
|                    | Restore Default Choose           | se |
|                    |                                  |    |

3. Click Next.

The system displays the **WMS Data Backup 2** window displaying the fields necessary to back up the *Archived Alarms*, *Reports* and the *TFTP image* files. Note down the path to the location of these files, as you will be prompted for this path during the install, when you perform a restore.

|                      |                         | WWWS Data Dackup |
|----------------------|-------------------------|------------------|
| Introduction         | Backup Archived Alarms  |                  |
| O Uninstall Complete | Backup Path C:\backup   |                  |
| o on instan complete | Restore                 | e Default Choose |
|                      | Backup Reports          |                  |
|                      | Backup Path C:\reports  |                  |
|                      | Restore                 | e Default Choose |
|                      | Backup TFTP Image Files |                  |
|                      | Backup Path C:\images   |                  |
|                      | Restore                 | e Default Choose |
|                      |                         |                  |
|                      |                         |                  |

To change the location of backup of these files on your computer, click **Choose...**. At any point, to restore the default location, click **Restore Default**.

4. Click Next.

The system displays the **WMS Data Backup 3** window displaying the fields necessary to back up the *LSM License Files*, *RRD files*, and *Archived WMS statistics*. Note down the path to the location of these files, as you will be prompted for this path during the install, when you perform a restore.

|                            | WMS Data Backup                                            |
|----------------------------|------------------------------------------------------------|
| Introduction               | Backup LSM License Files                                   |
| Duninstalling              | Bakup Path CA                                              |
| Uninstall Complete         | Restore Default Choose                                     |
|                            | Backup RRD files                                           |
| A\ /A\ /A                  | Backup Path CArd                                           |
| INTELLIGENT COMMUNICATIONS | Restore Default Choose                                     |
|                            | Backup archived WMS statistics                             |
|                            | Backup path C:\stats_file_backup                           |
|                            | Restore Default Choose                                     |
|                            |                                                            |
|                            | Backup path C:\stats_file_backup<br>Restore Default Choose |

To change the location of backup of these files on your computer, click **Choose...**. At any point, to restore the default location, click **Restore Default**.

5. Click Uninstall.

The **Uninstall WMS** window displays, initiating the uninstall process. This takes a few minutes.

|                                                                                    | Uninstall WM                                                                                                    |
|------------------------------------------------------------------------------------|----------------------------------------------------------------------------------------------------|
| <ul> <li>Introduction</li> <li>Uninstalling</li> <li>Uninstall Complete</li> </ul> | Please wait while InstallAnywhere's uninstaller removes the following features<br>Files<br>LaunchAnywheres<br>Shortcuts/Links/Aliases<br>Registry Entries |
| INTELLISENT COMMUNICATIONS                                                         | Folders<br>Others Category                                                                                                    |
|                                                                                    | Uninstalling MySQL Server 5.5                                                                                                    |

Wait for the system to display the Uninstall Complete screen.

| Uninstall WMS                                                                      |                                          | ×                         |
|------------------------------------------------------------------------------------|------------------------------------------|---------------------------|
|                                                                                    |                                          | <b>Uninstall</b> Complete |
| <ul> <li>Introduction</li> <li>Uninstalling</li> <li>Uninstall Complete</li> </ul> | All items were successfully uninstalled. |                           |
|                                                                                    |                                          |                           |
| InstallAnywhere                                                                    | Pro                                      | evious Done               |

6. Click Done .

#### **Related Links**

Installing the WLAN Management System software on page 110